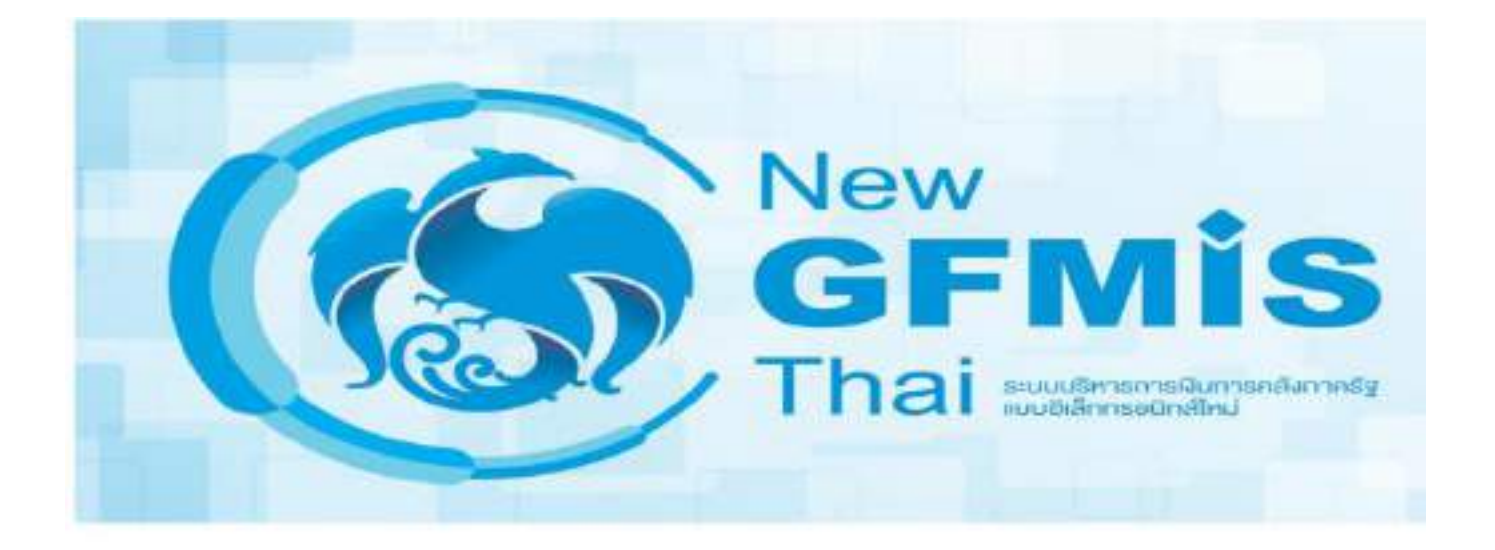

# คู่มือการเบิกจ่ายเงินงบประมาณ

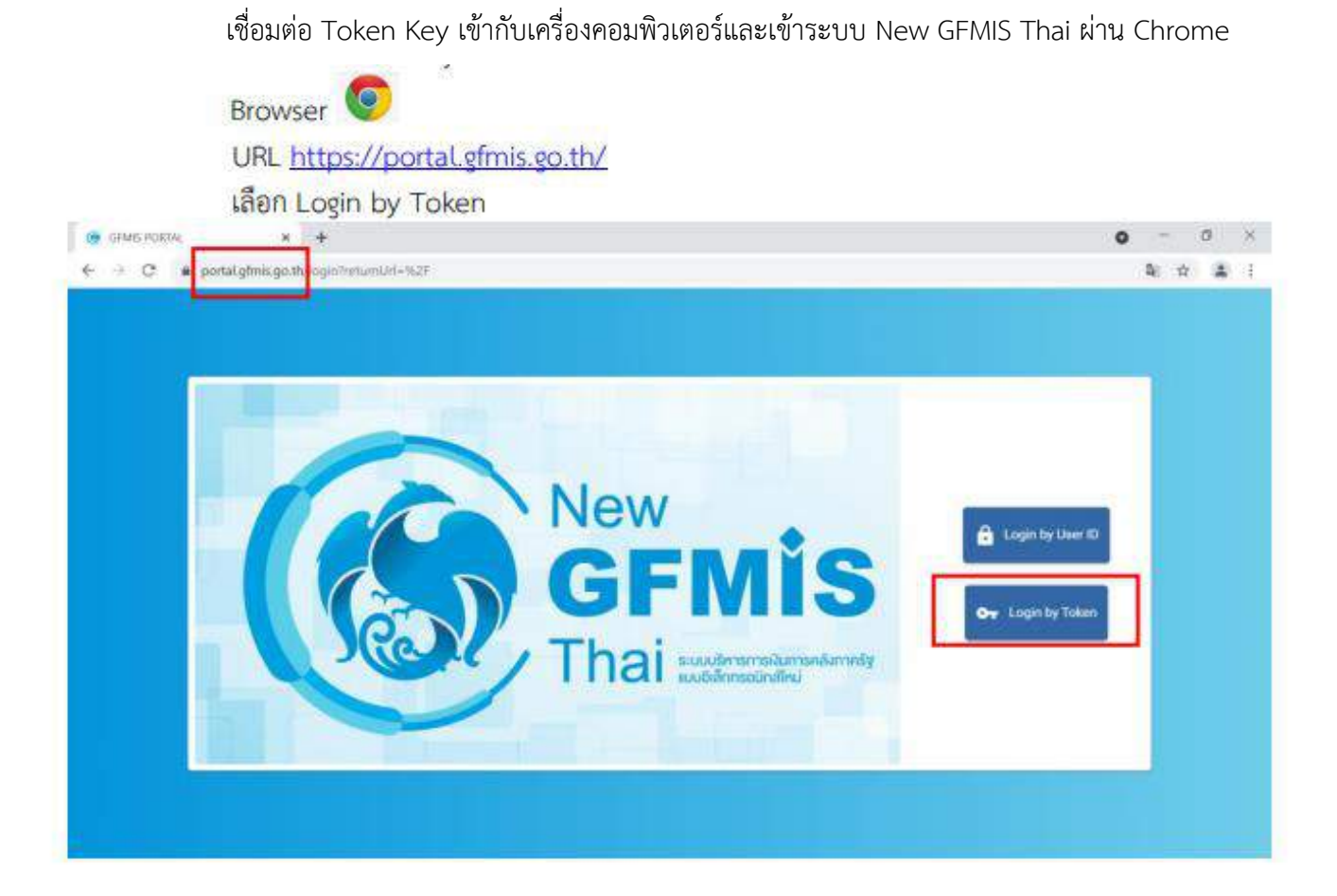

| SafeNet Safe               | Net Authentication Client                    |          |
|----------------------------|----------------------------------------------|----------|
| Enter the Token Password   |                                              |          |
| Foken Name:                | A03004000048001                              |          |
| Token Password:            | <b>~~~~~~~~~~~~~~~~~~~~~~~~~~~~~~~~~~~~~</b> | <b>%</b> |
|                            | Current Language: EN                         |          |
| This is an unlicensed copy | for evaluation use only.                     |          |
|                            |                                              |          |

ถ้าสามารถเข้าระบบ New GFMIS Thai ได้ จะปรากฏหน้าจอ Portal ดังรูป แสดงชื่อ รหัสผู้ใช้งานในระบบ New GFMIS Thai และกล่องระบบงาน ตามที่ได้รับสิทธิ

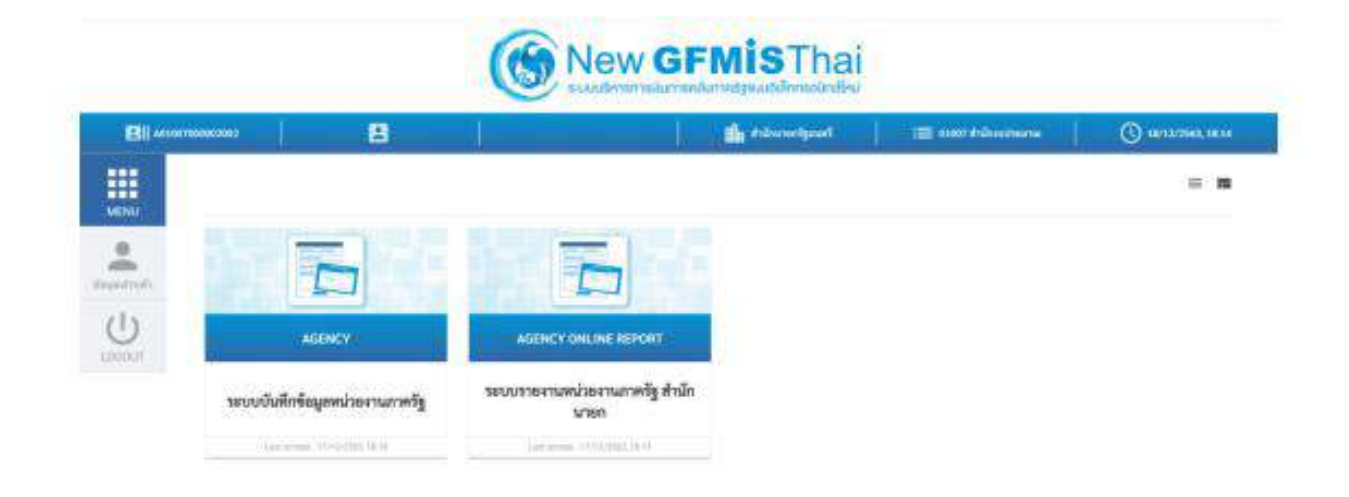

# การขอเบิกเงินเพื่อจ่ายตรงผู้ขายผ่านใบสั่งซื้อสั่งจ้าง (PO) การบันทึกรายการขอเบิกเงินเพื่อจ่ายตรงผู้ขายผ่านใบสั่งซื้อสั่งจ้าง (PO) ประเภททั่วไป

# เงินงบประมาณ (ประเภทเอกสาร KA)

# ขั้นตอนการเข้าสู่ระบบ

เมื่อเข้าระบบบันทึกข้อมูลหน่วยงานภาครัฐ ระบบแสดงหน้าหลักการบันทึกรายการของระบบงานต่าง ๆ

- กดปุ่ม ระบบเบิกจ่าย (ระบบเบิกจ่าย) เพื่อเข้าสู่ระบบเบิกจ่าย
- กดปุ่ม » ขอเบิกเงิน (ขอเบิกเงิน) เพื่อเข้าสู่ประเภทรายการขอเบิก

 กดปุ่ม <u>ขบ01 » ขอเบิกเงินงบประมาณที่ต้องอ้างใบสั่งซื้อฯ »</u> (ขบ01 ขอเบิกเงินงบประมาณที่ต้องอ้างใบสั่งซื้อฯ) เพื่อเข้าสู่หน้าจอการบันทึกรายการขอเบิกเงินงบประมาณที่ต้องอ้างใบสั่งซื้อฯ (ขบ01) ตามภาพที่ 2 และภาพที่ 3

|                                                                                                    |                                                                                                    | ระบบบริหารการเงินการคลังภาครัฐแบบอิเล็กทรอนิกส์โหม่<br>NEW GOVERNMENT FISCAL MANAGEMENT INFORMATION SYSTEM                                                                                                    |  |
|----------------------------------------------------------------------------------------------------|----------------------------------------------------------------------------------------------------|----------------------------------------------------------------------------------------------------|--|
| าสัญสี 200000001001<br>สำนุญครณี 133519<br>รูริเภาส์ทาง<br>พิญญรี ( อภิพท์ตาร<br>พระการมา ( อภิญรี ) | 6.631 ระการเปลาจะเปลายะ สำหรัด (Mr.garration)<br>นั้นที่กรายการ<br>สำหรัดสำคัญการสี่งและอาการทาง                                                                                                    | u mogółky. Marawski                                                                                                    |  |
| <b>นักการถาวิจังงกา</b><br>หรูดีไป (เข้.หวังทัก                                                      | ຈະບບບລິ້ນກາຍແມ່ງຮະມາດ.           ໂຄຍ         ຈະບບບລິ້ນກາຍແມ່ງຮະມາດ.           ໂຄຍ         ຈະບບບລິ້ນກາຍ           ໂຄຍ         ຈະບບບລິ້ນກາຍ           ໂຄຍ         ຈະບບບລິ້ນກາຍ           ໂຄຍ         ຈະບບບລິ້ນກາຍ           ໂຄຍ         ຈະບບບລິ້ນກາຍ           ໂຄຍ         ຈະບບບລິ້ນກາຍ           ໂຄຍ         ຈະບົດເອົາ           ໂຄຍ         ຈະບົດເອົາ | lad dud den<br>minanen Bud Aufodu en II 10 10 a a<br>di standen<br>untat van en dud Aufodu en<br>alt at standen<br>unt dud den en dud uit dat dat dat dat<br>en en teta at standen<br>en en teta at standen en en teta at standen<br>en en teta at standen en en en en en en en en en en en en e |  |

ภาพที่ 1

# ขั้นตอนการบันทึกรายการ

ระบุรายละเอียดเกี่ยวกับรายการขอเบิกเงินงบประมาณที่ต้องอ้างใบสั่งซื้อฯ ตามภาพที่ 2 และ ภาพที่ 3 โดยมีรายละเอียดการบันทึก 3 ส่วน คือ ข้อมูลส่วนหัว ข้อมูลทั่วไป และข้อมูลรายการขอเบิกให้บันทึก รายละเอียด ดังนี้

| GFMIS                                                               |                                                                                                    | ระบบบริหา<br>พพ.cow                                                                                                    | รการเงินการค<br>คพศุกร กรุณ พ | ลังกาครัฐแบบอิเล็กทรอ<br>เมษะเมษิก เศอลแกษร | นิกส์ใหม่<br>สรายค  |                       |
|---------------------------------------------------------------------|----------------------------------------------------------------------------------------------------|----------------------------------------------------------------------------------------------------|-------------------------------|---------------------------------------------|---------------------|-----------------------|
| -10-11000000000000000000000000000000000                             | 4.26                                                                                                    | and the part of the second second sec |                               |                                             |                     | atta [ statume ] Auro |
| dignosis (2019)<br>giardina<br>tagiĝi   stadain<br>amerenci   stali | ของมีกล้างการประการสำคัญ<br>สารารประการการประการประ                                                                                                    | สำคัญสีสรี้อา (พ. 01)<br>Infer                                                                                                    |                               |                                             |                     |                       |
| anter finder                                                        |                                                                                                    | anosa<br>erapy find                                                                                                    |                               | Informer                                    | the temperature and | Ē                     |
| anglada                                                             | statut                                                                                                    | COOL-Missioners                                                                                                    |                               | <b>Sufficient</b> second                    | C regen 204         | 節                     |
| a manufacealit                                                      | viewinalisie                                                                                                    | internetions.                                                                                                    |                               | statistic                                   |                     |                       |
| + not also discretion                                               | and add to the state                                                                                                    | for and address of the                                                                                                    |                               | C mobalulation)                             |                     |                       |
| ง รากรับสินประกับสมติมพัฒนิจรูกเป็น<br>สินพิมพระการการ              |                                                                                                    |                                                                                                    |                               |                                             |                     |                       |
|                                                                     | kapilda                                                                                                    |                                                                                                    |                               |                                             |                     |                       |
| wykła (własi wie                                                    | discontractionally ( contraction                                                                                                    |                                                                                                    |                               |                                             |                     |                       |
|                                                                     | descenarios de la companya de la companya de la company                                                                                                    | meterhilionatum                                                                                                    | ( m)                          |                                             |                     |                       |
|                                                                     | Steretoulu                                                                                                    | doard-lighbatzezormojeocj8pp;                                                                                                    |                               |                                             |                     |                       |
|                                                                     | fepilish                                                                                                    |                                                                                                    |                               |                                             |                     |                       |
|                                                                     | and add distances on a second distance of the second distance of the |                                                                                                    |                               | andigRastencere                             |                     |                       |
|                                                                     | dağı m                                                                                                    |                                                                                                    |                               |                                             |                     |                       |
|                                                                     | dultrasers.                                                                                                    |                                                                                                    |                               |                                             |                     |                       |
|                                                                     |                                                                                                    |                                                                                                    |                               |                                             |                     |                       |
|                                                                     |                                                                                                    |                                                                                                    |                               |                                             |                     |                       |
|                                                                     |                                                                                                    |                                                                                                    |                               | 12                                          |                     |                       |
|                                                                     |                                                                                                    |                                                                                                    |                               | 110.1                                       |                     |                       |
|                                                                     |                                                                                                    |                                                                                                    |                               |                                             |                     |                       |

ภาพที่ 2

| and in the second second                                                                     | Auto and a second second second second                              | A DECEMBER OF A DECEMBER OF A DECEMBER OF A DECEMBER OF A DECEMBER OF A DECEMBER OF A DECEMBER OF A DECEMBER OF | 1.4 |                                           |                   | also I advance I d |
|----------------------------------------------------------------------------------------------|---------------------------------------------------------------------|----------------------------------------------------------------------------------------------------|-----|-------------------------------------------|-------------------|--------------------|
| Ferrada (1321)<br>Aurillari<br>Aurillari<br>Aurillari<br>Aurillari<br>Aurillari<br>Aurillari | <b>ขอเป็กเงินการระบานที่ดัด</b> ส<br>สารระบิจริงการระบอลสีมาร์ รังส | ร้างในถึงที่อา (พ. 01)<br>4-                                                                                    |     |                                           |                   |                    |
| THURSDAY                                                                                     | ultraine to                                                         | 63000<br>Hastor/Hol                                                                                             |     | Belleviston                               | 12 young mar 20mA | Ð                  |
| mfals                                                                                        | h.Asie                                                              | 1000-#104011                                                                                                    |     | 1Minerator                                | 12 corporations   | 5                  |
| Marshinak                                                                                    | stechedres                                                          | (3000000)                                                                                                    |     | monitorile                                | WURADEL           |                    |
| menufaction                                                                                  | and added to man street.                                            | diamonth of diamon street                                                                                       |     | C and address of the local sectors of the |                   |                    |
| การให้หนังสินชัยชาติ เราะไปร<br>เป็นในสารงารการ                                              |                                                                     |                                                                                                    |     |                                           |                   |                    |
|                                                                                              | Repairly                                                            |                                                                                                    |     |                                           |                   |                    |
| angleta) (shiyed sala                                                                        | dealer ar really contrade                                           |                                                                                                    |     |                                           |                   |                    |
|                                                                                              | daaren wermalle                                                     | winishikeeine                                                                                                   | (a) |                                           |                   |                    |
|                                                                                              | Meretalic                                                           | tional-bagDianeceronade explore                                                                                 |     |                                           |                   |                    |
|                                                                                              | Supplicite.                                                         |                                                                                                    |     |                                           |                   |                    |
|                                                                                              | and all defention of a                                              |                                                                                                    |     | unlighturances                            |                   |                    |
|                                                                                              | łajew                                                               |                                                                                                    |     |                                           |                   |                    |
|                                                                                              | dubrasen                                                            |                                                                                                    |     |                                           |                   |                    |
|                                                                                              |                                                                     |                                                                                                    |     |                                           |                   |                    |
|                                                                                              |                                                                     |                                                                                                    |     |                                           |                   |                    |

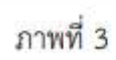

| ข้อมูลส่วนหัว                                      |                                                                                   |
|----------------------------------------------------|-----------------------------------------------------------------------------------|
| - รหัสหน่วยงาน                                     | ระบบแสดงรหัสหน่วยงาน จำนวน 5 หลักให้อัตโนมัติ                                     |
|                                                    | ตามสิทธิการเข้าใช้งานระบบ ตัวอย่างแสดง 03003                                      |
| <ul> <li>รหัสพื้นที่</li> </ul>                    | ระบบแสดงรหัสพื้นที่ จำนวน 4 หลักให้อัตโนมัติ                                      |
|                                                    | ตามสิทธิการเข้าใช้งานระบบ ตัวอย่างแสดง 1000                                       |
| - รหัสหน่วยเบิกจ่าย                                | ระบบแสดงรหัสหน่วยเบิกจ่าย จำนวน 10 หลักให้อัตโนมัติ                               |
|                                                    | ตามสิทธิการเข้าใช้งานระบบ ตัวอย่างแสดง 0300300003                                 |
| - การอ้างอิง                                       | ระบุเลขที่ใบแจ้งหนี้ หรือเอกสารหลักฐานการขอเบิกอื่น                               |
|                                                    | ตัวอย่างระบุ INV.KA001                                                            |
| - วันที่เอกสาร                                     | ระบบแสดงวันที่ปัจจุบันให้อัตโนมัติ สามารถระบุวันที่โดย                            |
|                                                    | กดปุ่ม 🖻 ปฏิทิน ระบบแสดง 🔄 เลือก เดือน ปี และวันที่                               |
|                                                    | เพื่อให้แสดงค่าวัน เดือน ปี ตัวอย่างระบุ 12 กรกฎาคม 2564                          |
| - วันที่ผ่านรายการ                                 | ระบบแสดงวันที่ปัจจุบันให้อัตโนมัติ สามารถระบุวันที่โดย                            |
|                                                    | กดปุ่ม 🖻 ปฏิทิน ระบบแสดง 🦳 เลือก เดือน ปี และวันที่                               |
|                                                    | เพื่อให้แสดงค่าวัน เดือน ปี ตัวอย่างระบุ 12 กรกฎาคม 2564                          |
| - ଏଠଉ                                              | ระบบแสดงงวดบัญชีที่บันทึกรายการให้อัตโนมัติ                                       |
| - <mark>เ</mark> ลขที่ใบสั่งชื้อสั่งจ้างระบบ GFMIS | กดปุ่ม <sub>พันพาแลงที่ใบสี่ฟ้อระบบ GFMS</sub> เพื่อค้นหาเลขที่ใบสั่งซื้อสั่งจ้าง |
|                                                    | ที่นำมาขอเบิก โดยสามารถค้นหาได้ 2 วิธี คือ                                        |
|                                                    | 1. ค้นหาตามเลขที่เอกสาร ระบุเลขที่ใบสั่งซื้อสั่งจ้าง                              |

ตามภาพที่ 4 หรือ 2. ค้นหาตามเงื่อนไขอื่น ระบุวันที่บันทึกรายการหรือวันที่ ใบสั่งซื้อ/สัญญา

- ตัวอย่างค้นหาตามเลขที่เอกสาร 4001004668

| efiluð.                                 | AMERICAN CALMER                                                                                                    | 4001004668                             | สีเกต                         | 84                           |          |
|-----------------------------------------|----------------------------------------------------------------------------------------------------|----------------------------------------|-------------------------------|------------------------------|----------|
| _                                       |                                                                                                    |                                        |                               | <b>,</b>                     |          |
|                                         |                                                                                                    |                                        | ภาพที                         | 4                            |          |
|                                         |                                                                                                    |                                        |                               |                              |          |
|                                         | - กดปุ่ม 🤅 ค้มหา                                                                                                    | 🤇 ระบบแสดงเ                            | มลกา <mark>ร</mark> ค้นหา ตาม | ภาพที่ 5                     |          |
|                                         | - กดปุ่ม <sup>(คัมหา</sup>                                                                                                    | 🤳 ระบบแสดงเ                            | ผลการค้นหา ตาม                | ภาพที่ 5                     |          |
| -                                       | - กดปุ่ม 🤅 ค้นหา                                                                                                    | 🥏 ระบบแสดงเ                            | ผลการค้นหา ตาม                | ภาพที่ 5                     |          |
| n)                                      | - กดปุ่ม ค้นหา<br>และดีเดสาร ดีแลาสามมีอนไซไ                                                                                                    | 🥏 ระบบแสดงเ<br>🗠                       | ผลการค้นหา ตาม                | ภาพที่ 5                     |          |
| <b>กา</b><br>หาดาม<br>คริเนล์           | - กดปุ่ม ค้นหา<br>แลงส์เอกสาร ส์แราตามร้อมไป<br>ไฟ้แระบบ GFMIS                                                                                                    | ระบบแสดงเ     ระบบแสดงเ     4001004668 | มลการค้นหา ตาม                | ภาพที่ 5<br><sub>&amp;</sub> | j.       |
| าา<br>หางงาน<br>เพิ่มเช่                | - กดปุ่ม ค้มหา<br>แลงดีเอกสาร คันตาลาแร้อมไฟ<br>ให้ขึ้นระบบ GFMIS                                                                                                    | ระบบแสดงเ<br>ถึง<br>4001004668         | มลการค้นหา ตาม<br>( คิมก )    | ภาพที่ 5<br>#                |          |
| สา)<br>ดาวคาม<br>หรือเหล่ะ              | - กดปุ่ม ค้นหา<br>และที่เอกสาร ค้นตาสามเรือบไหว้<br>ให้สี่แระบบ GFMIS                                                                                                    | ระบบแสดงเ     4001004668               | มลการค้นหา ตาม<br>(คิเกา      | ภาพที่ 5<br>#                |          |
| กาษาม<br>คำเหาม<br>คิโมต์<br>1 ราก<br>ก | <ul> <li>กดปุ่ม</li> <li>ค้นหา</li> <li>และดับเคลาร</li> <li>กับสารานเรือบไหม่</li> <li>สังระบบ GFMIS</li> <li>และดับเส้ะข้ะระบบ GFMS งาก น้อยไป<br/>เส้ะสังระบบ GFMIS</li> </ul> | ระบบแสดงเ<br>อัน<br>4001004668         | มลการค้นหา ตาม<br>            | ภาพที่ 5<br><sup>ธ.</sup>    | วเชิงไฟก |

ภาพที่ 5

- กดปุ่ม 🛅 เพื่อแสดงรายละเอียดใบสั่งซื้อสั่งจ้างสำหรับบันทึกรายการขอเบิก ตามภาพที่ 6

|                                         | 44.04                                             | win date and experience exactly and the con                                                                                                    | a de si |                  |                  | introl offeren 1 for |
|-----------------------------------------|---------------------------------------------------|----------------------------------------------------------------------------------------------------|---------|------------------|------------------|----------------------|
| innin 112119<br>Innin<br>1998   Marinis | ขอเป็กเงินงาประมาณที่ดัง<br>สารแข็งประการแปล่งสาม | หล้างใบสิ่งขี้อา (ขน. 01)<br>แล้งร้อ                                                                                                    |         |                  |                  |                      |
| manufactor                              | vilmeitarva                                       | USUES<br>manached                                                                                                    |         | Telhanero        | ti cogosi 264    | 8                    |
| and the local data                      | Bullets .                                         | 1000 - Rischer H                                                                                                    | ~       | teleinama.       | 13 010 (049 1264 | 6                    |
| usAnsk                                  | visualiste                                        | with MORES                                                                                                    |         | stations         | INCOMEN          |                      |
| erviewrunwne                            | าหน้าปปล่งในสาวาราสาร                             | ACCURATE AND A DESCRIPTION OF A DESCRIPTION OF A DESCRIPR |         | 1. militarininin |                  |                      |
| ungdaði : niturðindi                    | incentormation renderation                        | weinklassnen<br>samt dyklasser                                                                                                    | ч,      |                  |                  |                      |
|                                         | (agaight an                                       |                                                                                                    |         |                  |                  |                      |
|                                         | และประสำนักประชาชาติ/<br>เสราะวิทาญสีนการี        | 020303083299                                                                                                    |         | antightutvecors  | 2/20391378       |                      |
|                                         | fajen.                                            | elideeringe de Frank neeling/hetelik                                                                                                    |         |                  |                  |                      |
|                                         | Patronaran                                        |                                                                                                    |         |                  |                  |                      |
|                                         |                                                   |                                                                                                    |         |                  |                  |                      |
|                                         |                                                   |                                                                                                    |         |                  |                  |                      |

ภาพที่ 6

1

| ขอเป็กเงินในงอประมาณ                               |
|----------------------------------------------------|
| กดปุ่ม 🗠 เลือก 👷 เนื้อก ที่สามหาวาม                |
| (ขอเบิกเงินในงบประมาณ)                             |
| ระบบแสดงวิธีการชำระเงินให้โดยอัตโนมัติ             |
|                                                    |
| ระบบแสดงเลขประจำตัวประชาชนหรือเลขประจำตัว          |
| ผู้เสียภาษีให้อัตโนมัติ                            |
| ระบบแสดงเลขที่บัญชีเงินฝากธนาคารของผู้ขาย          |
| ให้โดยอัตโนมัติ                                    |
| ระบุคำอธิบายเอกสาร สามารถระบุได้สูงสุด 99 ตัวอักษร |
| ใน 1 นรรณัตรายการ                                  |
|                                                    |

# ข้อมูลรายการขอเบิก

| GFMIS                                                                                                    |                                              |                                         | 15UL<br>NE                                                                 | ม <mark>บริหารการเงินกา</mark><br>พ.government FISG | รคลังภาครั้ง<br>W MANAGEME | รูแบบอิเล็กท<br>NT INFORMATIC | รอนิกส์ใหม่<br>พรystem |      | 1              |                    |
|----------------------------------------------------------------------------------------------------|----------------------------------------------|-----------------------------------------|----------------------------------------------------------------------------|-----------------------------------------------------|----------------------------|-------------------------------|------------------------|------|----------------|--------------------|
| skejil Accordencesson<br>Angeweich (12.25.18<br>glandförg<br>Sagejil   allanderin<br>  alsolit                                                                                                    | รัญรี การเป็น<br>ของมีกเสียงบ<br>สารแล้วประก | ราชสาว<br>ประมาณที่เรื่อง<br>กระบบไม่เส | แต่ละวังวัด (เหราะสามสินใจ สามารูก<br>ขอ้างในทั้งที่อา (พบ, 01)<br>อีเรียว | ohaya <b>fak</b> a nyanadini :-                     |                            |                               |                        |      | -              | i   elignarre   Av |
| And an and a second second                                                                                                    | niesiste                                     |                                         | 03053<br>marythe                                                           |                                                     | before                     | ta .                          | \$2 million            | 2564 |                | 1                  |
| and address of the local sectors of the local sectors of the local secto | webst                                        |                                         | 1000 - Weaterly                                                            | -                                                   | farfairs.                  | aten                          | 12 mergin              | 2200 |                |                    |
| ายออนคือเราะได้                                                                                                    | าพิตะประเม็กกำล                              |                                         | #300300013                                                                 |                                                     | renikud                    | Br.                           | PROCEDES               |      |                |                    |
| windowine .                                                                                                    | withdebite                                   | NAV GENES                               | 4001004668                                                                 |                                                     |                            | Service in the large          |                        |      |                |                    |
| กรรับสินปินปังส์เสียงรับสูกหนึ่วใน<br>เสียวิทศรายกรรกร                                                                                                    | Supdita                                      | nervnerige                              |                                                                            |                                                     |                            |                               |                        |      |                |                    |
| ungfalte estandondo                                                                                                    | -                                            | h randa                                 | della Subbarra                                                             | แหล่งกรางการนับ                                     | THE GPSC                   | rondories                     | trendlike              | via  | - mentionine - | AND DOLLARS        |
|                                                                                                    |                                              | 1                                       | 32 codian 184                                                              | witzenesses                                         | anner<br>Maria             | 344<br>]                      | 200                    | 19   | 12,890.00      | CT0000             |
|                                                                                                    |                                              | 3                                       |                                                                            |                                                     | ( inertify)                |                               |                        |      |                |                    |

ภาพที่ 7

# - คลิกเลือกใน 🗆 เพื่อเลือกบรรทัดรายการสั่งซื้อสั่งจ้าง ตามภาพที่ 8

| A REAL AND A REAL PROPERTY AND A REAL PROPERTY AND A                                                  | 6.01                   |                     | the deside the                     | The second state of the second | the second      |                                          |                   |            |      |           | I abrent for   |
|----------------------------------------------------------------------------------------------------|------------------------|---------------------|------------------------------------|--------------------------------|-----------------|------------------------------------------|-------------------|------------|------|-----------|----------------|
| negel Accessions<br>Februardia (12,15,15<br>Secultura<br>Negel ( ) Alterimina<br>Negel ( ) Alterimina | งอเนิกมี<br>เช่ากระดับ | ັນແບບລະ<br>ວ່າແບບລະ | นาณที่ค้องข้างใน<br>แห่งเล่าสะค่อง | ส์เพี้ยา (พ. 03)               |                 |                                          |                   |            |      |           |                |
| າະບານນີ້ກຈຳສ                                                                                          | TRACINE                | The state           | 12.828                             | 18<br>Antroid                  |                 | Salar                                    | outo:             | Silvergree | 1794 |           | 5              |
| antinity.                                                                                             | tuloit:                |                     | 10                                 | 0 Rising A                     |                 | - Bufer                                  | OVER THE OW       | 1271124    | 2594 |           | Ð              |
| uuestoreld.                                                                                           | ydeniyal               | leine -             | 1000                               | 0300000                        |                 | endu                                     | 61                | AVV 16600  |      |           |                |
| merutalister                                                                                          | inituhi                | difference          | PMS JUE                            | OGANE                          |                 | 10.00                                    | Definition in the |            |      |           |                |
| การรับสิทธิกล่างสำคัญหนึ่งไม<br>เสร็จมีและสองการการ                                                   | i ingeli               | 1000                | nale                               |                                |                 |                                          |                   |            |      |           |                |
| unplaite : trialque                                                                                   | 1 Aug                  | 14                  | mutate                             | Addeen                         | and an a second | sile cont                                | residentes        | in the     | -    | and and a | and star local |
|                                                                                                    |                        |                     | .1                                 | 11 yourgram 2000               | 6(32)0000       | 201100                                   | hel               | Life       | 44   | ilonoit.  | 13,000er       |
|                                                                                                    |                        |                     |                                    |                                | C               | wannahum                                 |                   |            |      |           |                |
|                                                                                                    |                        |                     |                                    |                                |                 | 1.1.1.1.1.1.1.1.1.1.1.1.1.1.1.1.1.1.1.1. |                   |            |      |           |                |

ภาพที่ 8 กดปุ่ม (จัดเก็บรายการนี้ลงตาราง) เพื่อบันทึกรายการขอเบิก ตามภาพที่ 9

| genede 122219<br>antitese<br>gelië   alternitete                                                                                                    | milodunat       |                                   |                         |                                           |             |              |               |               |        |               | P. Debut derits i the              |
|----------------------------------------------------------------------------------------------------|-----------------|-----------------------------------|-------------------------|-------------------------------------------|-------------|--------------|---------------|---------------|--------|---------------|------------------------------------|
| States and States and States | n nadalatana    | รมาณที่ทัดงยั<br>- แม่มันปะไปไปไป | uludel<br><sup>in</sup> | en (eu. 01)                               |             |              |               |               |        |               |                                    |
| and a finite                                                                                                    | ewbern.         |                                   | ASIAN INCOME.           |                                           |             | 3            | ulanen        | 11 mirgani i  | 94     |               | 0                                  |
| alink at                                                                                                    | inkel           |                                   | 1000 4                  | arana                                     |             |              | utitionaria   | 12 mingrows 1 | - 14e  |               | 5                                  |
| * Mereld                                                                                                    | eterina Dori na |                                   | -                       | 00                                        |             |              | natione       | 1000001       |        |               |                                    |
| et allest some .                                                                                                    |                 | LIGTMS                            | and the second          | er la la la la la la la la la la la la la |             |              | witchenet     |               |        |               |                                    |
| กอังสีตว่างในสะสัมพัทธุกรณี่วัน<br>สินวังงระบบการ                                                                                                    | and the local   | initially and                     |                         |                                           |             |              |               |               |        |               |                                    |
| and the family states                                                                                                    |                 |                                   |                         |                                           |             |              |               |               |        |               |                                    |
|                                                                                                    | dan ber         | rerdafe                           | h                       | Solderer:                                 | unicerented | le sile cesc | Turnitunity   | ennetäda      | win.   | THE MANAGEME  | feeting that                       |
|                                                                                                    | - A.            | 10                                |                         | through a part                            | 64,10005003 | ALL DOLL     | Deal          | 0.000         | -      | 10.0000       | 12,000                             |
|                                                                                                    |                 |                                   |                         |                                           |             |              |               |               |        |               |                                    |
|                                                                                                    |                 |                                   |                         |                                           |             |              | 4111.)        |               |        |               |                                    |
|                                                                                                    | den 444         | rambdde                           | fedgt                   | venighummean                              | maguidop    | nfeunireachi | antestantelle | Mafaersanda   |        | wilefunguates | \$1000 Participation of the second |
|                                                                                                    |                 |                                   |                         |                                           |             |              |               |               | -      | dunato        | 11.000                             |
|                                                                                                    |                 |                                   |                         |                                           |             |              |               |               | -      | durality fire | 6.                                 |
|                                                                                                    |                 |                                   |                         |                                           |             |              |               |               | Farmer | deverts       | 12,400                             |
|                                                                                                    |                 |                                   |                         |                                           |             |              |               |               |        |               |                                    |
|                                                                                                    | and the second  | and the second second             |                         |                                           | 1           |              |               |               |        |               |                                    |

ภาพที่ 9

กดปุ่ม (ระนุภาษี พัก ณ ที่จ่าย/ต่าปรับ) เพื่อบันทึกข้อมูลตามภาพที่ 10 และภาพที่ 11

การบันทึกภาษีหัก ณ ที่จ่าย/ค่าปรับ

| ภาษีพัก ณ ที่ร่าย / ค่าปรับ                              | ฐานการคำนวณ | จำนวนเงินที่พักไว้ |
|----------------------------------------------------------|-------------|--------------------|
| าษีเสินได้ 🔿 บุคคลธรรมคา 🖲 นิติบุคคล                     |             |                    |
| <del>ลำปวัน</del> 🔿 รายได้ของแผ่นดิน 🔿 รายได้ของหน่วยงาน |             |                    |
|                                                          |             |                    |
|                                                          |             |                    |

ภาพที่ 10

|             | ภาษีพัก ณ ที่จ่าย / ค่าปรับ            | ฐานการคำนวณ | จำนวนผินที่พักไว้ |
|-------------|----------------------------------------|-------------|-------------------|
| าาษีเงินได้ | 🔿 บุคคลธรรมดา 🔘 นิติบุคคล              | 12,000.00   | 120.00            |
| ล่าปรับ     | O รายได้ของแม่นดิน O รายได้ของหน่วยงาน |             |                   |

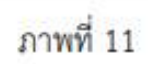

# ภาษีหัก ณ ที่จ่าย/ค่าปรับ

| - ภาษีเงินได้                                       | เลือก บุคคลธรรมดาหรือนิติบุคคล โดยให้สอดคล้องกับผู้ขาย     |
|-----------------------------------------------------|------------------------------------------------------------|
|                                                     | ตัวอย่างเลือ <mark>ก น</mark> ิติบุคคล                     |
| - ฐานการคำนวณ                                       | ระบุจำนวนเงินที่เป็นฐานการคำนวณ ตัวอย่างระบุ 12,000        |
| - จำนวนเงินที่หักไว้                                | ระบุจำนวนเงินภาษี หัก ณ ที่จ่าย ตัวอย่างระบุ 120           |
| - ค่าปรับ                                           | เลือก รายไ <mark>ด้ของแผ่นดินหรือรายได้ของหน่ว</mark> ยงาน |
| - ฐานการ <mark>คำนวณ</mark>                         | ระบุจำนวนเงินที่เป็นฐานการคำนวณ                            |
| - จำนวนเงินที่หักไว้                                | ระบุจำนวนเงินค่าปรับที่ต้องการหักไว้                       |
| <ul> <li>กดปุ่ม (กลง) เพื่อกลับเข้าสู่หา</li> </ul> | น้าจอรายการขอเบิก ตามภาพที่ 12                             |

| GFMIS                                                                              |                                   |                              |                    | NEW                 | GOVERNMENT     | FISCAL MANAG                                                                                                    | EMENT INFORMATI                 | ON SYSTEM         |                         |                                                      |                                                          |
|------------------------------------------------------------------------------------|-----------------------------------|------------------------------|--------------------|---------------------|----------------|----------------------------------------------------------------------------------------------------|---------------------------------|-------------------|-------------------------|------------------------------------------------------|----------------------------------------------------------|
| A-01 A03003300033001                                                               | Aufile constant in                | indian <b>ine</b>            | AND THE ST         | at similar photos   | iop Mecounists | 4                                                                                                    |                                 |                   |                         | vit                                                  | (   alienary   dia                                       |
| fregersade († 1735-19<br>Garriffens<br>Ingeglif   affeninens<br>Anwrowen   ataglef | ขอะบักเงินงารปร<br>สามารถอนการประ | ะมาณที่ดังน่<br>ระดังและส่วง | กรไปสี่สร้<br>รักา | len (wu. 01)        |                |                                                                                                    |                                 |                   |                         |                                                      |                                                          |
| ามบรมิกร่าย                                                                        | with the second second            |                              | manyobei           |                     |                | 1                                                                                                    | hitem                           | 12 millione       | 2366                    |                                                      | Ð                                                        |
| and the local data                                                                 | richali                           |                              | 1000 #             | numme .             |                |                                                                                                    | information and a second second | 12 mingrow.       | 2564                    |                                                      | 1                                                        |
| hereafter ald                                                                      | windustaniw                       |                              | unore market       | oto<br>militi       |                |                                                                                                    | minis                           | www.woods         |                         |                                                      |                                                          |
| ant allout services                                                                | เหรียงให้เสียงการเร               | GTHES.                       | aniyatik           | eli                 |                |                                                                                                    | dimension with the company      |                   |                         |                                                      |                                                          |
| การปังสิทธิกรรรมส่งที่แก้ระดูกครั้นใน<br>ในพิณฑิมศรรรกรรร                          | Sugard dis 1989                   | madri                        |                    |                     |                |                                                                                                    |                                 |                   |                         |                                                      |                                                          |
| เมนูร์หนึ่ง) เหมือหน้าหมัด                                                         | der site                          | rembal                       | da .               | Subram              | where areas    | u nile sess                                                                                                    | rusularity                      | évendéde          | win.                    | veniesize                                            | Webster (Line)                                           |
|                                                                                    |                                   | 1                            |                    | 11 meg/wy 2564      | #12005591      | ation<br>- E                                                                                                    | -                               | 0.001             | 6Å.                     | 11240.00                                             | 11,0903                                                  |
|                                                                                    | der ein                           | verifialds                   | feigh.             | าลัสนัญชีออาการเกลา | าสังคุณให้แหน  | similari                                                                                                    | าสัตระกับการ                    | niafarrounde      |                         | าส์สโรงการเสร                                        | Evenilvende                                              |
|                                                                                    | ia -                              |                              | erten.             | \$104001114         | n my suidht i  | 64(1230)                                                                                                    | Ann 1960 (1975 Sanda            | encisal (minority | Parta<br>Parta<br>Parta | sitzkonomen<br>hende<br>herde afre<br>herde<br>herde | 12,000.9<br>12,000.9<br>12,000.9<br>12,000.9<br>11,000.9 |
|                                                                                    | ester fysiola                     |                              |                    |                     |                | The second second secon | mathe ]Ø                        |                   |                         |                                                      |                                                          |

ภาพที่ 12

กดปุ่ม (จำตองการบันทึก) เพื่อตรวจสอบความถูกต้องของการบันทึกโดยระบบแสดงผลการตรวจสอบ

ตา<mark>มภาพที่</mark> 13

#### ระบบแสดงผลการตรวจสอบ

หลังจากกดปุ่มจำลองการบันทึก ระบบแสดงรายละเอียดผลการตรวจสอบ ประกอบด้วยผลการ บันทึก รหัสข้อความ และคำอธิบาย ให้ตรวจสอบและดำเนินการ ดังนี้

| พยการบันทึก    | รพัสธ์อสวรม                                 | ศาสธิบาย                                                                                                    |
|----------------|---------------------------------------------|----------------------------------------------------------------------------------------------------|
| สำเร็จ         | 5001                                        | ตาวจุสอนออกสาว เป็นปีข้อมีสหลาด: QAS Client 03                                                                                                    |
| สารสินาษ       | 10404                                       | 1000000412 - บริษัทกามกลก สีลาฟี เลยสีเวเลยร์สมที่วิส สำรัส (VGFMIS 000)                                                                                           |
| ส่วอฮิบาย      | 10401                                       | . กรุณาหรวจสอบรรัดกิจกรรมย่อย 64119080000000 ที่ระบบกำหนดให้ ⊞ (2GFMI5_FI 138)                                                                                     |
|                |                                             | üluifindugan Export XML Export JSON                                                                                                    |
|                |                                             | ภาพที่ 13                                                                                                    |
|                |                                             |                                                                                                    |
| <u>- กด</u> า  | ปุ่ม กลับไปแก้ไขข้อมูล                      | ) กรณีที่มีความผิดพลาดให้กดปุ่มนี้ เพื่อย้อนกลับไปหน้า                                                                                                    |
| <u>- กด</u> า  | <b>ปุ่ม</b> กลับไปแก้ไขข้อมูล               | )<br>กรณีที่มีความผิดพลาดให้กดปุ่มนี้ เพื่อย้อนกลับไปหน้า<br>จอรายการรายการขอเบิก ตามภาพที่ 12                                                                     |
| - กดา<br>- กดา | ปุ่ม กลับไปแก้ไขข้อมูล<br>ปุ่ม บันทึกข้อมูล | )<br>กรณีที่มีความผิดพลาดให้กดปุ่มนี้ เพื่อย้อนกลับไปหน้า<br>จอรายการรายการขอเบิก ตามภาพที่ 12<br>กรณีที่ไม่มีรายการผิดพลา <mark>ดให้กดปุ่มนี้ เพื่อให้ระบบ</mark> |

#### ระบบบันทึกรายการขอเบิก

หลังจากกดปุ่มบันทึกข้อมูล ระบบบันทึกรายการขอเบิกเงิน โดยมีผลการบันทึกเป็น "สำเร็จ" ได้เลขที่ เอกสาร 31XXXXXXX ให้เลือกปุ่มใดปุ่มหนึ่งเพื่อกลับไปหน้าจอหลักก่อนที่จะออกจากระบบ ดังนี้

| ผลการบันทึก | เลขที่เอกสาร                                    | าพัสพน่วยงาน            | ປີບັດ |
|-------------|-------------------------------------------------|-------------------------|-------|
| สาเรือ      | 3100118851                                      | 03003                   | 200   |
|             | และระสายการเล่า (กลับไปแก้ไขทักษุณ) สร้านสกรรรม | พิมพาเลกศาร พิมพ์รายงาน |       |

|                            | 31.1MM 14                                  |
|----------------------------|--------------------------------------------|
| - กดปุ่ม 🛛 แสดงข้อมูล      | เพื่อแสดงข้อมูลที่ได้บันทึกรายการ หรือ     |
| - กดปุ่ม (สร้างเอกสารใหม่) | เพื่อบันข้อมูลเอกสารขอเบิกรายการต่อไป หรือ |
| - กดปุ่ม (ค้นหาเอกสาร)     | เพื่อค้นหาเอกสารขอเบิก หรือ                |
| - กดปุ่ม พิมพ์รายงาน       | เพื่อพิมพ์รายงาน                           |

เช่นกดปุ่ม แสดงข้อมูล เพื่อแสดงข้อมูลที่ได้บันทึกรายการ ตามภาพที่ 15 ภาพที่ 16 และภาพที่ 17 เมื่อกดปุ่มแสดงข้อมูล จะปรากฏหน้าจอข้อมูลของเลขที่เอกสารขอเบิกดังกล่าว ให้เลือกแถบ "รายการขอเบิก" ตามภาพที่ 16 ระบบแสดงคู่บัญชีให้อัตโนมัติแล้วจึงตรวจสอบความครบถ้วน ถูกต้อง ของข้อมูลในรายการขอเบิกเงิน หากประสงค์จะพิมพ์รายงาน ให้กดปุ่ม "พิมพ์รายงาน" หรือหากต้องการกลับไป หน้าหลักเพื่อออกจากระบบให้กดปุ่ม "กลับหน้าหลัก" ตามภาพที่ 1

| GFMIS<br>That                                                                             |                                                        | ระบบบริหารการผ<br>NEW GOVERNMEN                                                                                 | งันการคล<br>FFISCAL M | ลังภาครัฐแบบอิเล็ททร<br>ANAGEMENT INFORMATION                                                                                                    | อนิกส์ไหม่<br>I SYSTEM |                       |
|-------------------------------------------------------------------------------------------|--------------------------------------------------------|----------------------------------------------------------------------------------------------------|-----------------------|----------------------------------------------------------------------------------------------------|------------------------|-----------------------|
| AngA A03003000031001                                                                      | ร้อมู้สิ่ง ระสงบาสา สวรรษที่จะ เส                      | hamis: Oufriques, missionine, minagolifunge - <b>Balle</b> : rimmin                                             | 141                   |                                                                                                    |                        | ally   stursers   due |
| hgiannalle : 13:35:19<br>มีอากวิรักษ<br>อนูลปูโซ์   มาปีอายังปาม<br>อากาากราบ   มาันสูโซ้ | ของปีกเงินงบประมาณที่ดัง<br>สาคระบำเวินกุปกระหภัดิตสาป | เสอ้างใบสั่งซื้อา (ขน. 01)<br>แล้งปลา                                                                           |                       |                                                                                                    |                        |                       |
| And Address                                                                               | unikaram                                               | 4140318961 3425                                                                                                 |                       | องนี้และสารกลับราชการ                                                                                                    |                        |                       |
| in containe in                                                                            | สู่ปังที่สายมาย                                        | AUXIONALIDEL                                                                                                    |                       |                                                                                                    |                        |                       |
| ee,Gruitu                                                                                 | Constant and a                                         |                                                                                                    |                       | 200000-00-00                                                                                                    |                        |                       |
| Alerchuna                                                                                 | . TRADICIONINA                                         | 03003<br>meterfei                                                                                               |                       | (Water of the second second se | 12 migani 2564         |                       |
| ของ่ายใดอย่างการการ                                                                       | nitrifud                                               | 2000 - Roundrie                                                                                                 |                       | วันที่ฝางสายการ                                                                                                    | 12 rsig/ww.2564        |                       |
| การวับสิทยิกสำเสรติแสติมที่สมุทธ์มีป<br>แส้นอินทศระการการ                                 | าฟัตคนในสนิกข่าย                                       | Concession<br>market an andi-                                                                                   |                       | evelue                                                                                                    | INVOLADD3              |                       |
| and data share and                                                                        | และสินส์เสียส์เสียงของ ธรณธ                            | #005004468                                                                                                    |                       | ciministichine 🗠                                                                                                    |                        |                       |
|                                                                                           | Sauraan<br>Sayabdu rammada<br>Saurammada (markada      | en -salidin                                                                                                    |                       |                                                                                                    |                        |                       |
|                                                                                           | ประเภทางการจะเม็ก                                      | ารยังสืบในอย่างเห                                                                                               |                       |                                                                                                    |                        |                       |
|                                                                                           | Mentheada                                              | สายการทำให้รูไม่แล้วกระการแล่สู่การกรู้ที่สุดรูก                                                                |                       |                                                                                                    |                        |                       |
|                                                                                           | ดีสมุลผู้สินใน                                         |                                                                                                    |                       |                                                                                                    |                        |                       |
|                                                                                           | ลดหประสำคัญใหญ่ประการน /<br>สดหประสำคัญสินมาพี         | 203551000299                                                                                                    |                       | เหล่ารับสู่สำนักของจาก                                                                                                    | 2190361379             |                       |
|                                                                                           | degree .                                               | University in the second second second second second second second second second second second second second se |                       |                                                                                                    |                        |                       |
|                                                                                           | dultrawne:                                             |                                                                                                    |                       |                                                                                                    |                        |                       |
|                                                                                           |                                                        | abasis                                                                                                    | nha) (s               | tyramaannd) (dadrama)                                                                                                    |                        |                       |
|                                                                                           |                                                        |                                                                                                    |                       |                                                                                                    |                        | C. Rola               |

ภาพที่ 15 - กดปุ่ม รายการขอเบิด เพื่อตรวจสอบบัญชีแยกประเภท ตามภาพที่ 16

|                                                                                                    | a in the                                                                    | ניטע<br>א                                 | บบริหารการผื<br>สพ.covศพพอส | ันการคลั<br>FISCAL MA | มาาครัฐแข<br>NAGEMENT     | บบอิเล็กหรอนิ<br>INFORMATION SYS | กต์ใหม่<br>รายพ                                                                                                    | -                                                |                                                                                                    |
|----------------------------------------------------------------------------------------------------|-----------------------------------------------------------------------------|-------------------------------------------|-----------------------------|-----------------------|---------------------------|----------------------------------|----------------------------------------------------------------------------------------------------|--------------------------------------------------|----------------------------------------------------------------------------------------------------|
| ningil anticoccossist<br>degenadie 13.26.16<br>giornillen<br>dagedit   alterdatio                               | ระเบิกสินคมประมาณที่คือ<br>สามเป็กสินคมประมาณที่คือ<br>สามารถในประมาณที่คือ | ษณ์<br>หลัวเป็นสี่เพี้ยา (ชน. 01)<br>สต์ก | pillip Menant               | -                     |                           |                                  |                                                                                                    | ab                                               | i   sitammi   Au                                                                                                    |
| eersten Lekef.                                                                                                  | interes                                                                     | National 305                              |                             |                       | astern                    | ðunnern                          |                                                                                                    |                                                  |                                                                                                    |
| ระบบเปิลจำต<br>- ระเมิดไร                                                                                       | ýðalemann                                                                   | ALD CONDITIONS.                           |                             |                       |                           |                                  |                                                                                                    |                                                  |                                                                                                    |
| a micenal de la de la de la de la de la de la de la de la de la de la de la de la de la de la de la de la de la | งสีสหรับอาน.                                                                | 03003                                     |                             |                       | Sheen                     |                                  | 12 mg/wa 250                                                                                                    |                                                  |                                                                                                    |
| and all address of the state of the state                                                                       | and at                                                                      | Contraction of Contraction                |                             | - 25                  | 14hores                   |                                  | Control Indiana Pr                                                                                                    |                                                  |                                                                                                    |
| ะ การบับสิ่งประสารส่งสิ่งสำคัญหนึ่งไป<br>โอสิ่งสิ่งสิ่งสองการการ                                                | vimulantaine                                                                | 1100-000011                               |                             |                       | minia                     |                                  | WEXERS)                                                                                                    |                                                  |                                                                                                    |
| ungdots understandi-                                                                                            | เหล่าสิ่งสิ่งสิ่งสิ่งสังหมุด เกษร<br>ประเทศการ                              | entimente<br>sa sadiwitet                 |                             |                       | i yabila                  | ewind)                           |                                                                                                    |                                                  |                                                                                                    |
|                                                                                                    | augulitie, parrocatio                                                       |                                           |                             |                       |                           |                                  |                                                                                                    |                                                  |                                                                                                    |
|                                                                                                    | สาของเมืองและสาร                                                            |                                           |                             |                       |                           |                                  |                                                                                                    | 5                                                | - inună: 1/2 bib) -                                                                                                 |
|                                                                                                    | 44.41                                                                       | M Turringham                              |                             | 1.10                  | unrendense                | ðu.                              |                                                                                                    |                                                  |                                                                                                    |
|                                                                                                    | sledyburcteurs                                                              | www.miz                                   | in the                      |                       | sdøligdelsen<br>Væren Ede | nachyffann<br>Bach Gul           |                                                                                                    |                                                  |                                                                                                    |
|                                                                                                    | ามีหยุนมีในพุ่ม                                                             | Incomes .                                 |                             |                       |                           |                                  |                                                                                                    |                                                  |                                                                                                    |
|                                                                                                    | ารัตระสารเสริง                                                              | weitzte                                   |                             |                       | -                         | •                                | In the second second se |                                                  |                                                                                                    |
|                                                                                                    | shearrando                                                                  | Parm.<br>Aurora                           |                             |                       | slaternai                 | -                                |                                                                                                    |                                                  |                                                                                                    |
|                                                                                                    | olinesiaurogida<br>(Taalog Partier)                                         |                                           |                             |                       |                           |                                  |                                                                                                    |                                                  |                                                                                                    |
|                                                                                                    | sile SPSE                                                                   | 24121803.                                 |                             |                       | TRACTOR                   | (                                | SAUGORO                                                                                                    |                                                  |                                                                                                    |
|                                                                                                    | simulation                                                                  |                                           |                             |                       | pharman                   | deviat By                        |                                                                                                    |                                                  |                                                                                                    |
|                                                                                                    | sintellin                                                                   |                                           |                             |                       | sini muli                 | oridy                            |                                                                                                    |                                                  |                                                                                                    |
|                                                                                                    | nlinčių Enurwyteine<br>(Bard Brok)                                          |                                           |                             |                       | treiselte.                |                                  |                                                                                                    |                                                  | 1330000E v.w                                                                                                    |
|                                                                                                    | der sole pe                                                                 | deligit.                                  | vielgiuntuum                | าศักรูเปลี่ยงจะ       | viocounte                 | silencherni                      | sisterezaio                                                                                                    | violarmation                                     | d'uniolemile.                                                                                                    |
|                                                                                                    | En 1 lictofialiade alidear                                                  | wandert and confirmite tota               | 2000000410                  | 00000006              | anterne.                  |                                  | + + 1008E                                                                                                    | A A A A A A A A A A A A A A A A A A A            | 12,000,09                                                                                                    |
|                                                                                                    | D 3 where have                                                              | / Surbility Stations                      | 1101000404                  | 00000000              | ealupe                    | ##01209806.coll.stoppony         | 2000841190400400                                                                                                    | Fundari<br>Frankrikisk<br>Frankrikisk<br>Fundari | 12,000 00<br>12,000 00<br>14 (20,00<br>14 (20,00<br>14 (20,00<br>14 (20,00<br>14 (20,00<br>14 (20,00<br>14 (20,00)) |
|                                                                                                    |                                                                             |                                           |                             | 1                     |                           | 0                                |                                                                                                    |                                                  |                                                                                                    |
|                                                                                                    |                                                                             |                                           |                             |                       | si deseruta (             | e                                |                                                                                                    |                                                  |                                                                                                    |
|                                                                                                    |                                                                             |                                           | ( mare                      | daj (ska              | mantel                    | (Ballines)                       |                                                                                                    |                                                  |                                                                                                    |
|                                                                                                    | ( dauedo                                                                    |                                           |                             |                       |                           |                                  |                                                                                                    |                                                  |                                                                                                    |

ภาพที่ 16

|                                                                                                    | 10 <sup>-</sup> 1.                     | 1                                                                       | บบบริหารการเงิ<br>NEW GOVERNMENT | นการคลั<br>FISCAL MA | งกาดรัฐแบ<br>MAGEMENT I      | งบอิเล็กทรอนิเ<br>พรอยและก่อน ราร | าส์ไหม่<br><sub>สถุน</sub> |                                                                       | r.                                               |
|----------------------------------------------------------------------------------------------------|----------------------------------------|-------------------------------------------------------------------------|----------------------------------|----------------------|------------------------------|-----------------------------------|----------------------------|-----------------------------------------------------------------------|--------------------------------------------------|
| via (14. AUXIOLOGODITOS)<br>Al spaceada - 13.25:19<br>giarrilárez<br>fagaglé   alberilásies<br>fagaglé   alberilásies | รัสสูรี                                | เหม่ะ รังรับ (ค.ศ. คระได้ (ค.ศ.<br>เข้าเป็นสิ่งซี้อา (พ.ศ. 61)<br>สำนัก | ngaling <b>da</b> n man          | 14                   |                              |                                   |                            | -th                                                                   | shenirit   kur                                   |
|                                                                                                    | unicome                                | Information and                                                         |                                  |                      | antianess                    | Burnierin                         |                            |                                                                       |                                                  |
| secondaria a                                                                                                    | fildersen                              | An excession takes                                                      |                                  |                      |                              |                                   |                            |                                                                       |                                                  |
| herotorali                                                                                                    | vilevilenu                             | 0.000                                                                   |                                  |                      | Sulianers                    |                                   | TT INCOME 2014             |                                                                       |                                                  |
| - metallastarrara                                                                                                    | inte                                   | ingentieted                                                             |                                  |                      |                              |                                   |                            |                                                                       |                                                  |
| . millika Balant Automatika                                                                                           | Langevin .                             | 1000 #346#11                                                            |                                  |                      | Television and               | 0                                 | 12 1112/140 2264           |                                                                       |                                                  |
| Bailweinerreits                                                                                                    | And and the spectrum set               | 0.000.000.00                                                            |                                  |                      | rrrsfinds                    |                                   | PW183001                   |                                                                       |                                                  |
|                                                                                                    | เสของสีเสียร์เลี้ยงเกม แก่สร           | ADDIODADOB                                                              |                                  |                      | and shake                    | (address)                         |                            |                                                                       |                                                  |
| mbarn inging and                                                                                                    | Chicesoft                              | RL PROTEIN                                                              |                                  |                      |                              |                                   |                            |                                                                       |                                                  |
|                                                                                                    | Applifit vormale                       |                                                                         |                                  |                      |                              |                                   |                            |                                                                       |                                                  |
|                                                                                                    | rumlmoren                              |                                                                         |                                  |                      |                              |                                   |                            |                                                                       | develop 27 2 della +                             |
|                                                                                                    |                                        |                                                                         |                                  |                      | 172-111-12                   | 40                                |                            |                                                                       |                                                  |
|                                                                                                    | anged 2                                | · Angle Lance                                                           |                                  |                      | and realized                 | ina -                             |                            |                                                                       |                                                  |
|                                                                                                    | ารัสรัญชีนแรงระบบ                      | 2100200300<br>Subally Subality damas                                    |                                  |                      | yiinliyikkan<br>thansa Gub-I | neologilizan<br>Inok (A.)         |                            |                                                                       |                                                  |
|                                                                                                    | าสัตรูเมริสิมชุด                       | 1000000000 mm/mm/mm/m                                                   |                                  |                      |                              |                                   |                            |                                                                       |                                                  |
|                                                                                                    | าที่หมาย่างรุกมใน                      | . 6421230<br>4 Cep (Laborrenn                                           |                                  |                      | vänsdaara                    | •                                 | 0001220003020000           |                                                                       |                                                  |
|                                                                                                    | nistermente                            | THE MALL POSIDOR<br>PRE-MALL POSIDOR<br>POST A                          | la medida ang ina ma             | kon hot w            | vääftevrusis                 | •                                 | set recenced               | internetidal                                                          |                                                  |
|                                                                                                    | หลักแล้วอยามสู่สำ<br>(Trading Pertien) |                                                                         |                                  |                      |                              |                                   |                            |                                                                       |                                                  |
|                                                                                                    | 184 GPSC                               | 24100MIL<br>bear                                                        |                                  |                      | rdowneday                    |                                   | 24303400                   |                                                                       |                                                  |
|                                                                                                    | www.compared.                          |                                                                         |                                  |                      | tini teriliy                 | Alaceda                           |                            |                                                                       |                                                  |
|                                                                                                    | réstignion                             |                                                                         |                                  |                      | าร์คลิกระกัญ                 | Sec.                              |                            |                                                                       |                                                  |
|                                                                                                    | vdvägfleu w vann<br>Bann Rocht         |                                                                         |                                  |                      | dramalia                     |                                   |                            |                                                                       | 12/09030_0/#                                     |
|                                                                                                    | dan dala ini                           | daritaj#                                                                | เพิ่มมีผู้สืบแปลเปล              | abquilings           | aformitestin                 | tillers chow too                  | sistermula                 | selaturessia                                                          | -frankrada                                       |
|                                                                                                    | 🖻 🕴 latitudede altitez                 | ere beitanisseinen beite                                                | Jaconseed.                       | (concourds)          | \$411TED                     | Emologyadore and a second         | 10,000                     |                                                                       | 12000.00                                         |
|                                                                                                    | E i morista indent                     | (2004) (1927)                                                           | - FOULDARY                       | - HERRINGER -        | entite:                      | 1001040410100000                  | STREET, 10000000           | Paradana<br>Paradanatina di<br>Paradanatin<br>Paradanatin<br>Paradana | 11000.00<br>12000.00<br>100.00<br>000<br>1100000 |
|                                                                                                    |                                        |                                                                         | ( Maren                          | (mmit)               | na ferenatu (                | 6<br>Reference                    |                            |                                                                       |                                                  |
|                                                                                                    | ()                                     |                                                                         |                                  |                      |                              | 21                                |                            |                                                                       |                                                  |

ภาพที่ 17 <sup>พิมพ์รายงาน</sup> ) เมื่อต้องการพิมพ์รายงาน ระบบแสดงข้อมูล ตามภาพที่ 18

- กดปุ่ม

| รรงโค<br>เการที่ | เครื่อง<br>เครลิต | พัสปัญชี สี  |                                            |                   |                                                |                                                       |                               |                                  |                          | รับพิษายางกา<br>สขาวเล<br>การอ้างสิง     | <ul> <li>12/97/<br/>10/07/07/0</li> <li>10/07/07/0</li> </ul> | 2588<br>WOM 1991 17<br>001 |
|------------------|-------------------|--------------|--------------------------------------------|-------------------|------------------------------------------------|-------------------------------------------------------|-------------------------------|----------------------------------|--------------------------|------------------------------------------|---------------------------------------------------------------|----------------------------|
| un velli         | IATER:            | 0.00000000   | louigt                                     | - fin             | การการสารเปิด                                  | ฐานกาลี                                               | สานี                          |                                  | ndlu                     | จาการให้สาวไป                            | 4                                                             |                            |
|                  |                   |              |                                            | ATSTITUE          | พบวลงหนุ่ม                                     | สพระเรราสุข                                           |                               | 100                              | ibaliti<br>s.wolites     | Guality                                  | 10/19/04                                                      | sigene                     |
|                  |                   |              |                                            | าทั้งอยู่ประเทษ   |                                                | 1000                                                  | Inconvelo                     |                                  |                          | 1100.00                                  | Лаптан                                                        | 665                        |
|                  |                   |              |                                            | และสารศ์รระสันล   | aboent secent                                  | เข้มสัน                                               | งองวามมีมรายการ               |                                  |                          |                                          |                                                               | (1997) H                   |
|                  |                   |              |                                            | บัญพี่จะเพราบัญพี | iemitium (Sub Book                             | (6L)                                                  | 110000                        | MACONA                           | ang .                    | 2009-01-2                                |                                                               |                            |
| •                | arolin .          | 100000412 4  | สีดังการแก่ สิทธิ และดี<br>และนำหมาใส รำให | 030032900030020   | 12,000.00<br>0300300005<br>00000 110/03/202040 | 12,000,00<br>องมา250 ค่าวริงคุ /คม<br>ถ้า ครสำหรับมาน | 120.00<br>Risks Minn<br>P1000 | Roundes                          | 11.00                    | 11,880.00                                |                                                               |                            |
|                  |                   |              |                                            |                   |                                                |                                                       |                               | 241034                           | 00 เครือสืบ              | ampinalierra                             | 65                                                            |                            |
| 8                | n()e              | t esecuroses | ไปสันด้า / ในสำคัญ (CAV<br>ส               |                   | 12,000.06<br>0300300003                        | 0.00<br>641.1200 widen; /eu                           | 0.00                          |                                  | 0.00                     | (3,090.00                                |                                                               |                            |
|                  |                   |              |                                            | 030132900030020   | 00000 mernatucael                              | ih ndhiQane                                           | 93035641190800000             | การที่เละช<br>ประเพทห์<br>สับวาค | ษณามส์เป็น<br>ราชรานส์มห | ที่ได้แสไปสาวมาที่<br>เหมือร์สี 80 พราพา | जी स्वराज्य<br>इ                                              | 0000000                    |
|                  |                   |              |                                            |                   |                                                |                                                       |                               | 243034                           | co intenio               | nniliuurganiin                           | ())                                                           |                            |
| _                | 10/10/9           | 1            |                                            |                   |                                                |                                                       |                               |                                  |                          |                                          |                                                               |                            |
|                  | ม้อนที่ก          |              |                                            |                   |                                                |                                                       | -                             | wilk .                           |                          |                                          |                                                               |                            |

ภาพที่ 18 - กดปุ่ม <sub>กลับหน้าหลัก</sub> ตามภาพที่ 17 เพื่อกลับไปหน้าจอหลัก

# การบันทึกรายการเบิกจ่ายผ่านส่วนราชการเพื่อจ่ายให้แก่บุคคลภายในหน่วยงาน (ขบ02 ขอเบิกเงินประมาณที่ไม่อ้างใบสั่ง ซื้อๆ)

เมื่อเข้าระบบบันทึกข้อมูลหน่วยงานภาครัฐ ระบบแสดงหน้าหลักการบันทึกรายการของระบบงานต่าง ๆ

- กดปุ่ม ระบบเบิกจ่าย (ระบบเบิกจ่าย) เพื่อเข้าสู่ระบบเบิกจ่าย
- กดปุ่ม พอเบิกเงิน (ขอเบิกเงิน) เพื่อเข้าสู่ประเภทรายการขอเบิก
- กดปุ่ม ซบ02 » ขอเบิกเงินงบประมาณที่ไม่อ้างใบสั่งซื้อฯ » (ขบ02 ขอเบิกเงินประมาณที่ไม่อ้างใบสั่ง

ชื้อฯ) เพื่อเข้าสู่หน้าจอการบันทึกรายการขอเบิกเงินงบประมาณที่ไม่อ้างใบสั่งชื้อฯ (ขบ02) ตามภาพที่ 2 และภาพ ที่ 3

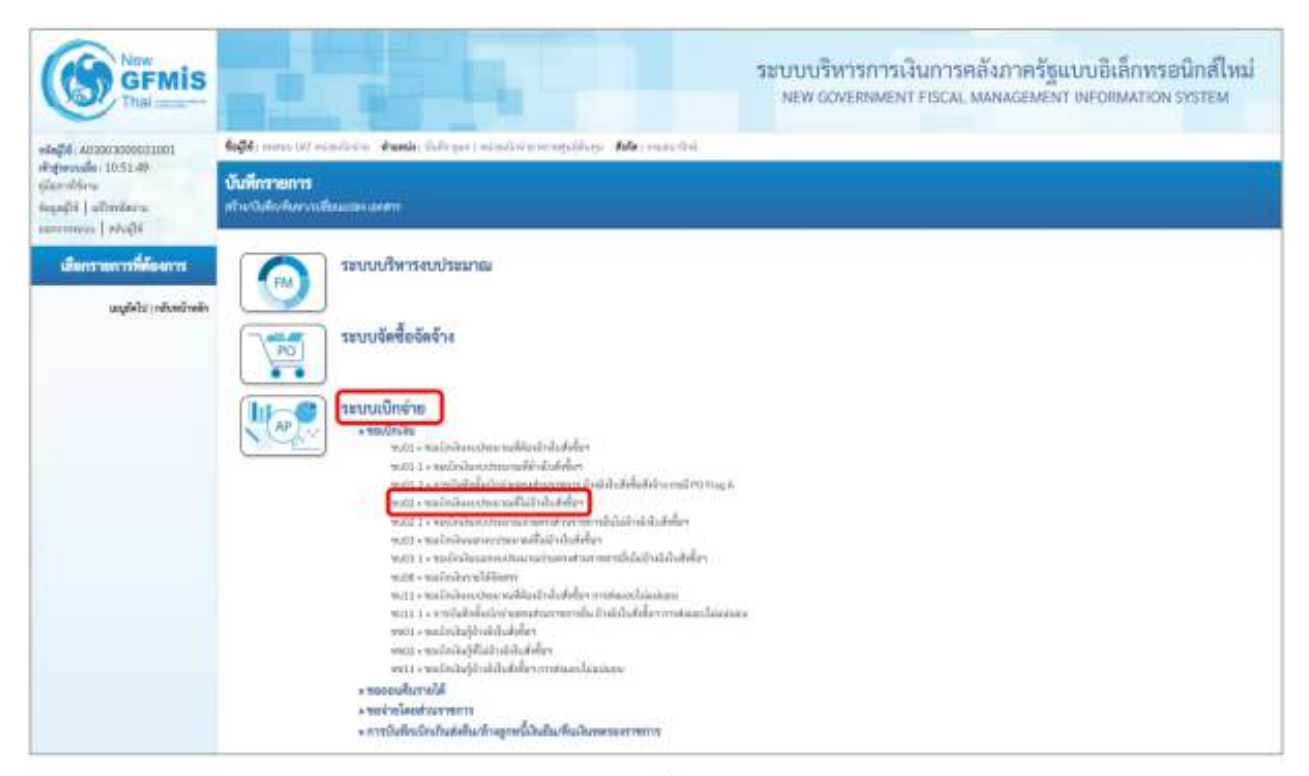

ภาพที่ 1

# ขั้นตอนการบันทึกรายการ

ระบุรายละเอียดเกี่ยวกับรายการขอเบิกเงินงบประมาณที่ไม่อ้างใบสั่งซื้อฯ ตามภาพที่ 2 และภาพที่ 3 โดยมีรายละเอียดการบันทึก 3 ส่วน คือ ข้อมูลส่วนหัว ข้อมูลทั่วไป และข้อมูลรายการขอเบิกให้บันทึก รายละเอียด ดังนี้

|                                                   |                                                   | ระบบบริหารก<br>พยพ covenin                                        | ารเงินการคลัง<br>พรศ กระพ. พพ | กาครัฐแบบอิเล็กพรอ<br>ผงอพอสาดสอดผลาดคา | นิกส์ไหน่<br>พราณ |                    |
|---------------------------------------------------|---------------------------------------------------|-------------------------------------------------------------------|-------------------------------|-----------------------------------------|-------------------|--------------------|
| -mge-4000000000000000000000000000000000000        | ระสุด                                             | tania hate para manina magailaga. Manananina<br>Madadafan (m. 101 |                               |                                         |                   | sta   skoara   Ave |
| faga@8] sflexitors<br>mercenna [sh.22             | efters Schutchers Ball de                         | Ma                                                                |                               |                                         |                   |                    |
| าะบระนักจำต                                       | sincere                                           | coordina                                                          |                               | hidaners.                               | 11 mingrow, 1944  | 5                  |
| a surdaille                                       | -state,d                                          | 1000 - Angeren                                                    |                               | Solitaroom                              | 12 compress 2044  | 5                  |
| steenAcrolit                                      | elangias/beira                                    | (Seturner)<br>and Determine                                       |                               |                                         | 11                |                    |
| - veralestarrers                                  | mahale                                            |                                                                   |                               |                                         |                   |                    |
| งารปล่างใหม่แหล่งสาวสุดนี้ไห<br>ขึ้นสินในสารการกา | Adapatical                                        | and other                                                         |                               |                                         |                   |                    |
| angled as related with                            | Auged AL Transmister                              |                                                                   |                               |                                         |                   |                    |
|                                                   | United in condition of the Da                     |                                                                   |                               |                                         |                   |                    |
|                                                   | itmost acreade                                    | slededport/lagt                                                   |                               |                                         |                   |                    |
|                                                   | Mentionile                                        | Carriel Sylfication or conference of page                         |                               |                                         |                   |                    |
|                                                   | Press Benny Second                                |                                                                   |                               |                                         |                   |                    |
|                                                   | untracilu                                         | (Int. *)                                                          | (4)                           |                                         |                   |                    |
|                                                   | unitare straight                                  |                                                                   | (q)                           |                                         |                   |                    |
|                                                   | fapijkila -                                       |                                                                   |                               |                                         |                   |                    |
|                                                   | series infolie cher.ms (<br>arctivitelistication) |                                                                   | (q)                           | manused by the second second            |                   |                    |
|                                                   | fugen.                                            |                                                                   |                               | ( indubertraily )0                      |                   |                    |
|                                                   | Automatic .                                       |                                                                   |                               |                                         |                   |                    |
|                                                   |                                                   |                                                                   |                               |                                         |                   |                    |
|                                                   |                                                   |                                                                   | fian                          | metado -                                |                   |                    |
|                                                   |                                                   |                                                                   |                               |                                         |                   | C 804              |

ภาพที่ 2

| nagen (12.2024<br>giorriken<br>inspöll (2009)<br>serreren (2009)<br>serreren (2009)<br>serrer | examentation table for term of<br>analysis in the<br>second of the state<br>intervention<br>intervention<br>results<br>and the<br>results                                                                                                    |                         | •   | telecto<br>Telecto<br>Telecomo<br>Te | SL mograe 1960<br>SL mograe 1960<br>SL mograe 1961 | 0<br>0 |
|----------------------------------------------------------------------------------------------------|----------------------------------------------------------------------------------------------------|-------------------------|-----|--------------------------------------|----------------------------------------------------|--------|
| rectoria and a second second s                                                                                                    | 2001<br>Provided<br>1000 - Eronen<br>Discontraction<br>Provident contraction<br>Provident contraction<br>provident contraction<br>p |                         |     | Telesco<br>Telescom<br>re            | 13 magnes 2004<br>33 magnes 2004<br>90             | 5<br>5 |
| saidal side side side side side side side side                                                                                                    | 180 - France<br>Stronger<br>Heinigereich<br>Heinigereich<br>Heinigereich                                                                                                    |                         |     | Telesconten<br>(m.                   | ti revene that                                     | ۵      |
| namadasaald affective standards and a standards and a standards and a standards and a standards and a standard a standard a sta<br>standard a standard a standard a standard a standard a standard a standard a standard a standard a standard a standard a standard a standard a standard a standard a standard a standard a standard a standard a standard a standard a stan                                                                                                    | intereste<br>andereste<br>salarise<br>antei                                                                                                    |                         |     | . es                                 | 10                                                 |        |
| nindentermen entite<br>recentrecturenter<br>debenseneren<br>augdet: stanfaste<br>jugenter                                                                                                    | nataran<br>utai                                                                                                    |                         |     |                                      |                                                    |        |
| ndedavis-standavis gandela<br>dastananannan<br>augides-standavis <u>superior</u>                                                                                                    |                                                                                                    |                         |     |                                      |                                                    |        |
| angledes strand radio                                                                                                    | crude (                                                                                                    |                         |     |                                      |                                                    |        |
| (man ar an                                                                                                    |                                                                                                    |                         |     |                                      |                                                    |        |
|                                                                                                    | n/metrastu                                                                                                    |                         |     |                                      |                                                    |        |
| dware access                                                                                                    | e denitive                                                                                                    | 6y                      | 1.1 |                                      |                                                    |        |
| Bertois                                                                                                    | rickholight                                                                                                    | และเหตุแรงการและเป็นเกม |     |                                      |                                                    |        |
| rundasutu                                                                                                    |                                                                                                    |                         |     |                                      |                                                    |        |
| utioninu                                                                                                    | 7864. H                                                                                                    | 4210.00                 | ۹   |                                      |                                                    |        |
| seriascotors                                                                                                    | economias                                                                                                    |                         | ۹   |                                      |                                                    |        |
| ings fits to                                                                                                    |                                                                                                    |                         |     |                                      |                                                    |        |
| and we divise a standard and standard and s                                                                                                    | 6 (1994)                                                                                                    |                         |     | unfort/scimore                       | D(BORDATS                                          |        |
| faijen                                                                                                    |                                                                                                    |                         |     |                                      |                                                    |        |
| eutoneen.                                                                                                    |                                                                                                    |                         |     |                                      |                                                    |        |

ภาพที่ 3

# ข้อมูลส่วนหัว รหัสหน่วยงาน รหัสหน่วยงาน รหัสพื้นที่ รหัสพื้นที่ ระบบแสดงรหัสพื้นที่ จำนวน 4 หลักให้อัตโนมัติ ตามสิทธิการเข้าใช้งานระบบ ตัวอย่างแสดง 03003 รหัสพื้นที่ ระบบแสดงรหัสพื้นที่ จำนวน 4 หลักให้อัตโนมัติ ตามสิทธิการเข้าใช้งานระบบ ตัวอย่างแสดง 1000 – ส่วนกลาง รหัสหน่วยเบิกจ่าย ระบบแสดงรหัสหน่วยเบิกจ่าย จำนวน 10 หลักให้อัตโนมัติ ตามสิทธิการเข้าใช้งานระบบ ตัวอย่างแสดง 0300300003

| - การอ้างอิง   | ระบุการอ้างอิง 10 หลัก เป็น P+YY+ Running Number           |
|----------------|------------------------------------------------------------|
|                | จำนวน 7 หลัก โดย P คือ ค่าคงที่                            |
|                | YY คือ 2 หลักท้ายของปีงบประมาณ พ.ศ.                        |
|                | Running Number คือ การอ้างอิงเลขที่ภายในหน่วยงาน           |
|                | ตัวอย่างระบุ P64AGAP008                                    |
| - วันที่เอกสาร | ระบบแสดงวันที่ปัจจุบันให้อัตโนมัติ สามารถระบุวันที่โดย     |
|                | กดปุ่ม 🖬 ปฏิทิน ระบบแสดง 📃 เลือก เดือน ปี และ              |
| วันที่         |                                                            |
|                | เพื่อให้แสดงค่าวัน เดือน ปี ตัวอย่างระบุ วันที่ 12 กรกฎาคม |

2564

- วันที่ผ่านรายการ

วันที่

2564

- 170

# ข้อมูลทั่วไป ประเภทรายการขอเบิก/วิธีการชำระเงิน

- ประเภทรายการขอเบิก

- วิธีการชำระเงิน

#### รายละเอียดงบประมาณ

- แหล่งของเงิน

กดปุ่ม 🖻 ปฏิทิน ระบบแสดง 🦳 เลือก เดือน ปี และ

ระบบแสดงวันที่ปัจจุบันให้อัตโนมัติ สามารถระบุวันที่โดย

เพื่อให้แสดงค่าวัน เดือน ปี ตัวอย่างระบุ วันที่ 12 กรกฎาคม

## ระบบแสดงงวดบัญชีที่บันทึกรายการให้อัตโนมัติ

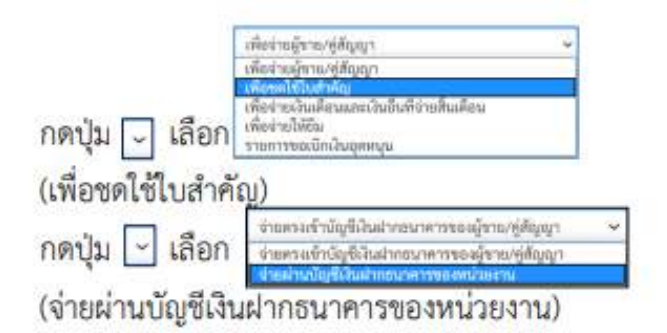

ระบุแหล่งของเงินจำนวน 7 หลัก โดยระบุ YY11XXX หรือ YY10XXX Y คือ 2 หลักท้ายของปีงบประมาณ พ.ศ. X คือ หมวดรายจ่าย ตัวอย่างระบุ 6311500

| - เล <mark>ขที่เ</mark> อกสารสำรองเงิน              | ระบุเลขที่เอกสารสำรองเงิน                                       |
|-----------------------------------------------------|-----------------------------------------------------------------|
|                                                     | ตัวอย่างระบุ CX00000220                                         |
| ข้อมูลผู้รับเงิน                                    |                                                                 |
| - <mark>เลขประจำตัวบัตรประชาชน/</mark>              | ไม่ต้องระบุ                                                     |
| เลขบระจาตวผูเสยภาษ<br>เออซี่รับมีเวิ่มปออซบอออซ     | a una di va 5 9 ula companya un la man                          |
| - เสขทบญขนงนผากอนาคาร                               | ระบุเสขทบญขเงนผากอนาคารของหนวองาน<br>ตัวอย่างระบุ 0686002415    |
| - คำอธิบาย <mark>เ</mark> อกสาร                     | ระบุคำอธิบายเอกสาร สามารถระบุได้สูงสุด 99 ตัวอักษร              |
|                                                     | ใน 1 บรรทัดรายการ                                               |
| - กดปุ่ม <mark>าวขอารขอเงิด</mark> หรือปุ่ม 🦾 อัตโป | ) เพื่อบันทึกรายการต่อไป <mark>ต</mark> ามภาพที่ 4 และ ภาพที่ 5 |

ข้อมูลรายการขอเบิก

| initial account of the second of the second of the seco                                                                                                    | The The                                                                                  |                                                                                        | HE                         | W GOVERNMENT FISCAL MA | SAGEMENT INFORMATION                                                                                                    | SYSTEM        |    |  |  |  |  |  |
|----------------------------------------------------------------------------------------------------|------------------------------------------------------------------------------------------|----------------------------------------------------------------------------------------|----------------------------|------------------------|----------------------------------------------------------------------------------------------------|---------------|----|--|--|--|--|--|
| Operation<br>(non-book<br>service)         Solid<br>(non-book<br>service)         Solid<br>(non-book<br>service)         Sol                                                                                                    | August Augustation August                                                                | EggE sees in statistic database integral handres engelises. Also reacted effect of the |                            |                        |                                                                                                    |               |    |  |  |  |  |  |
| secondariante         Maines         Data         Descendaria           secondariante         stability         Statement         Maines         Statement         Statement         Stateme                                                                                                    | representas (de 2023)<br>Apresidante<br>Ingenfid   leffendinante<br>arrecentes   altegid | รรณใกล้ไขสรรปหมายพื้น<br>สารระบำวันกระการสรีมหังไ                                      | iðsðuðiðin (m. 62)<br>Hilm |                        |                                                                                                    |               |    |  |  |  |  |  |
| second constrained     second constrained     second constrained     Maintantant     Diferentant       second constrained     second constrained     second constrained     second constrained     second constrained       second constrained     second constrained     second constrained     second constrained     second constrained       second constrained     second constrained     second constrained     second constrained     second constrained       second constrained     second constrained     second constrained     second constrained     second constrained       second constrained     second constrained     second constrained     second constrained     second constrained       second constrained     second constrained     second constrained     second constrained     second constrained       second constrained     second constrained     second constrained     second constrained     second constrained       second constrained     second constrained     second constrained     second constrained     second constrained       second constrained     second constrained     second constrained     second constrained     second constrained       second constrained     second constrained     second constrained     second constrained     second constrained       second constrained     second constrained     second constrained     second constrained <td>anna deriva</td> <td>elevia-ta</td> <td>15003<br/>Interactive</td> <td></td> <td>Marco</td> <td>Trong wa Did</td> <td>61</td>                                                                                                    | anna deriva                                                                              | elevia-ta                                                                              | 15003<br>Interactive       |                        | Marco                                                                                                    | Trong wa Did  | 61 |  |  |  |  |  |
| Marcadework         Marcadework                                                                                                    | and all a                                                                                | statute.                                                                               | DED States                 | -                      | Subject and                                                                                                    | Tirrer to 264 | đ  |  |  |  |  |  |
| setdediation     mild     macaanisation       refubrice/statisfumpediation     Arigentiation                                                                                                    | neederald                                                                                | whenceschette                                                                          | interesting .              |                        | 10                                                                                                    | 10            |    |  |  |  |  |  |
| reduktional Autogenial     Antipieralis       sephinistration     Antipieralis       sephinistration     Antipieralis       sephinistration     Antipieralis       sephinistration     Antipieralis       sephinistration     Antipieralis       sephinistration     Antipieralis       sephinistration     Antipieralis       sephinistration     Antipieralis       sephinistration     Antipieralis       sephinistration     Antipieralis       sephinistration     Antipieralis       sephinistration     Antipieralis       sephinistration     Antipieralis                                                                                                    | and adversers                                                                            | matuks                                                                                 | PROMINENT                  |                        |                                                                                                    |               |    |  |  |  |  |  |
| Negliki vierweis<br>2441<br>4441<br>depeiler<br>depeiler<br>depeil | กระไม่สำนักสินส์หมูกรู้ได้จะ<br>เพิ่มโอการการการ                                         | Arfaquentint                                                                           | and at a                   |                        |                                                                                                    |               |    |  |  |  |  |  |
| AAd i<br>mitolyfaereningfaer<br>minol (a) skilyfaereningfaer<br>minol (b) skilyfaereningfaer<br>minol (b) skilyfaereningfaer<br>minol (b) skilyfaereningfaer<br>minol (b) skilyfaereningfaer<br>minol (b) skilyfaereningfaer<br>minol (b) skilyfaereningfaer<br>minol (b) skilyfaereningfaer<br>minol (b) skilyfaereningfaer<br>minol (b) skilyfaereningfaer<br>minol (b) skilyfaereningfaer<br>minol (b) skilyfaereningfaer<br>minol (b) skilyfaereningfaer<br>minol (b) skilyfaereningfaer<br>minol (b) skilyfaereningfaereningfaerenin                                                                                                    | ugliki shafadi                                                                           | hapilty memory                                                                         |                            |                        |                                                                                                    |               |    |  |  |  |  |  |
| visite/fermitient     (a)     visite/fermitient       visite/fermitient     (a)     visite/fermitient       visite/fermitient     (a)     visite/fermitient       visite/fermitient     (a)     visite/fermitient       visite/fermitient     (a)     visite/fermitient       visite/fermitient     (a)     visite/fermitient                                                                                                    |                                                                                          | drahold to                                                                             |                            |                        |                                                                                                    |               |    |  |  |  |  |  |
| Aliferration     a     Maximum       Aliferration     a     Maximum       Valuetion     a     Maximum       Valuetion     a     Maximum                                                                                                    |                                                                                          | ris/effantries                                                                         |                            | ۹                      | of a Configuration of the Configuration of the Conf |               |    |  |  |  |  |  |
| Alternation     (a)     Ministration       Velophine     (a)     Ministration       Velophine     (a)     Ministration                                                                                                    |                                                                                          | - deputitors                                                                           |                            | (a)                    | - Manufacture                                                                                                    |               | 9  |  |  |  |  |  |
| vinigiliere (a) straitsochdar.<br>sinsocialere (a) sitesionaraft<br>Traitschraust                                                                                                    |                                                                                          | sistemate                                                                              |                            | (a)                    | adultecesaria                                                                                                    |               | a  |  |  |  |  |  |
| (a) sites and (b) Trains for set                                                                                                    |                                                                                          | visions                                                                                |                            | (a)                    | the states                                                                                                    |               |    |  |  |  |  |  |
|                                                                                                    |                                                                                          | timosin                                                                                |                            | (a)                    | silverney);<br>Divisis fermit                                                                                                    |               |    |  |  |  |  |  |
| fatale in                                                                                                    |                                                                                          | tanile                                                                                 |                            | 1.44                   |                                                                                                    |               |    |  |  |  |  |  |
| renderstriktere                                                                                                    |                                                                                          | condimuteRation .                                                                      |                            |                        |                                                                                                    |               |    |  |  |  |  |  |
|                                                                                                    |                                                                                          |                                                                                        |                            | ( solversheers ) ( ==  | gind) (Source                                                                                                    |               |    |  |  |  |  |  |
| (advantions) (statistic)                                                                                                    |                                                                                          |                                                                                        |                            | ( m                    | in the second second                                                                                                    |               |    |  |  |  |  |  |

ภาพที่ 4

| and the second second se | feft men at similars &                                                              | anin dah padamah ing di                      | ep Marsandai |   |                                          |                                                                                           | atu Johnson Jik |  |  |  |  |  |
|----------------------------------------------------------------------------------------------------|-------------------------------------------------------------------------------------|----------------------------------------------|--------------|---|------------------------------------------|-------------------------------------------------------------------------------------------|-----------------|--|--|--|--|--|
| ingenaan in 2005<br>glandbee<br>Sajafi   afindbere<br>aarronan   alafik                                                                                                    | ອະເມີກເປັນຄຸດປະນະການທີ່ໄປອ້ານໃນຕໍ່ຕົ້ນໆ (ອນ. 62)<br>ທີ່ ແມ່ນກ່ວຍແຜນແຫ້ນປ້າກັບຕໍ່ກ່າ |                                              |              |   |                                          |                                                                                           |                 |  |  |  |  |  |
| www.drife                                                                                                    | rimiara                                                                             | statuti e                                    |              |   | Bullianers                               | 33.01(2)00.2004                                                                           | đ               |  |  |  |  |  |
| white the                                                                                                    | ried.d                                                                              | 100 Aners                                    |              |   | Meaning                                  | 33 (water 1964                                                                            | Ē               |  |  |  |  |  |
| Restau                                                                                                    | wine instantion                                                                     | learnings<br>and reaching and                |              |   |                                          | 40 K                                                                                      |                 |  |  |  |  |  |
| ereledanen.                                                                                                    | makala                                                                              | multipope                                    |              |   |                                          |                                                                                           |                 |  |  |  |  |  |
| กรรับสิ่งประกับสมในป่าญาณี้สัน<br>เสียวันสะกระชากา                                                                                                    | Teleperdat                                                                          | ander                                        |              |   |                                          |                                                                                           |                 |  |  |  |  |  |
| angleba yakunduk                                                                                                    | North variable                                                                      |                                              |              |   |                                          |                                                                                           |                 |  |  |  |  |  |
|                                                                                                    | 4661                                                                                | 2041                                         |              |   |                                          |                                                                                           |                 |  |  |  |  |  |
|                                                                                                    | virigheninge                                                                        | Arrest and Arrest                            |              | ۹ | vielightens-ligher<br>them (lighten (l.) |                                                                                           |                 |  |  |  |  |  |
|                                                                                                    | riepálikos                                                                          | animoteopoli<br>maniferrariante              |              | 9 | phenomena                                | a sua construction dans.<br>A data dan salari dan sura sura sura sura sura sura sura sura | (0              |  |  |  |  |  |
|                                                                                                    | sidemak                                                                             | manual (d) intercent<br>marker of the sality |              | ٩ | sistemains                               |                                                                                           | 9               |  |  |  |  |  |
|                                                                                                    | riciplin                                                                            |                                              |              |   | mind monthly firm                        |                                                                                           |                 |  |  |  |  |  |
|                                                                                                    | viewunites                                                                          |                                              |              | ٩ | plansi ancosti i<br>I Cosina Parmati     |                                                                                           |                 |  |  |  |  |  |
|                                                                                                    | famile                                                                              |                                              | 15,42-39     | - |                                          |                                                                                           |                 |  |  |  |  |  |
|                                                                                                    |                                                                                     |                                              |              |   |                                          |                                                                                           |                 |  |  |  |  |  |

ภาพที่ 5

| - รหัสบัญชีแยกประเภท                | ระบุรหัสบัญชีแยกประเภท <mark>จำนวน 10 หลั</mark> ก |
|-------------------------------------|----------------------------------------------------|
|                                     | โดยต้องระบุให้สอดคล้องกับรายการขอเบิก              |
|                                     | ตัวอย่างระบุ 5104010104                            |
| - รหัสบัญชีย่อยของบัญชีแยกประเภท    | ระบุรหัสบัญชีย่อยของบัญชีแยกประเภท กรณีที่ระบุรหัส |
| (Sub Book GL)                       | บัญชีแยกประเภทที่ต้องการรหัสบัญชีย่อยของบัญชี      |
|                                     | แยกประเภท จำนวน 6 หลัก                             |
| - รหัสศูนย์ต้นทุน                   | ระบุรหัสศูนย์ต้นทุน จำนวน 10 หลัก                  |
|                                     | <mark>ตัว</mark> อย่างระบุ 0300300003              |
| - รหัสงบประมาณ                      | ระบุรหัสงบประมาณ จำนวน 20 หลัก                     |
|                                     | ตัวอย่างระบุ 03003290001005000001                  |
| <ul> <li>รหัสกิจกรรมหลัก</li> </ul> | ระบุรหัสกิจกรรมหลัก จำนวน 14 หลัก                  |
|                                     | ตัวอย่างระบุ 03003630177500000                     |

|         | <ul> <li>รหัสกิจกรรมย่อย</li> </ul>     | ระบุรหัสกิจกรรมหลัก จำนวน 14 หลัก                   |
|---------|-----------------------------------------|-----------------------------------------------------|
|         |                                         | ์ ตัวอย่างระบุ 630177500000000                      |
|         | - รหัสบัญชีย่อย                         | ไม่ต้องระบุ                                         |
|         | - รหัสเจ้าของบัญชีย่อย                  | ไม่ต้องระบุ                                         |
|         | - <mark>รหัสหมวดพัสดุ</mark>            | ระบุเฉพาะกรณีบันทึกรายการขอเบิกเป็นบัญชีวัสดุคงคลัง |
|         | <ul> <li>รหัสหน่วยงานคู่ค้า</li> </ul>  | ระบุเฉพาะกรณีบันทึกรายการขอเบิกเป็นบัญชีที่กำหนด    |
|         | - จำนวนเงิน                             | ระบุจำนวนเงินที่ขอเบิกด้วยยอดก่อนหักภาษี ณ ที่จ่าย  |
| (ถ้ามี) |                                         |                                                     |
|         |                                         | ตัวอย่างระบุ 15,500                                 |
|         | - รายละ <mark>เอียด</mark> บรรทัดรายการ | ระบุรายละเอียดบรรทัดรายการ สามารถระบุได้สูงสุด      |
|         |                                         | 100 ตัวอักษร                                        |
|         |                                         |                                                     |

- กดปุ่ม (จัดเก็บรายการนี้ลงตาราง) เพื่อบันทึกข้อมูลลงในตาราง ตามภาพที่ 6

#### การ<mark>บันทึกรายการ</mark>

หลังจากกดปุ่ม "จัดเก็บรายการนี้ลงในตาราง" ระบบจะจัดเก็บข้อมูลรายการขอเบิกเงิน 1 บรรทัด รายการ โดยมีรายละเอียดประกอบด้วย ลำดับที่ PK ชื่อบัญชี รหัสบัญชีแยกประเภท รหัสศูนย์ต้นทุน แหล่ง ของเงิน รหัสงบประมาณ รหัสกิจกรรมหลัก จำนวนเงิน จำนวนเงินขอเบิก จำนวนภาษีหัก ณ ที่จ่าย จำนวน เงินค่าปรับ จำนวนเงินขอรับ หากต้องการบันทึกรายการลำดับต่อไป ให้ระบุรายละเอียดใน "ข้อมูลรายการขอ เบิก" และเมื่อระบุรายละเอียดครบถ้วนถูกต้องกดปุ่มจัดเก็บรายการนี้ลงในตารางเช่นเดียวกัน เพื่อระบบบันทึก รายการลำดับต่อไป และทำเช่นนี้จนครบทุกรายการ

| GFMIS                                                                                            |                                                                                                    | 11                                                            | กับการหมายบารเร็กบารษฐร<br>พรพ.งองศาสพรณ พระ<br>ทร.งารระการเรา | กาศรัฐแบบอิเลิกทระ<br>ผรถสอส สะจองแกตจ                                                                                                    | หนักสไหม่<br>รารารพ                                                                                                    |                                                                            |
|--------------------------------------------------------------------------------------------------|----------------------------------------------------------------------------------------------------|---------------------------------------------------------------|----------------------------------------------------------------|----------------------------------------------------------------------------------------------------|----------------------------------------------------------------------------------------------------|----------------------------------------------------------------------------|
| ngli Antoneoneoneon<br>gerinalia ita parta<br>tareliana<br>gegli   uferdaran<br>erenano   atagli | ใญ้ไ<br>รสมใหม่จะการว่าสนาณที่ไม่<br>สารแปรประการระปะไปส่งไ                                                                                                    | เหตุได้ และเหตุได้และและได้ ได้<br>ใหล้มส์เสี้สารหมุ 62<br>4- | An manifes                                                     |                                                                                                    |                                                                                                    | atu Lahmern ( A                                                            |
|                                                                                                  | ofestives                                                                                                    | 1000<br>manches                                               |                                                                | Julianty .                                                                                                    | attrong was blood                                                                                                    | 8                                                                          |
| 1 ad a water of                                                                                  | -tallet                                                                                                    | 100 Auran                                                     |                                                                | BAUMTHETT                                                                                                    | 13 100 1 10 2004                                                                                                    | 1                                                                          |
| a devid                                                                                          | slancadrics                                                                                                    | 7303209403                                                    |                                                                | -                                                                                                    | <i>iii</i>                                                                                                    |                                                                            |
| alextantia                                                                                       | -                                                                                                    | sauthers reads                                                |                                                                |                                                                                                    |                                                                                                    |                                                                            |
| กับสิ่งสำนักสินสังสุดชื่อเ<br>ในโลยของการก                                                       | Relegenshi                                                                                                    |                                                               |                                                                |                                                                                                    |                                                                                                    |                                                                            |
| application and                                                                                  | Same and                                                                                                    |                                                               |                                                                |                                                                                                    |                                                                                                    |                                                                            |
|                                                                                                  | and a                                                                                                    |                                                               |                                                                |                                                                                                    |                                                                                                    |                                                                            |
|                                                                                                  | eleogfanstnam.                                                                                                    |                                                               | 4                                                              | relative second and the second second |                                                                                                    |                                                                            |
|                                                                                                  | stepsition                                                                                                    |                                                               | (a)                                                            | oferenteeres                                                                                                    |                                                                                                    | 10                                                                         |
|                                                                                                  | sistematic                                                                                                    |                                                               | (6)                                                            | officiality                                                                                                    |                                                                                                    | 19                                                                         |
|                                                                                                  | ritigion                                                                                                    |                                                               | (4)                                                            | and moletime                                                                                                    |                                                                                                    |                                                                            |
|                                                                                                  | will be a sufficient of the sufficient of the su |                                                               | (a)                                                            | steel would                                                                                                    |                                                                                                    |                                                                            |
|                                                                                                  | 100                                                                                                    |                                                               | 1.2                                                            | Date former                                                                                                    |                                                                                                    |                                                                            |
|                                                                                                  | Colors .                                                                                                    |                                                               |                                                                |                                                                                                    |                                                                                                    |                                                                            |
|                                                                                                  |                                                                                                    |                                                               | (Manualista) (                                                 | encl) (estacrita                                                                                                    |                                                                                                    |                                                                            |
|                                                                                                  | du nhi n                                                                                                    | folgt elefyliaectors                                          | stepillets series                                              | he silonyitas                                                                                                    | ni delariado                                                                                                    | énoula                                                                     |
|                                                                                                  |                                                                                                    | -ling Konstalus                                               | anoonni silva                                                  | in the transfer                                                                                                    | 1000 - 1000 - 10000 - 1000 - 1000 - 1000 - 1000 - 1000 - 1000 - 1000 - 1000 - 1 | Annaliseachte marine<br>andréas fran<br>Franklandel (1)<br>Franklandel (1) |
|                                                                                                  |                                                                                                    |                                                               | · (mprid a st                                                  | nade                                                                                                    |                                                                                                    |                                                                            |

กดปุ่ม จำลองการบันทึก เพื่อตรวจสอบความถูกต้องของการบันทึกโดยระบบแสดงผลการตรวจสอบ

ตามภาพที่ 7

#### ระบบแสดงผลการตรวจสอบ

หลังจากกดปุ่มจำลองการบันทึก ระบบแสดงรายละเอียดผลการตรวจสอบ ประกอบด้วยผลการบันทึก รหัสข้อความ และคำอธิบาย ให้ตรวจสอบและดำเนินการ ดังนี้

| งการบันพึกรายการ |                     |                                                                               |
|------------------|---------------------|-------------------------------------------------------------------------------|
| มหารจันพึก       | ารัสร์เตราม         | สำครับช                                                                       |
| สำนัก            | 5001.               | ตาวจะของแอกตาร - ไม่มีชีญพิตพราด: QAS Cilent 03                               |
| สำอธิบาย         | 10404               | A030300003 : na###k (YGFMI5 000)                                              |
| พ่ายฮิบาย        | 10401               | หรุณาหารจุดขบงพิศรีจกรรมช่อย 63017750000000 ที่ระบบกำหนดได้ EICZGFMI5_FI 138) |
|                  |                     | Esport XML Esport XML Esport XMU                                              |
|                  |                     | ภาพที่ 7                                                                      |
| - กดปุ่          | ม กลับไปแก้ไขข้อมูล | ) กรณีที่มีความผิดพลาดให้กดปุ่มนี้ เพื่อย้อนกลับไปหน้าจอ                      |
| การ              |                     | รายการขอเบิก ตามภาพที่ 6                                                      |
| - กดปุ่          | ม (บันทึกข้อมูล)    | กรณีที่ไม่มีรายการผิดพลาดให้กดปุ่มนี้ เพื่อให้ระบบบันทึ                       |
|                  |                     | รายการ ตามภาพที่ 8                                                            |

#### ระบบบันทึกรายการขอเบิก

หลังจากกดปุ่มบันทึกข้อมูล ระบบบันทึกรายการขอเบิกเงิน โดยมีผลการบันทึกเป็น "สำเร็จ" ได้เลขที่ เอกสาร 36XXXXXXX ให้เลือกปุ่มใดปุ่มหนึ่ง เพื่อกลับไปหน้าจอหลัก ก่อนที่จะออกจากระบบ ดังนี้

| หรารบันพิทราธการ                           |                                       |                                          | )                   |  |  |  |  |
|--------------------------------------------|---------------------------------------|------------------------------------------|---------------------|--|--|--|--|
| และกรบังทึก                                | เลขที่อาสาร                           | รพัสหน่วยงาน                             | ปีนัญชี             |  |  |  |  |
| żiń                                        | 3600079585                            | 03003                                    | 2021                |  |  |  |  |
| ( arearing                                 | ดีเป็นใช่อยุ่ง เช่นองชงใน<br>ภาพที่ 8 | (สังหาสุดสรร) (วันส่งรองน)               |                     |  |  |  |  |
| - <b>กดปุ่ม</b> (แสดงข้อมูล )              | เพื่อแส                               | ดงข้อมูลที่ได้บันทึกรายการ ห             | เรือ                |  |  |  |  |
| - <mark>กดปุ่ม</mark> (สร้างเอกสารใหม่ )   | เพื่อบัน                              | ข้อมูลเอกสารขอเบิกรายการ                 | ต่อไป หรือ          |  |  |  |  |
| <ul> <li>- กดปุ่ม (ค้นหาเอกสาร)</li> </ul> | เพื่อค้น                              | เพื่อค้นหาเอกสารขอเบิก หรือ              |                     |  |  |  |  |
| - กดปุ่ม พิมพ์รายงาน                       | เพื่อพิม                              | เพื่อพิมพ์รายงาน                         |                     |  |  |  |  |
| เช่น กดปุ่ม (แสดงข้อมูล)                   | เพื่อแสดงข้อมูลที่ได้บัน              | ทึกรายการ ตามภาพที่ 9 ภ <mark>า</mark> ท | งที่ 10 และภาพที่ 1 |  |  |  |  |

เมื่อกดปุ่มแสดงข้อมูลจะปรากฏหน้าจอข้อมูลของเลขที่เอกสารขอเบิกดังกล่าว ให้เลือกแถบ "รายการขอ เบิก" ตามภาพที่ 9 ระบบแสดงคู่บัญชีให้อัตโนมัติแล้วจึงตรวจสอบความครบถ้วน ถูกต้องของข้อมูลในรายการ ขอเบิกเงิน หากประสงค์จะพิมพ์รายงาน ให้กดปุ่ม "พิมพ์รายงาน" หรือหากต้องการกลับไปหน้าหลักเพื่อออกจาก ระบบให้กดปุ่ม "กลับหน้าหลัก" ตามภาพที่ 11

|                                                                                                   |                                                               | ระบบบริหาร<br>พระเวงบ                                     | มการเงินการคม<br>เพพยพา คระม. พ | รังภาครัฐแบบยิเล็กทระ<br>ลหลอมอากาศอาหลายห | รนิกส์ไหม่<br>ระราณ                                                                                                    | - 240                  |
|---------------------------------------------------------------------------------------------------|---------------------------------------------------------------|-----------------------------------------------------------|---------------------------------|--------------------------------------------|----------------------------------------------------------------------------------------------------|------------------------|
| າຍັດຊີອີ. ແລະການປະການແລະ<br>ທີ່ຮູບການເລືອດ (ປະ 2013)<br>ເດີຍນາວທີ່ເປັນເຮ<br>ແລະການແລະ (ເປັນຜູ້ໃຫ້ | ระสุร คะ<br>ระเมิดสินครรณาเหลือดีร<br>สารแร้งสินครรณาเหลือดีร | ne hiter (m. 02)<br>Multi-An (m. 02)<br>In                |                                 |                                            |                                                                                                    | - etu   alararra   Aan |
| arostoria<br>sastala                                                                              | glabram                                                       | And the second second                                     |                                 | and an and the second                      | 1. Anna 1. Anna 1. Ann |                        |
| ะ รองสมัครามี<br>การทำเนื้องรับการกา<br>การกร้างส่วนส่วนส่วนต่างสูงหนึ่งเ<br>สินสินวิณหาการการก   | simizera<br>stalut<br>simizatore                              | noni<br>mandai<br>180 - Horris<br>Monimum                 |                                 | Schoure<br>Schourere<br>ce                 | 111 compress 2014<br>111 compress 2014<br>14                                                                                                    |                        |
| uybla shudud                                                                                      | enibala<br>dageždy processila                                 | Précente                                                  |                                 | Churnen H                                  | ste Torrelgenativische                                                                                                    |                        |
|                                                                                                   | Vaurranali<br>Broteala                                        | desildytels<br>initialghammermedwes                       | *                               |                                            |                                                                                                    |                        |
|                                                                                                   | unionally<br>uniformationally                                 | 2003 • Attivities<br>Astronofic surfacement<br>processing |                                 |                                            |                                                                                                    |                        |
|                                                                                                   | fegejfalle<br>anderskelskerseren:/<br>anderskejdard<br>falses | Annual and                                                |                                 | องที่ปัญหัวเล่าอาการ                       |                                                                                                    |                        |
|                                                                                                   | Rakonanev                                                     |                                                           |                                 |                                            |                                                                                                    |                        |
|                                                                                                   |                                                               |                                                           | (shanning) (sh                  | tanan (terana                              |                                                                                                    | [ n// ]                |

ภาพที่ 9

- กดปุ่ม รายการขอเบิก เพื่อตรวจสอบบัญชีแยกประเภท ตามภาพที่ 10 และภาพที่ 11

| GFMIS                                                                                                    |                  |            |       |                |                                         | NEWS         | ริหารการเงิง<br>สงหมดเพรา | มการคลังภ<br>คระม. มงหง | กษรัฐแบบ<br>ผสมอายา                 | ទីតើកាមទេចជិកនាំ<br>អារណាលា ទំនោះ                                                                                                    | มีหม่<br>พ    | 1                                                      |                                                        |
|----------------------------------------------------------------------------------------------------|------------------|------------|-------|----------------|-----------------------------------------|--------------|---------------------------|-------------------------|-------------------------------------|----------------------------------------------------------------------------------------------------|---------------|--------------------------------------------------------|--------------------------------------------------------|
| ingle associations and a second second secon | 4404             | hansolana  | nuffi | iene<br>Endude | len (mi. 02)                            | ing data men | 94)<br>                   |                         |                                     |                                                                                                    |               |                                                        | official statement ( as                                |
| more labor                                                                                                    | - more           |            |       |                |                                         |              |                           |                         |                                     |                                                                                                    |               |                                                        |                                                        |
| analajorine                                                                                                    | intern           |            |       | 3              | 100.001                                 |              |                           |                         | webu washire                        | ine :                                                                                                    |               |                                                        |                                                        |
|                                                                                                    | (Advent          | <b>7</b> 9 |       |                |                                         |              |                           |                         | SHEROASE.                           |                                                                                                    | uburith.      |                                                        |                                                        |
| and and a                                                                                                    | 1                | 33         |       | - 0            | 100                                     |              |                           |                         | Advert                              |                                                                                                    |               |                                                        |                                                        |
| CONTROL OF                                                                                                    |                  | 22         |       |                | many firms                              |              |                           |                         |                                     |                                                                                                    | Discolute Set |                                                        |                                                        |
| Production of the second                                                                                                    | window.          |            |       |                | 1800 - Heuriera                         |              |                           | 10                      | Sole armini                         |                                                                                                    | Home-to-2004  |                                                        |                                                        |
| ncellenter and an and an an an an an an an an an an an an an                                                                                                    | despatrice       |            |       |                | designations<br>and her recently        |              |                           |                         | **                                  |                                                                                                    | H             |                                                        |                                                        |
| angle for relation of some                                                                                                    | entuk            |            |       | 9              | AULUONE                                 |              |                           |                         | (Servery)                           |                                                                                                    | m lahiquistik | ān.                                                    |                                                        |
|                                                                                                    | (Sugar)          | -          | 1     |                |                                         |              |                           |                         |                                     |                                                                                                    |               |                                                        |                                                        |
|                                                                                                    | and the          | and a      | -     |                |                                         |              |                           |                         |                                     |                                                                                                    |               |                                                        |                                                        |
|                                                                                                    | 4441             |            |       |                |                                         |              |                           |                         |                                     |                                                                                                    |               |                                                        |                                                        |
|                                                                                                    | olicityflanttouw |            |       |                | ana ana ana ana ana ana ana ana ana ana |              |                           |                         | singly horses in<br>concertain tool | diane<br>NJ                                                                                                    |               |                                                        |                                                        |
|                                                                                                    | niepsjik         | etter.     |       |                | STREET.                                 |              |                           |                         | allowiners                          |                                                                                                    |               |                                                        |                                                        |
|                                                                                                    | statem           | under 1    |       |                | and the second                          |              |                           |                         | ulaheirinin -                       |                                                                                                    |               |                                                        |                                                        |
|                                                                                                    |                  |            |       |                | Partie .                                |              |                           |                         |                                     |                                                                                                    |               |                                                        |                                                        |
|                                                                                                    | -helyfe          | -          |       |                |                                         |              |                           |                         | distraction in                      |                                                                                                    |               |                                                        |                                                        |
|                                                                                                    | -                | -          |       |                |                                         |              |                           |                         | silverhärnight<br>Gradeg flatowi    |                                                                                                    |               |                                                        |                                                        |
|                                                                                                    | Awardin          |            |       |                |                                         |              | 67                        | W0000                   |                                     |                                                                                                    |               |                                                        |                                                        |
|                                                                                                    | runde            | order sort | 6     |                |                                         |              |                           |                         |                                     |                                                                                                    |               |                                                        |                                                        |
|                                                                                                    | [ det            | 44.6       | - 14  | fallet         | vitelighande                            | sint 1       | timulitas                 | unimals                 |                                     | desterns                                                                                                    |               | abdurrawin                                             | depade                                                 |
|                                                                                                    | 194              |            |       | increased by   |                                         | ψ.           | -meanin                   | Adventer                |                                     | CARLES OF A DESCRIPTION OF A DESCRIPTION |               | P0000                                                  | 10.000                                                 |
|                                                                                                    | 20               |            | inte  | eibe           | (citatere)                              | ć.           | contrastic.               | 0.0211022               |                                     |                                                                                                    | -             | annual transport                                       | 10,000                                                 |
|                                                                                                    |                  |            |       |                |                                         |              |                           |                         |                                     |                                                                                                    |               | formiler<br>formiler<br>formiler<br>formile<br>formile | Are Home<br>Are Ho<br>Are Home<br>Are Home<br>Are Home |
|                                                                                                    |                  |            |       |                |                                         |              |                           | ( spills 1              |                                     |                                                                                                    |               |                                                        |                                                        |
|                                                                                                    |                  |            |       |                |                                         |              | -                         |                         |                                     |                                                                                                    |               |                                                        |                                                        |

# ภาพที่ 10

|                                                                                                    |                              |                    |                   |                          |                                           | ระบบบริหารก<br>NEW SOVERNA        | ารเงินกา<br>เพราะเจอ | รคลังก<br>พ.พงพ                     | าครัฐแบบอิเล็กทรอนิเ<br>อองอา เหล่อสงงกอง ระร | เสีโหม่<br>เณ            | 10                                                                      |                                                         |
|----------------------------------------------------------------------------------------------------|------------------------------|--------------------|-------------------|--------------------------|-------------------------------------------|-----------------------------------|----------------------|-------------------------------------|-----------------------------------------------|--------------------------|-------------------------------------------------------------------------|---------------------------------------------------------|
| vielji zamonomotom<br>rigovada (* 201)<br>skrytiky<br>tapdji jufirdan<br>azerova jufuji                                                                                                    | tapt<br>walleder<br>stimutet | Hurdhau<br>Hurdhau | narial<br>Refere  | Fotod A<br>He            | m (mil 62)                                | er dels manufes                   |                      |                                     |                                               |                          |                                                                         | alta   allerano   Apr                                   |
| musikum                                                                                                    | unflacare<br>Gitalierare     |                    |                   | and<br>And               |                                           |                                   |                      |                                     | andianarandaranan<br>anara kas                | (*****)                  |                                                                         |                                                         |
| ะ ของหมือสามาราชได้<br>- รามราชโดยสามาราชการ                                                                                                    | elevinos                     |                    |                   | 100                      | ia<br>water                               |                                   |                      |                                     | Nationary .                                   | () in the second         | nea.                                                                    |                                                         |
| ง การปังสำนักสำนักสำเห็จอูกที่มีน<br>สินที่มีในสนายากการ                                                                                                    | staniju (ni                  |                    |                   | 1                        | monori<br>Inconst<br>Inconst              |                                   |                      |                                     | Ce<br>Section                                 | (13 courses)<br>12       | 1944                                                                    |                                                         |
| man and a state of the state of the state of | rabili                       |                    |                   | 10                       | odobali.                                  |                                   |                      |                                     | Dearcontra                                    | our taining              | argihda                                                                 |                                                         |
|                                                                                                    | rumles<br>2442               | therein in         | mûn               |                          |                                           |                                   |                      |                                     |                                               |                          |                                                                         | < พัฒนาใจ 2/2 มีเป็น -                                  |
|                                                                                                    | rielylur                     | cours .            |                   | 3                        | neocrate                                  |                                   |                      |                                     | rániyéneve-öylese<br>mine (un bok bi)         |                          |                                                                         |                                                         |
|                                                                                                    | vision                       | e<br>de            |                   | 3                        |                                           |                                   |                      |                                     | accedioration                                 | - Constant of the second | nanne<br>Serget annangereite<br>Serget annangereite                     |                                                         |
|                                                                                                    | vielgfiler                   |                    |                   | 2                        | allan sina sala sa dag                    |                                   |                      |                                     | sini-meighte                                  |                          | hanna,                                                                  |                                                         |
|                                                                                                    | They wild                    | 10                 |                   |                          |                                           |                                   |                      |                                     | nfine/menujih<br>(Sadinj/fatoar)              |                          |                                                                         |                                                         |
|                                                                                                    | vosulary                     | unierasi ()        |                   |                          |                                           |                                   | (A SULL)             |                                     |                                               |                          |                                                                         |                                                         |
|                                                                                                    | dan<br>El                    | rdd<br>L<br>E      | en<br>site<br>AGA | foliaf<br>taxels<br>atte | niningkaanina<br>Arix roomi<br>Arix roomi | om Tingutik<br>Ostosoo<br>Ostosoo | 94.<br>14.           | entime alla<br>etta 200<br>etta 200 | s Steatharts<br>courses come                  |                          | alistanzado<br>Vizio<br>Escolationi<br>Ancietto<br>Ancietto<br>Ancietto | Funds<br>21.00.00<br>11.00.00<br>0<br>1.00.00<br>100.00 |
|                                                                                                    | 1000                         | ac                 |                   |                          |                                           | Cri                               | (ni                  | ett ti a ter<br>Catacan             | and a                                         |                          | Terralari<br>Annaka                                                     | 4.00.<br>40 //1.95.00                                   |

ภาพที่ 11

- กดปุ่ม พิมพ์รายงาน เมื่อต้องการพิมพ์รายงาน ระบบแสดงข้อมูล ตามภาพที่ 12

| องสี่เอกสาร<br>ประเภทเอกฐาร<br>ร่วมราชการ<br>ศน่ายเนิดจ่าย | 2023 - 5600079585<br>1997 - ในปาพัญกามเวิดใหม่ใน<br>103053 - กามสนาร์กร์<br>1030530003 - คมกรัพวาการพรัก |                                        | รา<br>ขบ02 - ขอเ                                | ยงานการขอเปิกเงินค<br>บิกเงินงบประมาณที่ไม              | คลัง<br>เข้างใบสิ่งขี้ยา                 |          |                        | วันที่เอกสาร<br>วันที่ผ่านรายา<br>ความะ<br>การอ่างอิเ | - 13/07/<br>11 - 13/07/<br>19/07/<br>19/07/<br>- 29/07/ | 2564<br>2564<br>KTUSTERTS<br>WRDE |
|------------------------------------------------------------|----------------------------------------------------------------------------------------------------|----------------------------------------|-------------------------------------------------|---------------------------------------------------------|------------------------------------------|----------|------------------------|-------------------------------------------------------|---------------------------------------------------------|-----------------------------------|
| บารทัด เตปิด/                                              | ษัตวัญชี ชี้อุบัญชี                                                                                      | จำนวนฝีเ                               | นพี่ขอเปิก                                      | Lang                                                    | тű                                       | - 0      | ด่างใน                 | จำนานสินที่ขอรับ                                      |                                                         |                                   |
| alical Roman                                               |                                                                                                    | การกำหนด                               | мезоницы                                        | แหล่งในทุน                                              |                                          | -        | niteria a              | Contrast<br>Charles                                   | มหารอง<br>มักเพิ่มตด                                    | นั้นที่สมย                        |
|                                                            |                                                                                                    | าพัดหมาใกละกล                          |                                                 |                                                         | กิจการมหลัก                              | 1004     | 0.11 (10.12            | 110110                                                | Rental                                                  | 101                               |
|                                                            |                                                                                                    | สกสารสำรรณในครรวมม                     | -                                               | กับสิน                                                  | รังความนั้นรายการ                        |          |                        |                                                       |                                                         |                                   |
|                                                            |                                                                                                    | นั่นที่สองของกัญชื่อแกปร               | curre Club Book                                 | 9L)                                                     | (Advertised)                             | 96/365   | ផត                     | 11 broki pres                                         |                                                         |                                   |
|                                                            |                                                                                                    | 01005290001005000001                   | คณิขังหมินการ<br>61                             | สันการไปราชการต่างประเทศ                                | P1000                                    | inseries |                        |                                                       |                                                         |                                   |
| a taga                                                     | succourse with                                                                                           | 1<br>1960329001105500001<br>(200000220 | 1.500.00<br>030030003<br>withirmlurn<br>01<br>1 | 8.00<br>6351500 หลายว่างขึ้น<br>สันสารไปราชการต่างร่างส | 0.00<br>PRANTONICTIO<br>0300563011754000 | e naden  | 808<br>มีครามที่มายพืด | 15.500.00                                             | 6301775                                                 | 10000006                          |
| mon<br>ýsak                                                | ۶۹                                                                                                    |                                        |                                                 |                                                         |                                          | ogik     |                        |                                                       |                                                         |                                   |

ภาพที่ 12

# การขอเบิกเงินเพื่อจ่ายตรงผู้ขายไม่ผ่านใบสั่งซื้อสั่งจ้าง (PO) การบันทึกรายการขอเบิกเงินนอกงบประมาณ (ขบ03 ขอเบิกเงินนอกประมาณที่ไม่อ้าง ใบสั่งซื้อฯ)

เมื่อเข้าระบบบันทึกข้อมูลหน่วยงานภาครัฐ ระบบแสดงหน้าหลักการบันทึกรายการของระบบงานต่าง ๆ

- กดปุ่ม ระบบเบิกจ่าย (ระบบเบิกจ่าย) เพื่อเข้าสู่ระบบเบิกจ่าย
- กดปุ่ม » ขอเบิกเงิน (ขอเบิกเงิน) เพื่อเข้าสู่ประเภทรายการขอเบิก
- กดปุ่ม ขบ03 » ขอเบิกเงินนอกงบประมาณที่ไม่อ้างใบสั่งซื้อฯ » (ขบ03 ขอเบิกเงินนอกประมาณที่ไม่อ้าง

<mark>ใบสั่งซื้อฯ)</mark> เพื่อเข้าสู่หน้าจอการบันทึกรายการขอเบิกเงินนอกงบประมาณที่ไม่อ้างใบสั่งซื้อฯ (ขบ03) ตามภาพ ที่ 2 และภาพที่ 3

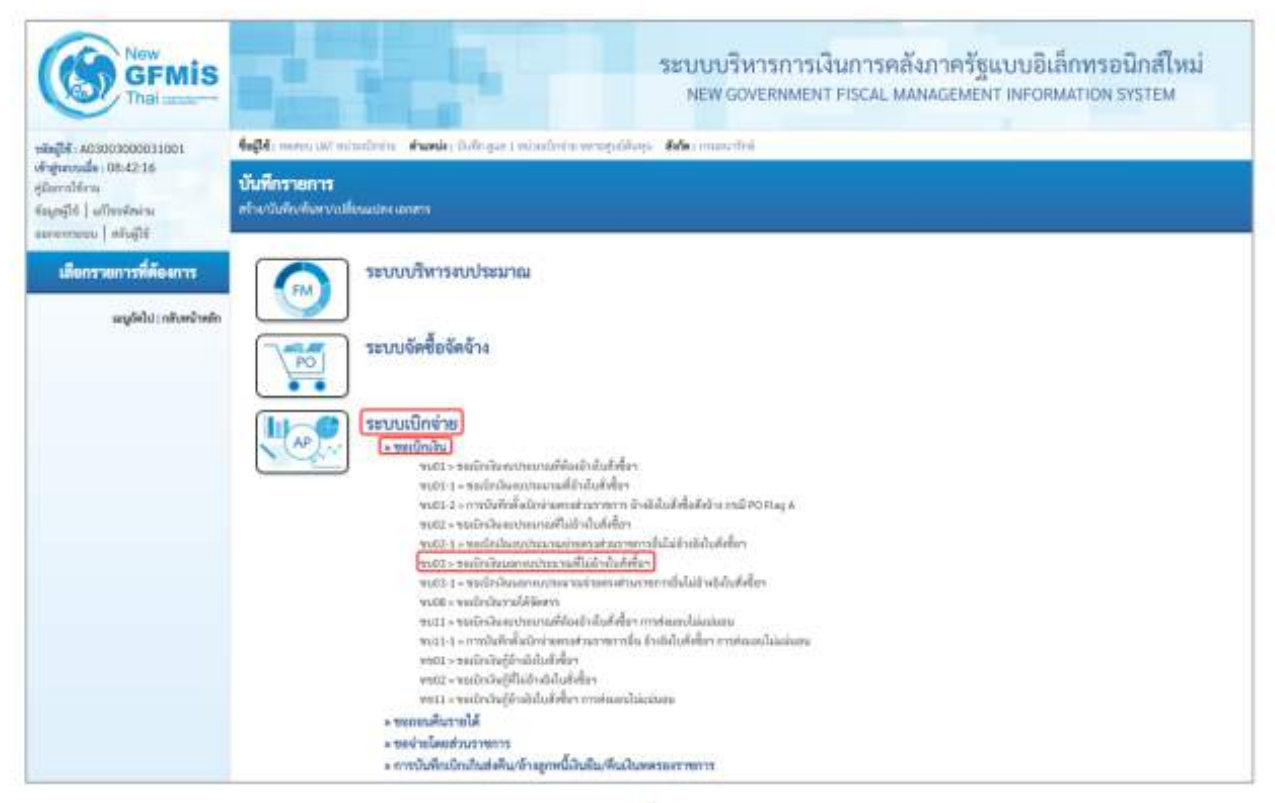

ภาพที่ 1

# ขั้นตอนการบันทึกรายการ

ระบุรายละเอียดเกี่ยวกับรายการขอเบิกเงินนอกงบประมาณที่ไม่อ้างใบสั่งซื้อฯ ตามภาพที่ 2 และ ภาพที่ 3 โดยมีรายละเอียดการบันทึก 3 ส่วน คือ ข้อมูลส่วนหัว ข้อมูลทั่วไป และข้อมูลรายการขอเบิก ให้บันทึก รายละเอียด ดังนี้

| ACTOR ACTOR CONTRACTOR                                                                                           | falls remain minimum an                                | the set tradition engines. My model                                                                                                    |     |                 |                   | site   silveners   4 |
|----------------------------------------------------------------------------------------------------|--------------------------------------------------------|----------------------------------------------------------------------------------------------------|-----|-----------------|-------------------|----------------------|
| leptonedia (00.42.16<br>ferrilitate<br>appliti   utionilatio<br>errorate   uti-211                               | จนปีเป็นไหม่อากมีประมาณที่<br>กับหน้ามีระหากการสำคัญไป | ในยักดับที่ฟังา (พ. 03)<br>แต่ต้อ                                                                                                    |     |                 |                   |                      |
| ารบารมีกร่าย                                                                                                    | TRANSPORTS.                                            | 30003<br>manicifică                                                                                                    |     | Submette        | 13 million 2544   | 5                    |
| and the second second second second second second second second second second second second second second second | -milut                                                 | AND discole                                                                                                    | -   | Inference       | 11 congress their | 5                    |
| sectoralit                                                                                                    | obstaciete                                             | Concernments .                                                                                                    |     | ean -           | H                 |                      |
| ei slaatur mm                                                                                                    | elicitry                                               | - second second s |     |                 |                   |                      |
| າດໃຫ້ແລ້ວໃຫຍ່ເຮັດສຳສຸດເລີ້ວ່າ<br>ເຮັດມີແຜນແກ່ນກາ                                                                 | Antoperated                                            | rabel                                                                                                    |     |                 |                   |                      |
| angled to refer and such                                                                                         | fagebbi (menside                                       |                                                                                                    |     |                 |                   |                      |
|                                                                                                    | enconservatio, contrada                                |                                                                                                    |     |                 |                   |                      |
|                                                                                                    | desarrande                                             | deregenergigen                                                                                                    | 4   |                 |                   |                      |
|                                                                                                    | Montosite                                              | สามหารสารัฐบังษณะการปฏิจากผู้สิญญา                                                                                                    | -   |                 |                   |                      |
|                                                                                                    | randorstimm                                            |                                                                                                    |     |                 |                   |                      |
|                                                                                                    | unimedia                                               | 288                                                                                                    | (A) |                 |                   |                      |
|                                                                                                    | fegeijtalu                                             |                                                                                                    |     |                 |                   |                      |
|                                                                                                    | umineise alexanymus<br>uncode al aplacem               |                                                                                                    | 6   | antiadament     |                   |                      |
|                                                                                                    | fagen                                                  |                                                                                                    |     | Distantistica ( |                   |                      |
|                                                                                                    | dubrasers.                                             |                                                                                                    |     |                 |                   |                      |
|                                                                                                    |                                                        |                                                                                                    |     |                 |                   |                      |
|                                                                                                    |                                                        |                                                                                                    |     |                 |                   |                      |

ภาพที่ 2

| $\sim$                                            |                                                                   |                                                                                                    | and Financian |                         |                     |                          |
|---------------------------------------------------|-------------------------------------------------------------------|----------------------------------------------------------------------------------------------------|---------------|-------------------------|---------------------|--------------------------|
| - 0642.16                                         | and a local sector of the                                         | and a fight of the second second second second second second second second second second second second second s |               |                         |                     | alle   Alberterie   Alte |
| njajić južininiu<br>narodni južinini              | al mainte anno 100 martail an an an an an an an an an an an an an | 4.                                                                                                    |               |                         |                     |                          |
| าหมายนิตย่าย                                      | TRACING                                                           | 00011<br>staanthii                                                                                              |               | Sufariet to             | Di trangi ana 25854 | Ð                        |
| winter                                            | viadut.                                                           | 2001-diserve                                                                                                    |               | Tableveners             | 23.55029443584      | E                        |
| Merchanyle                                        | vireindate                                                        | vanaseen .                                                                                                    |               | - 104                   | 34                  |                          |
| manufacture                                       | enalistis                                                         | Phone Letters                                                                                                   |               |                         |                     |                          |
| กรรณที่เป็นสินสินสินสินสูตร์เป็น<br>แต่แปนสารกรรร | hisperiol                                                         | au fait                                                                                                    |               |                         |                     |                          |
| ughterstadouts                                    | fagaile tarranda                                                  |                                                                                                    |               |                         |                     |                          |
|                                                   | deservers/selic/stationals                                        |                                                                                                    |               |                         |                     |                          |
|                                                   | Without an organized                                              | spearatered parts                                                                                               |               |                         |                     |                          |
|                                                   | theref make                                                       | turning/dataserering/racifyry                                                                                   | *             |                         |                     |                          |
|                                                   | from Bin er/mens                                                  |                                                                                                    |               |                         |                     |                          |
|                                                   | animals                                                           | 2964 - econom<br>Automite                                                                                       | ٩             |                         |                     |                          |
|                                                   | Reprojitalia                                                      |                                                                                                    |               |                         |                     |                          |
|                                                   | underfolgingersen.)<br>underfolginger                             | - AND AND AND AND AND AND AND AND AND AND                                                                       | (@)           | and fulfilled into sets | melecisii           | (8)                      |
|                                                   | fagera                                                            | where grands written                                                                                            |               | (Subdenituda_)Ø         |                     |                          |
|                                                   | distrimenters                                                     |                                                                                                    |               |                         |                     |                          |
|                                                   |                                                                   |                                                                                                    |               |                         |                     |                          |
|                                                   |                                                                   |                                                                                                    |               |                         |                     |                          |

ภ<mark>าพที่</mark> 3

# ข้อมูลส่วนหัว

| - รหัสหน่วยงาน                        | ระบบแสดงรหัสหน่วยงาน จำนวน 5 หลักให้อัตโนมัติ          |
|---------------------------------------|--------------------------------------------------------|
|                                       | ตามสิทธิการเข้าใช้งานระบบ ตัวอย่างแสดง 03003           |
| - รหัสพื้นที่                         | ระบบแสดงรหัสพื้นที่ จำนวน 4 หลักให้อัตโนมัติ           |
|                                       | ตามสิทธิการเข้าใช้งานระบบ ตัวอย่างแสดง 1000            |
| <ul> <li>รหัสหน่วยเบิกจ่าย</li> </ul> | ระบบแสดงรหัสหน่วยเบิกจ่าย จำนวน 10 หลักให้อัตโนมัติ    |
|                                       | ตามสิทธิการเข้าใช้งานระบบ ตัวอย่างแสดง 0300300003      |
| - การอ้างอิง                          | ระบุการอ้างอิง 10 หลัก เป็น P+YY+ Running Number       |
|                                       | จำนวน 7 หลัก โดย P คือ ค่าคงที่                        |
|                                       | YY คือ 2 หลักท้ายของปีงบประมาณ พ.ศ.                    |
|                                       | Running Number คือ การอ้างอิงเลขที่ภายในหน่วยงาน       |
|                                       | ตัวอย่างระบุ P64AGAP003                                |
| - วัน <mark>ที่เ</mark> อกสาร         | ระบบแสดงวันที่ปัจจุบันให้อัตโนมัติ สามารถระบุวันที่โดย |
|                                       | กดปุ่ม 🖻 ปฏิทิน ระบบแสดง 🦳 เลือก เดือน ปี และ          |
|                                       | วันที่เพื่อให้แสดงค่าวัน เดือน ปี ตัวอย่างระบุ         |
|                                       | 13 กรกฎาคม 2564                                        |
|                                       |                                                        |

ระบบแสดงวันที่ปัจจุบันให้อัตโนมัติ สามารถระบุวันที่โดย กดปุ่ม 🖻 ปฏิทิน ระบบแสดง 🦳 เลือก เดือน ปี และวันที่ เพื่อให้แสดงค่าวัน เดือน ปี ตัวอย่างระบุ 13 กรกฎาคม 2564 ระบบแสดงงวดบัญชีที่บันทึกรายการให้อัตโนมัติ

| กดป่น 🗸 เลือก       | เพื่อข่างผู้ขายหลังกูญา<br>เพื่อข่างผู้ขายหลังกูญา<br>เพื่อข่างมันต้อนและเป็นนี่ปร่างตั้นต้อน<br>เพื่อข่างให้สืบ |               |
|---------------------|----------------------------------------------------------------------------------------------------|---------------|
| (เพื่อจ่ายผู้ขาย/ค่ | ามการหมักวลโลดดรอการการ<br>สัญญา)                                                                                |               |
|                     | លើនចំពារខ្លាំងចេញ។<br>ស៊ីន ស៊ី                                                                                   | <i>u</i> ]    |
| กดปุ่ม 🗹 เลือก      | สามพระสำวัญได้ประเทศการการปฏิจากผู้สัญญา<br>สามพระสำวัญได้ประการการปฏิจากผู้สัญญา                                |               |
| (จ่ายตรงเข้าบัญขึ   | ม่งงินฝากธนาคารของผู้เ                                                                                           | ขาย/คู่สัญญา) |

ระบุแหล่งของเงินจำนวน 7 หลัก ในรูปแบบ YY26000 YY คือ 2 หลักท้ายของปิงบประมาณ พ.ศ. 26000 คือ ค่าคงที่ ตัวอย่างระบุ 6426000

ข้อมูลผู้รับเงิน

| - เลขประจำตัวบัตรประชาชน/                               | ระบุเลขประจำตัวประชาชนหรือเลขประจำตัวผู้เสียภาษี                                                |
|---------------------------------------------------------|-------------------------------------------------------------------------------------------------|
| เลขประจำตัวผู้เสียภาษี<br>- เลขที่บัญขีเว็บฝากรบาคาร    | จำนวน 13 หลัก ตัวอย่างระบุ 3625410025132<br>ระบบองที่บัญชี <mark>เ</mark> งินฝากธนาคารของผู้ขาย |
| servinos pertan mota mila                               | ตัวอย่างระบ 0065412632                                                                          |
| - คำอธิบ <mark>ายเอ</mark> กสาร                         | ระบุคำอธิบายเอกสาร สามารถระบุได้สูงสุด 99 ตัวอักษร                                              |
|                                                         | ใน 1 บรรทัดรายการ                                                                               |
| <ul> <li>กดปุ่ม รายการขอเบิก เพื่อบันทึกรายก</li> </ul> | ารต่อ <mark>ไป ตามภาพที่</mark> 4 และ ภาพที่ 5                                                  |

- วันที่ผ่านรายการ

- ଏଠଡ

ข้อมูลทั่วไป ประเภทรายการขอเบิก/วิธีการชำระเงิน

- ประเภทรายการขอเบิก

- วิธีการชำระเงิน

รายละเอียดงบประมาณ

- แหล่งของเงิน

| The second contract of the second second sec | and the second second se | Same a charter have a second and a second and and a second second s                                                                                                    |          |                                        |                 | ally pillutingents 1.4 |
|----------------------------------------------------------------------------------------------------|----------------------------------------------------------------------------------------------------|----------------------------------------------------------------------------------------------------|----------|----------------------------------------|-----------------|------------------------|
| Fernande (00.42.56<br>Exercitérie<br>Ingelité   allocitérie<br>Ingelité   allocitérie<br>Ingélité   allocitérie                                                                                                    | ดเป็กเป็นแรกระประมาณ<br>(สีม                                                                                                    | ที่ไม่ข้างใบสิ่งขี้อา (พบ. 03)<br>สมสภัก                                                                                                    |          |                                        |                 |                        |
| anter Codes                                                                                                    | lonjuru:                                                                                                    | a and a second second s |          | tohere:                                | 55 mmg and 2944 | 5                      |
|                                                                                                    | induit .                                                                                                    | 1000-000-00                                                                                                    | -        | Selecteres                             | 11 mg we day    | 5                      |
| moderală d                                                                                                    | finisi walimi w                                                                                                    | emmannet.<br>exclarationet                                                                                                    |          |                                        | 10              |                        |
| ninerartanlartae                                                                                                    | rilation .                                                                                                    | Apartments                                                                                                    |          |                                        |                 |                        |
| erelalisationisation and a second second                                                                                                    | depertient                                                                                                    | and at                                                                                                    |          |                                        |                 |                        |
| and the standards                                                                                                    | surfly samale                                                                                                    |                                                                                                    |          |                                        |                 |                        |
| 1                                                                                                    | edid i                                                                                                    |                                                                                                    |          |                                        |                 |                        |
|                                                                                                    | also furnitaria                                                                                                    |                                                                                                    | <b>a</b> | olnlyfianoriyfan<br>store tha bair 9.) |                 |                        |
| 3                                                                                                    | niepalitora                                                                                                    |                                                                                                    | (à)      | pilestinicai                           |                 | .) (4                  |
| -                                                                                                    | diamonth                                                                                                    |                                                                                                    |          | olidarmaine.                           |                 |                        |
|                                                                                                    | shiption                                                                                                    |                                                                                                    | (q)      | sind melylins                          |                 |                        |
|                                                                                                    | sheatsoff plants                                                                                                    |                                                                                                    | (a)      | bind multiplication in                 |                 |                        |
| 1                                                                                                    | nime artist                                                                                                    |                                                                                                    | 0        | rates                                  |                 |                        |
|                                                                                                    | olieni accadita<br>U uning Partnell                                                                                                    |                                                                                                    |          | tunk                                   |                 |                        |
|                                                                                                    | (maileunitraux)                                                                                                    |                                                                                                    |          |                                        |                 |                        |
|                                                                                                    |                                                                                                    |                                                                                                    |          |                                        |                 |                        |

# ภาพที่ 4

| GFMIS                                                                                   |                                                |                                            | ระบบบริหารการเงินการ<br>พระองนิยพศตา คระพ | คลัง<br> | ภาครัฐแบบอิเล็กพรอ<br>ผงกพรศาครอดผลกระ           | มิกส์ใหม่<br>พราณ    | 100                    |
|-----------------------------------------------------------------------------------------|------------------------------------------------|--------------------------------------------|-------------------------------------------|----------|--------------------------------------------------|----------------------|------------------------|
|                                                                                         | faßt men in visition 4                         | New data and statement of the              | Adaptive                                  |          |                                                  |                      | after   solveneers   # |
| frepreselle (d6.4216)<br>(Rentificies<br>Regultă   ultratheris<br>Regultă   ultratheris | ขอเป็นสิมมรกคุณที่สมาย<br>สารแปรประการประการไป | ที่ไม่ข้างในสี่เพี้ยา (พม. 03)<br>เป็นไปกา |                                           |          |                                                  |                      |                        |
| named and an                                                                            | - Manifester                                   | 83003<br>waarefini                         |                                           |          | Salance .                                        | Divergence and       | Ð                      |
| minh                                                                                    | wie But                                        | 000 -maters                                |                                           |          | Subtarrants                                      | 11 mapping 2004      | 5                      |
| manuformle                                                                              | viewastres                                     | annonexer.                                 |                                           |          |                                                  | 10                   |                        |
| and allow the rest of the rest                                                          | eletter:                                       | No.LANSING.                                |                                           |          |                                                  |                      |                        |
| erretadostadostelos trapaditos<br>la Railantera erret                                   | Telugren/eli                                   | and all                                    |                                           |          |                                                  |                      |                        |
| angled a subsection in                                                                  | tigetta mennede                                |                                            |                                           |          |                                                  |                      |                        |
|                                                                                         | edda                                           |                                            |                                           |          |                                                  |                      |                        |
|                                                                                         | rfelyfiaetnum                                  | +idention<br>+illinghet                    |                                           | ۹)       | rdindig/Alterner/Sylface<br>Stears (Sub Nove G2) |                      |                        |
|                                                                                         | ningublurgs                                    | epicepanolis .                             |                                           | •        | ministration                                     | contil<br>many field |                        |
|                                                                                         | eleftermask                                    | P100                                       |                                           | ۵)       | shitemate                                        |                      | (                      |
|                                                                                         | elicity/biss                                   |                                            |                                           | <u>a</u> | ministration                                     |                      |                        |
|                                                                                         | siniphiturania                                 | intering in provide their                  |                                           | ۵        | sind wellefiltereds                              | 0000000              |                        |
|                                                                                         | time wile                                      |                                            |                                           | a)       | and and                                          |                      |                        |
|                                                                                         | viteniarschi<br>Dielestert                     |                                            |                                           |          | tunds                                            |                      | 10/00.00               |
|                                                                                         |                                                |                                            |                                           |          |                                                  |                      |                        |

ภาพที่ 5

# ข้อมูลรายการขอเบิก

| - รหัสบัญชีแยกประเภท                                              | ระบุรหัสบัญชีแยกประเภท จำนวน 10 หลัก                |
|-------------------------------------------------------------------|-----------------------------------------------------|
|                                                                   | โดยต้องระบุให้สอดคล้องกับรายการขอเบิก               |
|                                                                   | ตัวอย่างระบุ 5104030299                             |
| - รหัสบัญชีย่อยของบัญชีแยกประเภท                                  | ระบุรหัสบัญชีย่อยของบัญชีแยกประเภท กรณีที่ระบุรหัส  |
| (Sub Book GL)                                                     | บัญชีแยกประเภทที่ต้องการรหัสบัญชีย่อยของบัญชี       |
|                                                                   | แยกประเภท จำนวน 6 หลัก                              |
| - รหัสศูนย์ดันทุน                                                 | ระบุรหัสศูนย์ต้นทุน จำนวน 10 หลัก                   |
|                                                                   | ตัวอย่างระบุ 0300300003                             |
| <ul> <li>รหัสงบประมาณ</li> </ul>                                  | ระบบแสดงรหัสงบประมาณให้อัตโนมัติ                    |
|                                                                   | ตัว <mark>อย่างแสดง 030</mark> 03                   |
| - รหัสกิจกรรมหลัก                                                 | ระบบแสดงรหัสกิจกรรมหลักให้อัตโนมัติ                 |
|                                                                   | ตัวอย่างแสดง P1000                                  |
| - รหัสกิจกรรมย่อย                                                 | ระบุ (ถ้ามี)                                        |
| - รหัสบัญชีย่อย                                                   | ไม่ต้องระบุ                                         |
| - รหัสเจ้าของบัญชีย่อย                                            | ไม่ต้องระบุ                                         |
| - รหัสบัญชีเงินฝากคลัง                                            | ระบุรหัสบัญชีเงินฝากคลัง จำนวน 5 หลัก               |
|                                                                   | ตัวอย่างระบุ 00901                                  |
| - รหัสเจ้าของ <mark>บัญ</mark> ชีเงินฝากคลัง                      | ระบุรหัสเจ้าของบัญชีเงินฝากคลัง จำนวน 10 หลัก       |
|                                                                   | ตัวอย่างระบุ 0300300000                             |
| - การกำหนด                                                        | ไม่ต้องระบุ                                         |
| - <mark>รห</mark> ัสหมวดพัสดุ                                     | ระบุเฉพาะกรณีบันทึกรายการขอเบิกเงินบัญชีวัสดุคงคลัง |
| - <mark>รหัสหน่วยงานคู่ค้า</mark>                                 | ระบุเฉพาะกรณีบันทึกรายการขอเบิกเป็นบัญชีที่กำหนด    |
| - จำนวนเงิน                                                       | ระบุจำนวนเงินที่ขอเบิก ตัวอย่างระบุ 15,000          |
| <ul> <li>กดปุ่ม (จัดกับรายการนี้ลงดาราง) เพื่อบันทึกข้</li> </ul> | ้อมูลลงในตาราง ตามภาพที่ 6                          |

#### การบันทึกรายการ

หลังจากกดปุ่ม "จัดเก็บรายการนี้ลงในตาราง" ระบบจะจัดเก็บข้อมูลรายการขอเบิกเงิน 1 บรรทัดรายการ โดยมีรายละเอียดประกอบด้วย ลำดับที่ PK ชื่อบัญชี รหัสบัญชีแยกประเภท รหัสศูนย์ต้นทุน แหล่งของเงิน รหัสงบประมาณ รหัสกิจกรรมหลัก จำนวนเงิน จำนวนเงินขอเบิก จำนวนภาษีหัก ณ ที่จ่าย จำนวนเงินค่าปรับ จำนวนเงินขอรับ หากต้องการบันทึกรายการลำดับต่อไป ให้ระบุรายละเอียดใน "ข้อมูลรายการขอเบิก" และเมื่อระบุรายละเอียดครบถ้วนถูกต้องกดปุ่มจัดเก็บรายการนี้ลงในตารางเช่นเดียวกัน ทำเช่นนี้จนครบทุกรายการ กรณีมีการหักภาษีหัก ณ ที่จ่าย/ค่าปรับ ให้กดปุ่มระบุภาษีหัก ณ ที่จ่าย/ค่าปรับ เพื่อระบุภาษีหัก ณ ที่จ่าย/ ค่าปรับ ตามภาพที่ 7 และภาพที่ 8

|                                                                                                    |                                                                   |                         |                                    | ระบบบริห<br>และพระเง    | ารการเงินการคลัง<br>อองพอกาศระละ พลง | กาครัฐแบบอิเล็กทร<br>แระพองา เทศวดหมาย                | เอนิกส์ใหม่<br>พรพราชม |                                                                                       |
|----------------------------------------------------------------------------------------------------|-------------------------------------------------------------------|-------------------------|------------------------------------|-------------------------|--------------------------------------|-------------------------------------------------------|------------------------|---------------------------------------------------------------------------------------|
| slafit ACCOLOGOCOLOGIC<br>Algende (00.02.05<br>glernlins<br>tagelit   ulleriters<br>account   slafit                                                                                                    | รัฐมี และเป็น เป็นไป<br>รายเป็นสิ่งแรกสมปาย<br>การแปนสิ่งไปประเทศ | ณาณฑิณิษั<br>เสาย คิมมี | เส้นสังสีมา (คน<br>เส้นสังสีมา (คน | compilar Adamanta<br>03 |                                      |                                                       |                        | athi ( silanana   Aa                                                                  |
| 0.000                                                                                                    | Mendana                                                           |                         | -time                              |                         |                                      | Televers                                              | 13 mm/mil 2548         | 1                                                                                     |
| and the second second s | vandud                                                            |                         | 1897 - Winston                     |                         |                                      | Telepaners                                            | 13 (Vertine 204)       | 5                                                                                     |
| + sections                                                                                                    | nine and state                                                    |                         | Children of the local sector       |                         |                                      |                                                       | 48                     |                                                                                       |
| - research mail a                                                                                                    |                                                                   |                         | or a particular                    |                         |                                      |                                                       |                        |                                                                                       |
| end of the state of the second second s                                                                                                    | statule                                                           |                         | PANEAPICS                          |                         |                                      |                                                       |                        |                                                                                       |
| a certification de la deservation de la construction de la deservation de la deservation de<br>la deservation de la deservation de la deservation de la deservation de la deservation de la deservation de la d                                                                                                    | Telapaziel                                                        |                         | and all                            |                         |                                      |                                                       |                        |                                                                                       |
| again wadan                                                                                                    | Septific nerves                                                   | 2                       |                                    |                         |                                      |                                                       |                        |                                                                                       |
|                                                                                                    | 44443                                                             |                         |                                    |                         |                                      |                                                       |                        |                                                                                       |
|                                                                                                    | steletermen                                                       |                         |                                    |                         | (4)                                  | vehetligefeksammetligefeaar<br>Vakaametlisk Rock (K2) |                        |                                                                                       |
|                                                                                                    | simulars.                                                         |                         |                                    |                         | (a)                                  | disamina ta                                           |                        | (a)                                                                                   |
|                                                                                                    | description                                                       |                         |                                    |                         | (4)                                  | ministration                                          |                        | (9)                                                                                   |
|                                                                                                    | stebuties                                                         |                         |                                    |                         | (9)                                  | interaction from                                      |                        |                                                                                       |
|                                                                                                    | sidadharanb.                                                      |                         |                                    |                         | (9)                                  | the investight strends                                |                        |                                                                                       |
|                                                                                                    | -                                                                 |                         |                                    |                         |                                      | mitrie                                                |                        |                                                                                       |
|                                                                                                    | Notesi Der seffi :<br>Diselens herrent                            |                         |                                    |                         |                                      | Records                                               |                        |                                                                                       |
|                                                                                                    | and section and                                                   |                         |                                    |                         |                                      |                                                       |                        |                                                                                       |
|                                                                                                    |                                                                   |                         |                                    | 0                       | danandaera) ( inte                   | ent) (ment                                            |                        |                                                                                       |
|                                                                                                    | Jan Land                                                          | IN .                    | felut                              | matinakitele            | nimulives                            | untereste a                                           | descines statement     | Excella                                                                               |
|                                                                                                    | D. 4                                                              | ale siles               | diet.                              | Samet Kozyk.            | a deat interesting                   | ALDRIDA                                               | termer Paces           | 10,000.0                                                                              |
|                                                                                                    |                                                                   |                         |                                    |                         |                                      |                                                       | a.                     | Aranalamalar standar<br>sahar tilo u feu<br>Aranalamila<br>Aranalamila<br>Aranalamila |
|                                                                                                    |                                                                   |                         |                                    |                         | ( wyrii firad                        | Tarrafa 6                                             |                        |                                                                                       |
|                                                                                                    | ( Arealin )                                                       |                         |                                    |                         |                                      |                                                       |                        |                                                                                       |

ภาพที่ 6

## - กดปุ่ม เพื่อบันทึกข้อมูลตามภาพที่ 7 และภาพที่ 8

# การบันทึกภาษีหัก ณ ที่จ่าย/ค่าปรับ

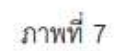

| 🌃 🔿 บุคคลขววมดา 💌 นิดิบุคคล                | 15,000.00 | 150.00 |
|--------------------------------------------|-----------|--------|
| ั้น 🔿 รายได้ของแผ่นดิน 🔿 รายได้ของหน่วยงาน |           |        |
| ั้น 🔿 รายได้ของแผ่นดิน 🔿 รายได้ของหน่วยงาน |           |        |

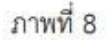

# ภาษีพัก ณ ที่จ่าย/ค่าปรับ

| - ภาษีเงินได้                          | เลือก บุคคลธรรมดาหรือนิติบุคคล โดยให้สอดคล้องกับ    |
|----------------------------------------|-----------------------------------------------------|
|                                        | ผู้ขาย ตัวอย่างเลือก นิติบุคคล                      |
| - ฐานการคำนวณ                          | ระบุจำนวนเงินที่เป็นฐานการคำนวณ ตัวอย่างระบุ 15,000 |
| - จำนวนเงินที่หักไว้                   | ระบุจำนวนเงินภาษี หัก ณ ที่จ่าย ด้วอย่างระบุ 150    |
| - ค่าปรับ                              | เลือก รายได้ของแผ่นดินหรือรายได้ของหน่วยงาน         |
| - ฐานการคำนวณ                          | ระบุจำนวนเงินที่เป็นฐานการคำนวณ                     |
| <ul> <li>จำนวนเงินที่หักไว้</li> </ul> | ระบุจำนวนเงินค่าปรับที่ต้องการหักไว้                |
| - กดปุ่ม 💷 เพื่อกลับเข้าสู่หน้า        | จอรายการขอเบิก ตามภาพที่ 9                          |

| GFMIS                           |                                                 |                                                                                                    | SETUDISM<br>NEW GOM | TSRITSLUURITSRIBU<br>ERNMENT FISCAL MAI | INTERSEUDUBLIERINSB<br>INCOMENT INFORMATION                                                                                                    | INTERNAL INTERNAL    |                     |  |  |  |  |
|---------------------------------|-------------------------------------------------|----------------------------------------------------------------------------------------------------|---------------------|-----------------------------------------|----------------------------------------------------------------------------------------------------|----------------------|---------------------|--|--|--|--|
| ACTOR DOCTOR AND                | Apple and the standards                         | And a second second sec | anospiliar Marmania |                                         |                                                                                                    |                      | attic Ladormere 1 R |  |  |  |  |
| preseden (10:42:36<br>erefetere | ขอเปิกเวิณของประเภณที่ไม่ย้างใบสิ่งชี้ยา (พ. 03 |                                                                                                    |                     |                                         |                                                                                                    |                      |                     |  |  |  |  |
| elii   ulleshire                | after a first second second                     | tal-dalar                                                                                                    |                     |                                         |                                                                                                    |                      |                     |  |  |  |  |
| Contractor Contractor           | destern                                         | £1000                                                                                                    |                     |                                         | Infector                                                                                                    | (2 sugar 26)         | 5                   |  |  |  |  |
| anovas sa                       | sister.                                         | 1007 Pulaters                                                                                                    |                     | - C                                     | - Editivitiente                                                                                                    | in enquiritat        | 5                   |  |  |  |  |
| and an old                      | -                                               | 0.0010900000                                                                                                    |                     |                                         | - 100                                                                                                    | w.,                  |                     |  |  |  |  |
| - Instrument                    | 100.00                                          | many free procession                                                                                                    |                     |                                         |                                                                                                    |                      |                     |  |  |  |  |
| adatu a data da mada            | EDECHES .                                       | Petrachronic                                                                                                    |                     |                                         |                                                                                                    |                      |                     |  |  |  |  |
| duren with the second           | Artegra ridel                                   | 10.04                                                                                                    |                     |                                         |                                                                                                    |                      |                     |  |  |  |  |
|                                 | tight for surrough                              |                                                                                                    |                     |                                         |                                                                                                    |                      |                     |  |  |  |  |
| adaption of the second          | 19641                                           |                                                                                                    |                     |                                         |                                                                                                    |                      |                     |  |  |  |  |
|                                 | viriationan                                     |                                                                                                    |                     | (8)                                     | värögðssennögðan<br>Henri fal hor (c)                                                                                                    |                      |                     |  |  |  |  |
|                                 | ellepuidues                                     |                                                                                                    |                     | (4)                                     | electrony                                                                                                    |                      | 1.                  |  |  |  |  |
|                                 | staturpints                                     |                                                                                                    |                     | ۲                                       | while could be                                                                                                    |                      | (3                  |  |  |  |  |
|                                 | stadybin.                                       |                                                                                                    |                     | ٩                                       | electropyles                                                                                                    |                      |                     |  |  |  |  |
|                                 | alintispildust conda                            |                                                                                                    |                     | ٩                                       | chilmely/Gameda                                                                                                    |                      |                     |  |  |  |  |
|                                 | structures                                      |                                                                                                    |                     | (9)                                     | trad man                                                                                                    |                      |                     |  |  |  |  |
|                                 | ritentine majiri<br>(Contra Percent             |                                                                                                    |                     |                                         | transfic                                                                                                    |                      |                     |  |  |  |  |
|                                 | THE SOCIAL STREET                               |                                                                                                    |                     |                                         |                                                                                                    |                      |                     |  |  |  |  |
|                                 |                                                 |                                                                                                    | Ĩ                   | Aracolaura ) (14                        | unied) ("mitpeorder.)                                                                                                    |                      |                     |  |  |  |  |
|                                 | der chil                                        | n. Ésúal                                                                                                    | nkiylianawa         | alapáhes                                | animulu vike                                                                                                    | ochecea tileformedia | tion Au             |  |  |  |  |
|                                 | (B) 1 1                                         | de Aldendus -                                                                                                    | 11140001PF          | menenitis                               | atisi00                                                                                                    | 0001 Kille.          | 10,000              |  |  |  |  |
|                                 |                                                 |                                                                                                    |                     |                                         |                                                                                                    | 41000                | entite after the    |  |  |  |  |
|                                 |                                                 |                                                                                                    |                     |                                         |                                                                                                    |                      | for substantion     |  |  |  |  |
|                                 |                                                 |                                                                                                    |                     |                                         |                                                                                                    | 5                    | PARAMETER LLIN      |  |  |  |  |
|                                 |                                                 |                                                                                                    |                     | C                                       |                                                                                                    |                      |                     |  |  |  |  |
|                                 |                                                 |                                                                                                    |                     | C MARKING                               | No. of Lot of Lot of Lo |                      |                     |  |  |  |  |
|                                 |                                                 |                                                                                                    |                     | and a second                            | Carlos and a second second                                                                                                    |                      |                     |  |  |  |  |

ภาพที่ 9

 กดปุ้ม (จำลงสการบันสิก) เพื่อตรวจสอบความถูกต้องของการบันทึกโดยระบบแสดงผลการตรวจสอบ ตามภาพที่ 10

#### ระบบแสดงผลการตรวจสอบ

หลังจากกดปุ่มจำลองการบันทึก ระบบแสดงรายละเอียดผลการตรวจสอบ ประกอบด้วยผลการ บันทึก รหัสข้อความ และคำอธิบาย ให้ตรวจสอบและดำเนินการ ดังนี้

| <b>การบันทึกรา</b> ยการ |             |                                                   |  |
|-------------------------|-------------|---------------------------------------------------|--|
| ผลการบันทึก             | าพัศรัดความ | สำรอิบาย                                          |  |
| สำเร็จ                  | 5001        | พรรรคญบบอกการ - ในมีชื่อเมืองพราด: QAS Client, D3 |  |
| ศักอริเภาย              | 10434       | 3000000746 : บริษัท ชูสินวัน เสวิลิง (MSFM5 000)  |  |
| ค่าอรับาย               | 10434       | 1000000946 : บริษัท ชูยับวัน เสริสิง (YGFMIS 000) |  |
|                         | vain        | ings think first Esport X04, Esport X04,          |  |

ภาพที่ 10

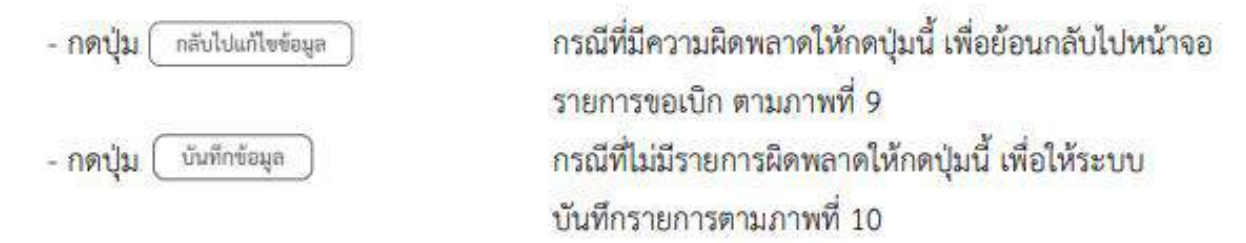

#### ระบบบันทึกรายการขอเบิก

หลังจากกดปุ่มบันทึกข้อมูล ระบบบันทึกรายการขอเบิกเงิน โดยมีผลการบันทึกเป็น "สำเร็จ" ได้เลขที่ เอกสาร 33XXXXXXX ให้เลือกปุ่มใดปุ่มหนึ่งเพื่อกลับไปหน้าจอหลักก่อนที่จะออกจากระบบ <mark>ดั</mark>งนี้

| หละการบันที่กรายการ X |                               |                           |         |  |  |  |  |  |  |  |
|-----------------------|-------------------------------|---------------------------|---------|--|--|--|--|--|--|--|
| ผลการบับพัก           | แหล่นเกสาร                    | รหัสหน่วยงาน              | บิบัญชี |  |  |  |  |  |  |  |
| สำเร็จ                | 3300009344                    | 03003                     | 2021    |  |  |  |  |  |  |  |
|                       |                               |                           |         |  |  |  |  |  |  |  |
|                       | (infrancesite) (appindistion) | (ค้องกระกะ) (พื่อท่างงาน) |         |  |  |  |  |  |  |  |

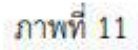

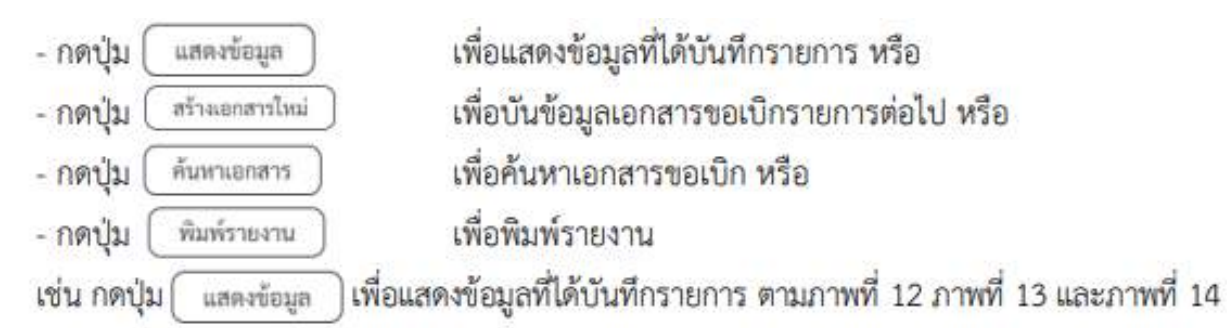

เมื่อกดปุ่มแสดงข้อมูล จะปรากฏหน้าจอข้อมูลของเลขที่เอกสารขอเบิกดังกล่าว ให้เลือกแถบ "รายการขอเบิก" ตามภาพที่ 12 ระบบแสดงคู่บัญชีให้อัตโนมัติแล้วจึงตรวจสอบความครบถ้วน ถูกต้องของ ข้อมูลในรายการขอเบิกเงิน หากประสงค์จะพิมพ์รายงาน ให้กดปุ่ม "พิมพ์รายงาน" หรือหากต้องการกลับไป หน้าหลักเพื่อออกจากระบบให้กดปุ่ม "กลับหน้าหลัก" ตามภาพที่ 13

| Thei                                                            |                                                                                                    | NOW GOVERN                                                                                                    | MENT FORAL N  | IANAGEMENT INFORMATION | INSTEM                                                                                                    |                      |  |  |  |  |
|-----------------------------------------------------------------|----------------------------------------------------------------------------------------------------|----------------------------------------------------------------------------------------------------|---------------|------------------------|----------------------------------------------------------------------------------------------------|----------------------|--|--|--|--|
| de semenantentes                                                | 4.04                                                                                                    | star his performing sequences in                                                                                                    |               |                        |                                                                                                    | alta [ altararea ] A |  |  |  |  |
| preside (18.22.14<br>million<br>million<br>million (1.85million | ของมีการักระกาศประมาณที่ไม่อำคัญที่ครื่อา (จน. 83)<br>สำหรับประกาศสารรรษที่ได้ได้เสียว                                                                                                    |                                                                                                    |               |                        |                                                                                                    |                      |  |  |  |  |
| 0.02000                                                         | and some                                                                                                    | Summerican and                                                                                                    |               | and accordion on       |                                                                                                    |                      |  |  |  |  |
| - MALERINA MA                                                   | (distance)                                                                                                    |                                                                                                    |               |                        | and the second second s |                      |  |  |  |  |
| Bully                                                           |                                                                                                    |                                                                                                    |               |                        |                                                                                                    |                      |  |  |  |  |
| enderedd                                                        | planiteria                                                                                                    | 1999 - Hard State                                                                                                    |               | hikeens                | CONTRACTOR 2004                                                                                                    |                      |  |  |  |  |
| releaturers                                                     | S. Barrier                                                                                                    | 1000 disease                                                                                                    |               | Subinerson             | Chromoson 2014                                                                                                    |                      |  |  |  |  |
| duðulnshaðarð og mölla.<br>Lalossener u                         | desire/vite                                                                                                    | Second Second                                                                                                    |               |                        | 10                                                                                                    |                      |  |  |  |  |
| anglefic advectured                                             | rabits                                                                                                    | headateals                                                                                                    |               | disalisand d           | over - qualitations                                                                                                    |                      |  |  |  |  |
|                                                                 | Augustitu (manada                                                                                                    |                                                                                                    |               |                        |                                                                                                    |                      |  |  |  |  |
|                                                                 | design and the second second |                                                                                                    |               |                        |                                                                                                    |                      |  |  |  |  |
|                                                                 | stauter accessible                                                                                                    | detected and the set                                                                                                    |               |                        |                                                                                                    |                      |  |  |  |  |
|                                                                 | throstonila.                                                                                                    | Control Sublighter one or consider to other                                                                                                    |               |                        |                                                                                                    |                      |  |  |  |  |
|                                                                 | room/heartherine                                                                                                    |                                                                                                    |               |                        |                                                                                                    |                      |  |  |  |  |
|                                                                 | satistically                                                                                                    | 2004 - Accession Accession |               |                        |                                                                                                    |                      |  |  |  |  |
|                                                                 | frightich                                                                                                    |                                                                                                    |               |                        |                                                                                                    |                      |  |  |  |  |
|                                                                 | andadalafaranı)<br>andadalafalara                                                                                                    |                                                                                                    |               | andighbarrayers        | PROTOCOL COL COL COL COL COL COL COL COL COL                                                                                                    |                      |  |  |  |  |
|                                                                 | fage a                                                                                                    | data glubu wilite                                                                                                    |               |                        |                                                                                                    |                      |  |  |  |  |
|                                                                 | Advants.                                                                                                    |                                                                                                    |               |                        |                                                                                                    |                      |  |  |  |  |
|                                                                 |                                                                                                    | G                                                                                                    | hanetha') ('s | formated) (define)     |                                                                                                    |                      |  |  |  |  |

ภาพที่ 12

# กดปุ่ม รายการขอเนิก เพื่อตรวจสอบบัญชีแยกประเภท ตามภาพที่ 13

| GFMIS                                                  | ت ا          |        |        | 14                                                                                                    | ระบบบริหารกา<br>พระเวงระเพล                                                                                                    | มในการคลัม<br>หากอเลเ ผลุน | กาครัฐแบบอิเล็ก<br>คระหยัก ครามค                    | พรรษมิกส์ใหม่<br>กอง ระราชม |          | -                                                                                                    |
|--------------------------------------------------------|--------------|--------|--------|----------------------------------------------------------------------------------------------------|----------------------------------------------------------------------------------------------------|----------------------------|-----------------------------------------------------|-----------------------------|----------|----------------------------------------------------------------------------------------------------|
| -magini across socio acco                              | 404          | 120 1  |        | and the pail produce may                                                                                                    | stress data manufact                                                                                                    |                            |                                                     |                             |          | mult obtain 1 Kei                                                                                                    |
| digeoute major<br>allevellers<br>dependent affenderes  | weilisha     |        | hourse | ที่ไม่ถึงเป็นสีสที่การของ 030<br>กล่ะได                                                                                                    |                                                                                                    |                            |                                                     |                             |          |                                                                                                    |
|                                                        | induces.     |        |        | memorial mail                                                                                                    |                                                                                                    |                            | unhaisen die inne                                   |                             |          |                                                                                                    |
| terrus@rene                                            | distance.    |        |        |                                                                                                    |                                                                                                    |                            | -                                                   |                             |          |                                                                                                    |
| r miliale                                              |              |        |        |                                                                                                    |                                                                                                    |                            |                                                     |                             |          |                                                                                                    |
| s mandarald                                            | alani arra   |        |        | stands.                                                                                                    |                                                                                                    |                            | Sufferent .                                         | 111100-00120                | 4        |                                                                                                    |
| a mart infanul sub-merch                               | -table       |        |        | STR. PARTY                                                                                                    |                                                                                                    | *                          | Adverse .                                           | Dimmon 20                   |          |                                                                                                    |
| a trefolistishala da fragmalika<br>Rafkala ana arrente | decabrie     | •      |        | interesting to                                                                                                    |                                                                                                    |                            | -                                                   | **                          |          |                                                                                                    |
| anglebri udvedinalis                                   | induk        |        |        | Participant .                                                                                                    |                                                                                                    |                            | -                                                   | an and the                  |          |                                                                                                    |
|                                                        | Superior.    | 10,000 | ate E  |                                                                                                    |                                                                                                    |                            |                                                     |                             |          |                                                                                                    |
|                                                        | it was done  | 1000   |        |                                                                                                    |                                                                                                    |                            |                                                     |                             |          | a descella 5.72 debi a                                                                                                    |
|                                                        | PAGE         |        |        |                                                                                                    |                                                                                                    |                            | - AND - REPORT                                      |                             |          |                                                                                                    |
|                                                        | -triphan     | TRUE I |        | And the second second s |                                                                                                    |                            | Hardy Roberts & Byllion<br>Preserve That Hard (\$17 |                             |          |                                                                                                    |
|                                                        | slepilles    |        |        | sense mandal                                                                                                    |                                                                                                    |                            | ellestrere:                                         | 10000                       |          |                                                                                                    |
|                                                        | abdamad      | -      |        | 7440                                                                                                    |                                                                                                    |                            | allel'any maint                                     |                             |          |                                                                                                    |
|                                                        | sheliphine   |        |        |                                                                                                    |                                                                                                    |                            | rdied assilghters                                   |                             |          |                                                                                                    |
|                                                        | skelyfilue   | unde:  |        | and the second second s | 1999 August and 1999 August and 199 |                            |                                                     | PROFESSION.                 |          |                                                                                                    |
|                                                        | ofers adap   | £      |        |                                                                                                    |                                                                                                    |                            | - software                                          |                             |          |                                                                                                    |
|                                                        | plansion top | -      |        |                                                                                                    |                                                                                                    |                            | Paralle                                             |                             |          | strengt, ex-                                                                                                    |
|                                                        | readers      |        |        |                                                                                                    |                                                                                                    |                            |                                                     |                             |          |                                                                                                    |
|                                                        | de           | end :  | .11    | fichel                                                                                                    | wite Definition of the                                                                                                    | stration                   | animala                                             | desires .                   | although | taxala                                                                                                    |
|                                                        | 1. AL        |        | and a  | vine ghilte affe                                                                                                    | and an and a second second                                                                                                    | Announce .                 | weather                                             | (max)                       | Picite.  | -interested                                                                                                    |
|                                                        |              |        |        | a finanti e                                                                                                    | 11 Marcal Par                                                                                                    |                            |                                                     |                             |          | Annelia<br>Antenia<br>Antenia<br>Antenia<br>Antenia<br>Antenia<br>Antenia<br>Antenia<br>Antenia<br>Antenia<br>Antenia<br>Antenia<br>Antenia<br>Antenia<br>Antenia |
|                                                        |              |        |        |                                                                                                    |                                                                                                    | (method                    |                                                     |                             |          |                                                                                                    |
|                                                        | (            | E)     |        |                                                                                                    | , Archard                                                                                                    | maining become             |                                                     |                             |          |                                                                                                    |

ภาพที่ 13

| GFMIS                                                                                   |                      | ٩               |         |                                                                                                    | ระบบบริหารกา<br>New coverna | รเงินการคลัง<br>เพา ครรม, พมะ | กาครัฐแบบอิเล็ก<br>ผสมกับ เสายผม         | ครอนิกส์ใหม่<br>สหรรรมด | P.                                           |                                               |
|-----------------------------------------------------------------------------------------|----------------------|-----------------|---------|----------------------------------------------------------------------------------------------------|-----------------------------|-------------------------------|------------------------------------------|-------------------------|----------------------------------------------|-----------------------------------------------|
| elegii Accessentii<br>elgenede (84218<br>giordiae<br>legii) afiniare<br>accesse l'algii | teritori<br>teritori | human           | dan ar  | สัณชังสัมส์เพียง (พ. 03<br>ปะส์ส์กา                                                                                                    | epilita di cente            |                               |                                          |                         |                                              | ata Laticiana Later                           |
| www.Covin                                                                               | aslass<br>(Dire      |                 |         |                                                                                                    |                             |                               | undaurendurwen<br>wert han               |                         |                                              |                                               |
| a manufacture                                                                           | Saucast              |                 |         |                                                                                                    |                             |                               | 10100-110                                |                         |                                              |                                               |
| - Neuraflerreid                                                                         | NAME OF T            |                 |         |                                                                                                    |                             |                               | Tubane III                               | U.Mrg.+42               | B.4                                          |                                               |
| a sector back service                                                                   | these.               |                 |         | 1985-Alberta                                                                                                    |                             | -                             | Subirumann                               | the state of the second | 84                                           |                                               |
| e restatuiteiteatuateiteiseatite.<br>Refeativerserrem                                   | elected              | -               |         | ( Sector and                                                                                                    |                             |                               | <b></b>                                  | -                       |                                              |                                               |
| aybitcolorbale                                                                          | raliste              |                 |         | PERMIT                                                                                                    |                             |                               | Developer                                | 04-00003.0              |                                              |                                               |
|                                                                                         | Parts                | Terrer          | a la la |                                                                                                    |                             |                               |                                          |                         |                                              |                                               |
|                                                                                         | read                 | -               |         |                                                                                                    |                             |                               |                                          |                         |                                              | · insel-2/2 febri-                            |
|                                                                                         | +4,63                |                 |         |                                                                                                    |                             |                               |                                          |                         |                                              |                                               |
|                                                                                         | viciple              | ercheure.       |         | All states of the second second secon |                             |                               | stallyfrianardyfan<br>Hann flai Rok (6.1 |                         |                                              |                                               |
|                                                                                         | virguid              | -               |         | absorbed .                                                                                                    |                             |                               | silevenes.                               | 10000                   |                                              |                                               |
|                                                                                         | vietare              | and is          |         | False                                                                                                    |                             |                               | shiftercales                             |                         |                                              |                                               |
|                                                                                         | shiph                | ie .            |         |                                                                                                    |                             |                               | stal weights                             |                         |                                              |                                               |
|                                                                                         | vite Say B           | hereads         |         | 10001                                                                                                    |                             |                               | sheetafdaaraala                          | 6400.00008              |                                              |                                               |
|                                                                                         | time                 | άnς.            |         |                                                                                                    |                             |                               | miles                                    |                         |                                              |                                               |
|                                                                                         | thereine (           | ruși)           |         |                                                                                                    |                             |                               | esculu.                                  |                         |                                              | M.00200 ++                                    |
|                                                                                         | tamb                 | enforme         |         |                                                                                                    |                             |                               |                                          |                         |                                              |                                               |
|                                                                                         | der .                | 144             |         | hind                                                                                                    | delichantiers               | sheathan                      | antendo.                                 | - miterature            | oblicionale                                  | family 1                                      |
|                                                                                         | to                   | and and and and | with    | Vile glatus/lie                                                                                                    | Lancoccinen                 | sactores.                     | 9434000                                  | 00001                   | #(D)0                                        | 110000.00                                     |
|                                                                                         | - 23                 |                 | 1.00    | officulty.                                                                                                    | TARDED IN                   | and the second second         | (-Denmi                                  | 0000                    | 100                                          | 14,000 (m)                                    |
|                                                                                         |                      |                 |         |                                                                                                    |                             |                               |                                          |                         | 1000<br>1000<br>1000<br>1000<br>1000<br>1000 | handin<br>Laffan<br>Marinka<br>Arreski (1990) |
|                                                                                         | C                    | 199             |         |                                                                                                    | Cela                        | (1999)<br>(1999)<br>(1999)    | nyeviti <b>d</b><br>nyeviti <b>d</b>     |                         |                                              |                                               |

ภาพที่ 14

- กดปุ่ม พิมพ์รายงาน เมื่อต้องการพิมพ์รายงาน ระบบแสดงข้อมูล ตามภาพที่ 15

| หาที่เอกส<br>ระเนาหเอ<br>วันราชก<br>น่วยเป็ก | די<br>הפרוק<br>אי<br>דיק | 2021 - 33<br>- 10+ - mid<br>- 03003 - 1<br>- 0300308 | 00009366<br>พ.ส.ช)<br>พ.ส.ชาวิตร์<br>พ.ส.ชาวิตราการคลัง |                   | 000 - 000                | NUMBER NUMBER         |                |                        | 111 J             | รับที่เอาการ<br>รับที่ผ่านราชกา<br>สถานร<br>การต่ำเป็ง | 15/0<br>15/0<br>. and<br>. P64/ | 1/2564<br>1/2564<br>194/194/1911<br>194/1923 |
|----------------------------------------------|--------------------------|------------------------------------------------------|---------------------------------------------------------|-------------------|--------------------------|-----------------------|----------------|------------------------|-------------------|--------------------------------------------------------|---------------------------------|----------------------------------------------|
| เรรพัด<br>เยการที่                           | เตบิต/<br>เครติด         | Рурітінг                                             | รือบัญชี                                                | จำน<br>การกำหนด   | านในสีขอเปิก<br>พมาอสมพบ | ฐานอาษี<br>แหล่งวินชน | ภาษี           |                        | หาปรับ<br>เสินสาท | จำนวงเดินที่ขอรับ<br>เจ้าของ                           | IN YERE                         | บัณฑ์รออ                                     |
|                                              | 2012                     |                                                      |                                                         |                   | 0.555552                 | 0.10161               |                | 851                    | ร.พาณิชย          | Gushn                                                  | จัญชีลอล                        | 28028                                        |
|                                              |                          |                                                      |                                                         | งทัศษณฑ์ระมาณ     |                          |                       | กิรกรรมหลัก    |                        |                   |                                                        | ทั้งกรร                         | 2000                                         |
|                                              |                          |                                                      |                                                         | เอกสารสารองเงินงา | iseuna aenera            | กับสิน                | ขอความในราชการ |                        |                   |                                                        |                                 |                                              |
|                                              |                          |                                                      |                                                         | /daeseas-urlaw    | mthmute (Sub Book        | ഖ                     | 1000           | 302349                 | ing .             |                                                        |                                 |                                              |
| 1                                            | TACKNE.                  | 1000000948                                           | กปลด มีสหมายาวคร                                        |                   | 13,000.00                | 15,900.00             | 190.00         | -                      | 0.00              | 14,850.00                                              |                                 |                                              |
|                                              |                          |                                                      |                                                         | 05000             | 0300300003               | Waterood statistical  | Drugh          | annenda                |                   | 0300300000                                             |                                 |                                              |
|                                              |                          |                                                      |                                                         |                   |                          |                       | 1.1.1000       |                        |                   |                                                        |                                 |                                              |
| 1                                            | inān.                    | 5104030299                                           | ค่าใช้สะชยิ่ม ๆ                                         |                   | 15,000.00                | 0.00                  | 9.00           |                        | 0.00              | 15,000.00                                              |                                 |                                              |
|                                              |                          |                                                      |                                                         |                   | 0500500005               | 6428000 Julininda     |                | 00901                  |                   | 0300308000                                             |                                 |                                              |
|                                              |                          |                                                      |                                                         | 03003             | musurumine               |                       | P1006          | anaveres.              |                   |                                                        |                                 |                                              |
|                                              |                          |                                                      |                                                         |                   |                          |                       |                |                        |                   |                                                        |                                 |                                              |
|                                              |                          |                                                      |                                                         |                   |                          |                       |                |                        |                   |                                                        |                                 |                                              |
|                                              |                          |                                                      |                                                         |                   |                          |                       |                |                        |                   |                                                        |                                 |                                              |
|                                              |                          |                                                      |                                                         |                   |                          |                       |                |                        |                   |                                                        |                                 |                                              |
|                                              | NUTHIN<br>CO. M.         | •                                                    |                                                         |                   |                          |                       | 1              | En alle                |                   | _                                                      |                                 |                                              |
|                                              |                          |                                                      |                                                         |                   |                          |                       |                | NAME OF TAXABLE PARTY. |                   |                                                        |                                 |                                              |

ภาพที่ 15

การเรียกรายงาน เพื่อติดตามสถานะการขอเบิก ขั้นตอนการเข้าสู่ระบบ -เมื่อ Log on เข้าสู่ระบบแล้ว ให้เลือกเมนู >>ระบบรายงานหน่วยงานภาครัฐ

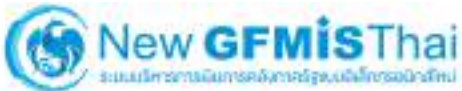

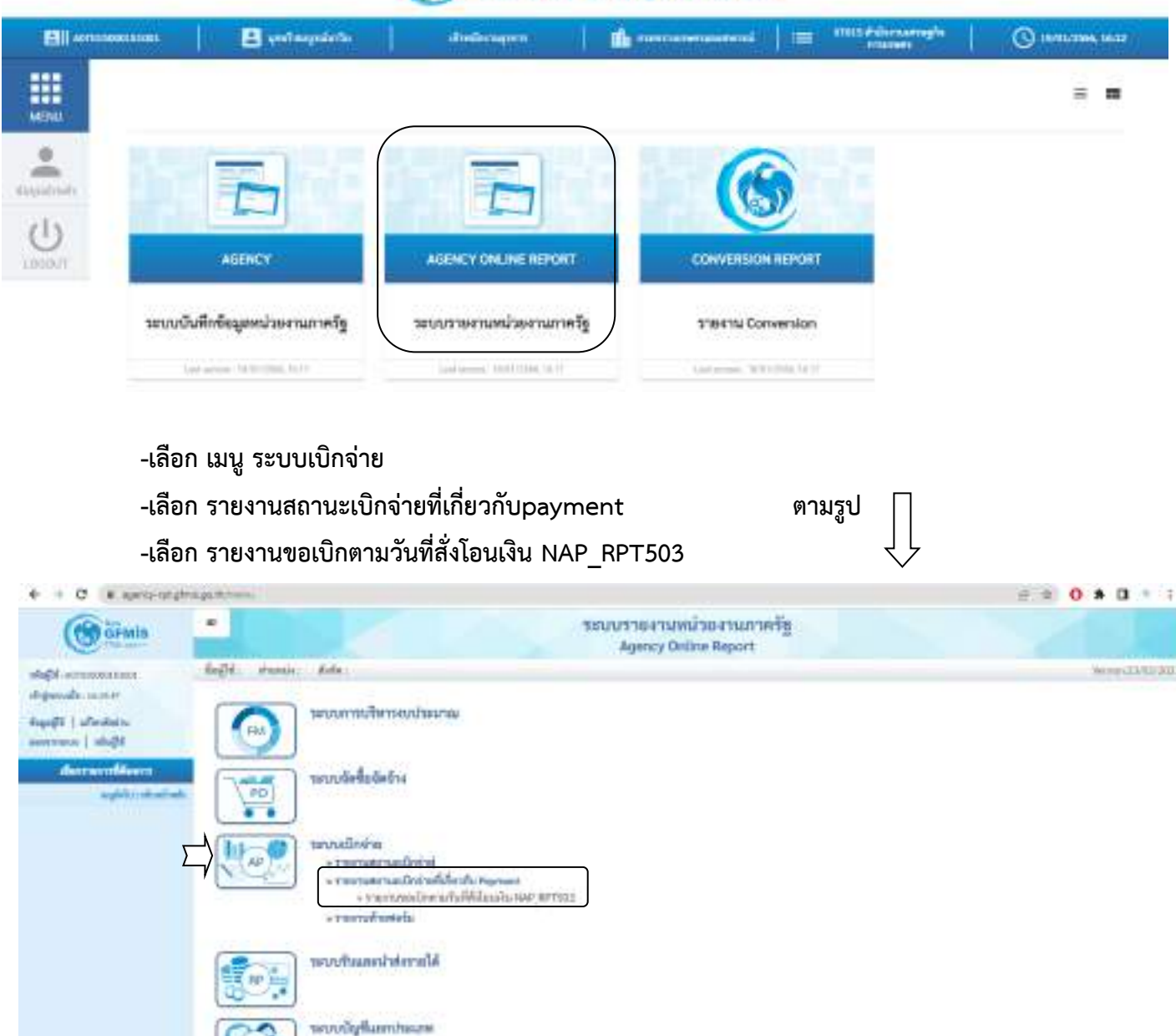

ระบบใช้สู่สีสินหวัดโอาวร

| + + C + amongstate                           | to go the amount of               |                          |            |                 | 0 0 0 0 1 1       |
|----------------------------------------------|-----------------------------------|--------------------------|------------|-----------------|-------------------|
| -depit -oracionostanos                       | faßt innen fah                    | 90                       |            |                 | Wester La 93/2001 |
| ingunda.u.mit                                | NAP RPTS01                        |                          |            |                 |                   |
| degeißt   ufferdeine                         | าาจากสะเร็กคนให้ได้ประ            | û.                       |            |                 |                   |
| annormer   andbi                             | Con Contractor                    | + Adiddate               |            |                 |                   |
| derrandition                                 | and or other states of the second |                          |            |                 |                   |
| าาจารสมุขัตระสารที่ดีไม่ส่ง ++<br>1421,97503 | Telectory Diffuelle               |                          |            |                 |                   |
| المائدة (الكود                               | ารัสหมักหาย                       | 01015                    |            |                 |                   |
|                                              |                                   | aurreghenunen            |            |                 |                   |
|                                              | าร์สตินซ์                         | 2008                     |            |                 |                   |
|                                              |                                   | web.                     |            |                 |                   |
|                                              | winstein                          | 0103508019               |            |                 |                   |
|                                              |                                   | สำนักงามสายฐรีสาวเกษณฑ์ส |            |                 |                   |
|                                              | 10,6                              | 2564                     |            |                 |                   |
|                                              | witness.                          |                          | <b>B</b> 4 |                 |                   |
|                                              | - there wry                       |                          | da         |                 | (m) (m)           |
|                                              | (Salarmentalas)                   | (1) antime 25de          | at (       | (i) serves. 200 |                   |
|                                              | Subtractorers.                    |                          | 📩 iki      |                 | 🗖 🗰 🐨             |
|                                              | Settino .                         |                          | Q, #4      |                 | Q. (=) (#)        |

# จากนั้น ให้เลือกวันที่ผ่านรายการ (ที่วางฎีกา) ถึง (ระบุวันที่เรียกรายงานได้ไม่เกิน 30 วัน)

-คลิก >> แสดงรายงาน

| ← → Ø # Among | A galante per di autori di 1                                                                                                    |                    | 0 8 <b>0 8 0</b> * |
|---------------|----------------------------------------------------------------------------------------------------|--------------------|--------------------|
|               |                                                                                                    | (Q) å.             | 9 = 9              |
|               | (assession)                                                                                                    |                    |                    |
|               | <ul> <li>dilaisersergillerenit</li> <li>dilähterretsulle</li> <li>disktorretsulle</li> <li>dirastrotsulle</li> <li>dirastrotsulle</li> <li>alletildes von tablete</li> <li>anverifikasitääs</li> <li>anverifikasitääs</li> </ul>                                                                                                    |                    |                    |
|               | Johns.                                                                                                    |                    |                    |
|               | and the second second                                                                                                    | ***                |                    |
|               | 🖬 (Arterioritanten en CCB)                                                                                                    |                    |                    |
|               | PROFESSION .                                                                                                    |                    |                    |
|               | <ul> <li>Lanory and State and the</li> <li>Lanory 2 and the second second seco</li></ul> |                    |                    |
|               |                                                                                                    | Constants Contract |                    |

## ตัวอย่าง รายงานแสดงรายละเอียดสถานะการเบิกจ่าย

| + + C = apropring          | Pringath 40 400 | ù ···                               |                                                                                                    |                     |                                                                                                    |                              |                        |                                                                                                    |                            | == 0 + 1                                                                                                    | 3 = 3     |
|----------------------------|-----------------|-------------------------------------|----------------------------------------------------------------------------------------------------|---------------------|----------------------------------------------------------------------------------------------------|------------------------------|------------------------|----------------------------------------------------------------------------------------------------|----------------------------|----------------------------------------------------------------------------------------------------|-----------|
| Grais                      |                 |                                     |                                                                                                    | 100                 | เรายงานหน่<br>Agency Onlin                                                                                                    | ว่องวนกาครัฐ<br>w Report     | E                      |                                                                                                    |                            |                                                                                                    |           |
| and a second second second | hilling         | bernier Baller                      |                                                                                                    |                     |                                                                                                    |                              |                        |                                                                                                    |                            | Verine                                                                                                    | distantia |
| Figure and a called        | NAP RETOO       | 8                                   |                                                                                                    |                     |                                                                                                    |                              |                        |                                                                                                    |                            |                                                                                                    |           |
| A Laboration               | THINKS          | เหาะวิสติสัตรมีน                    |                                                                                                    |                     |                                                                                                    |                              |                        |                                                                                                    |                            |                                                                                                    |           |
| anima i shall              |                 |                                     |                                                                                                    |                     |                                                                                                    |                              |                        |                                                                                                    |                            |                                                                                                    |           |
|                            | < 300 y         |                                     |                                                                                                    |                     |                                                                                                    |                              |                        |                                                                                                    |                            |                                                                                                    |           |
| demontMeets                |                 | 11                                  |                                                                                                    |                     |                                                                                                    |                              |                        |                                                                                                    |                            |                                                                                                    |           |
| ocation/oren/oreno         | Mar Des         | 1                                   |                                                                                                    |                     |                                                                                                    |                              |                        |                                                                                                    |                            |                                                                                                    |           |
| er rous                    | 111110          | (arabitition)                       |                                                                                                    |                     |                                                                                                    |                              |                        |                                                                                                    |                            |                                                                                                    |           |
| averingen                  |                 |                                     | Conservation of the second second sec |                     |                                                                                                    |                              |                        |                                                                                                    |                            |                                                                                                    |           |
|                            | TMPACE          | a tinti enroced                     | ost market                                                                                                    |                     |                                                                                                    |                              |                        |                                                                                                    |                            |                                                                                                    |           |
|                            | Tariniturito    | www.q1.01.2506-0                    | 9.03.2566                                                                                                    |                     |                                                                                                    |                              |                        |                                                                                                    |                            |                                                                                                    |           |
|                            | 0944 59         |                                     |                                                                                                    |                     |                                                                                                    |                              |                        |                                                                                                    |                            |                                                                                                    |           |
|                            | Telebrarie      | an trailine or                      | 16.43.00                                                                                                    |                     |                                                                                                    |                              |                        |                                                                                                    |                            |                                                                                                    |           |
|                            | -               |                                     |                                                                                                    | and second          |                                                                                                    |                              |                        |                                                                                                    |                            |                                                                                                    |           |
|                            | Thomas          | incontrol                           | rouionaam agiiT                                                                                                    | Renovember          |                                                                                                    |                              |                        |                                                                                                    |                            |                                                                                                    |           |
|                            |                 |                                     |                                                                                                    |                     |                                                                                                    |                              |                        |                                                                                                    |                            |                                                                                                    |           |
|                            |                 |                                     |                                                                                                    |                     | ·                                                                                                    |                              |                        |                                                                                                    |                            |                                                                                                    |           |
|                            |                 |                                     |                                                                                                    |                     | PROLEMENTS AND A DESCRIPTION OF A DESCRIPTION OF A DESCRI | bilasiniti'n                 |                        |                                                                                                    |                            |                                                                                                    |           |
|                            |                 |                                     |                                                                                                    |                     |                                                                                                    |                              |                        |                                                                                                    |                            |                                                                                                    |           |
|                            | land -          |                                     |                                                                                                    |                     |                                                                                                    |                              |                        |                                                                                                    |                            |                                                                                                    |           |
|                            | Tablester       | C.R.FL.DM                           |                                                                                                    |                     |                                                                                                    |                              |                        |                                                                                                    |                            |                                                                                                    |           |
|                            | +WHERE WITH     |                                     |                                                                                                    |                     |                                                                                                    |                              |                        |                                                                                                    |                            |                                                                                                    |           |
|                            |                 |                                     |                                                                                                    |                     |                                                                                                    |                              |                        |                                                                                                    |                            |                                                                                                    |           |
|                            |                 |                                     |                                                                                                    |                     | MATERICE                                                                                                    | #+001871                     |                        |                                                                                                    |                            |                                                                                                    |           |
|                            |                 |                                     |                                                                                                    |                     |                                                                                                    |                              |                        |                                                                                                    |                            |                                                                                                    |           |
|                            | 12/2010/07      | Destant                             |                                                                                                    |                     |                                                                                                    |                              |                        |                                                                                                    |                            |                                                                                                    | _         |
|                            | Tablements      | 10.05.3100                          |                                                                                                    |                     |                                                                                                    |                              |                        |                                                                                                    |                            |                                                                                                    |           |
|                            | pillion wro.    |                                     |                                                                                                    |                     |                                                                                                    |                              |                        |                                                                                                    |                            |                                                                                                    |           |
|                            | debd.           | vierchellows                        | windown                                                                                                    | orkers.             | whitecas                                                                                                    | selectric                    | stie                   | 5.0.0                                                                                                    | vielen                     | anilylinen                                                                                                    | watt      |
|                            | antes della     | 10.00                               |                                                                                                    |                     |                                                                                                    |                              |                        |                                                                                                    |                            |                                                                                                    |           |
|                            | FIGES- PTEN     | Consecution and and a second second | 100.0                                                                                                    | Inc. Boundary       | State State State State                                                                                                    | State State State            | Toronto and the second | and the second second se                                                                                                    | The second second          |                                                                                                    | -         |
|                            |                 | a desired                           |                                                                                                    | the second is       | an many                                                                                                    | the second                   | and and a second       | and the second second s | and the second             |                                                                                                    |           |
|                            | Tariacariante   | 100.00.0000                         |                                                                                                    |                     |                                                                                                    |                              |                        |                                                                                                    |                            |                                                                                                    |           |
|                            | TRANSPORTECT    | ik-surençika ink                    | (ceres)                                                                                                    |                     |                                                                                                    |                              |                        |                                                                                                    |                            |                                                                                                    |           |
|                            | statut          | stratednes                          | wabin                                                                                                    | and port of         | unification .                                                                                                    | attante                      | . Tables               | Softei -                                                                                                    | - siebre                   | anistron                                                                                                    | inch.     |
|                            |                 |                                     |                                                                                                    |                     |                                                                                                    |                              |                        |                                                                                                    |                            |                                                                                                    |           |
|                            | TRUS THEN       | annaheampan                         |                                                                                                    | Leb.I. bandada a    |                                                                                                    | Test of the second second of |                        | 1.00.000.000                                                                                                    | La Constantine Constantine | the second second second second second second second second second second second second second second second s |           |
|                            | 2000            | # UC500015                          | 100.0                                                                                                    | 1946 - 110000559 3  | the street                                                                                                    | 2500 - FLEV 3 2004           | 10.01.000              | 00011000                                                                                                    | ACCULTANCE.                | permanents                                                                                                    |           |
|                            | 100             | -020800018                          |                                                                                                    | Jani Ilinosteri     | Plant. 32 00003 180                                                                                                    | 28aba dilacolormani          | 18-01-2000             | 10101 2010                                                                                                    | WOMANA CO.                 | 24/0400112                                                                                                    |           |
|                            | 339             | 8702500818                          | 001.0                                                                                                    | 1998 - 1100003981   | 196 - 1(3008296)                                                                                                    | 2566-4430735/95              | 00-0112968             | 00.01,2948                                                                                                    | 9008189003                 | 1776456900                                                                                                    |           |
|                            | 3200            | mfonacce 1h                         | 001.8                                                                                                    | 21ml - 11000034e1   | Ital is not the                                                                                                    | phesi appropriate            | 18:01 (54)             | 101012044                                                                                                    | 9100020186                 | arrenter -                                                                                                    |           |
|                            | 2090            | 8706500019                          | See Y                                                                                                    | 1991-1130002964     | 1595 10,000,004                                                                                                    | 2588-4180733030              | 06.01.1968             | 00012968                                                                                                    | 9000490001                 | 3478368344                                                                                                    |           |
|                            | 2000            | investion th                        | 1001.0                                                                                                    | 1996-1110000587     | 1566 Japoon25ari                                                                                                    | 2568 44.80732926             | 06-10.2588             | 00.02.2568                                                                                                    | 9008104227                 | 34/9121696                                                                                                    |           |
|                            | (20)            | 11/05/800814                        | 2491.8                                                                                                    | 2 mm - 11 100021 mm | 110001144                                                                                                    | 266 JUOVDA7                  | 18.41.088              | 0021,008                                                                                                    | 8000104186                 | SETEMAN                                                                                                    |           |
|                            | - 2090          | 10/00/00015                         | 101.2                                                                                                    | 1994 - 1130002561   | 1280-3100001341                                                                                                    | 2566 4630733675              | 00.0112968             | 00.01.2968                                                                                                    | 90048952                   | 3478367548                                                                                                    |           |

#### การโอนเงิน ผ่านระบบ KTB

#### 1. ขั้นตอนการเข้าสู่ระบบ การเรียกดู Account Summary ผ่านระบบ KTB

เมื่อ Log on โดยระบุรหัสผู้ใช้และรหัสผ่านแล้วระบบแสดงหน้าจอระบบงานต่างๆ

- กดปุ่ม 🧰 Account Summary

- กดเลือกบัญชีที่จะเรียกดูขอดเงิน
- กดปุ่ม 🏢 วันที่ (วันที่วางฏีกา) ถึง วันที่ (วันที่ปัจจุบัน)

- กดปุ่ม 🔽 View

- กดปุ่ม 😁 Print Print

- จากนั้นไปสร้างไฟล์ Excel ตามภาพคังนี้

| Receiving Bank Code | Receiving A.C.No. | Receiver Name             | Traufe Asses | Catzen ID/Tax ID | DDA.Ref    | Reference No./ DDA Ref 1      | Ensi | Mohile No. |
|---------------------|-------------------|---------------------------|--------------|------------------|------------|-------------------------------|------|------------|
| 006                 | 2470151457        | ขางสาวณัฏร์พลิน ข่วมโพธิ์ | 2790.00      |                  | P640000277 | ดุศพนี่เงินนี้มราชการ         |      | 0868362314 |
| 006                 | 7640290589        | นางสุภัสสรา พื้นสาร       | 1080.00      |                  | P640000279 | ค่าน่าคุณ เดือน มกราคม 64     |      | 0957544261 |
| 006                 | 2470226848        | นายนรายุพธ อันหสุวรรณ     | 840.00       | 8                | P640000280 | ด่าใช้จ่ายในการเดิมทางไปราชกา | 5    | 0869490288 |

#### 2 ขั้นตอนการเข้าสู่ระบบ KTB Universal Data Entry (นกฟ้า)

- เถือก Format - KTB iPay - KTB iPay Standard/Express (โอนเงินต่างธนาคาร)

KTB iPay Direct (โอนธนาคารกรุงไทย)

| File | Format | Maintenance Windows Help |       |                           |
|------|--------|--------------------------|-------|---------------------------|
|      | Dire   | ct Debit / Direct Credit | - • I |                           |
|      | KTB    | iPay                     | •     | KTB iPay Standard/Express |
|      | Dire   | ct Debit Plus            |       | KTB iPay Direct           |

- เลือก Select - Company - เงินงบประมาณ - Service - ราขการชำระสินค้าและบริการ

→ OK รายละเอียดตามภาพ

| Se    | elect   |                                    |   |
|-------|---------|------------------------------------|---|
| 1     | กรณา    | แลือกบริษัทและบริการ               | > |
| Ca    | ompany  | y: เงินงบประมาณ                    | ~ |
|       | Service | a: [และมริการ (Purchase & Service] | ~ |
|       |         | OK Cancel                          |   |
| เลือเ | n File  | → New Data Ctrl + N → Yes          |   |
| 1     | File    | Format Extract Imp                 |   |
|       |         | New Data Ctrl+N                    |   |
|       |         | Close                              |   |
|       |         | Logout                             |   |
|       |         |                                    |   |

| - เสอก 🔲 🔻 วนท เอนเงน | - เลือก 🔲 🗸 | วันที่โอนเงิน |  |
|-----------------------|-------------|---------------|--|
|-----------------------|-------------|---------------|--|

| Company Code      | 001          | Company Name: | Company Name: เป็รแงบประหากษ |                      | Colorest                 |
|-------------------|--------------|---------------|------------------------------|----------------------|--------------------------|
| Service Code:     | 14           | Service Name: | รายการข่าระค่า               | สินค้าและบริการ (Pur | 20002                    |
| Effective Date:   | 08/02/2564   | Tra           | ansaction Type               | Change Service       |                          |
| - តើ១៖            | Import       | From Ex       | cel File —                   | → (เลือกไฟล์ E       | xcel ที่สร้างโอนเงินไว้) |
| Import            | Report H     | liston        |                              |                      |                          |
| From              | n Excel File |               |                              |                      |                          |
|                   | 2420 M Xa1   | -             | a star                       |                      |                          |
| - เลือก           | Report       | Pay Report    | -• บวน                       | 5101111 KTB 1        | Pay Report               |
| - เถือก<br>Report | History      | Mai           | —∙บวน                        | 5103111 KTB 1        | Pay Report               |

#### ตัวอย่าง รายงาน KTB iPay Report

| ain Report |                                                                     |                                                                                                    |                                                                                                    |                                                                                                    |                  |                                                                                     |                                                                           | _        |                                                                      |
|------------|---------------------------------------------------------------------|----------------------------------------------------------------------------------------------------|----------------------------------------------------------------------------------------------------|----------------------------------------------------------------------------------------------------|------------------|-------------------------------------------------------------------------------------|---------------------------------------------------------------------------|----------|----------------------------------------------------------------------|
|            | () xaut.                                                            | รนาคารกรุงไหน<br>IGTHAIBANEPUB                                                                                                 | LIC COMMANY LIMITED                                                                                                    | KTB ≌ay Repor                                                                                                    | t Prir           | rt Date : 09/02/2025                                                                | Print Time : 15                                                           | s47.47 3 | ein 1                                                                |
|            | Castomer Id :                                                       | 001                                                                                                    | Customer Name : shundminis                                                                                                    |                                                                                                    | Sendi            | ng Bank/Branch/Acc                                                                  | ount 005/0247/24                                                          | 76082330 |                                                                      |
|            | Service Type                                                        | : 14 monntin                                                                                                    | emiliuficaculinn (Purchasa &                                                                                                    |                                                                                                    | Type             | Credit                                                                              |                                                                           |          |                                                                      |
|            | Effective Date                                                      | e 08/02/2554                                                                                                    |                                                                                                    |                                                                                                    |                  |                                                                                     |                                                                           |          |                                                                      |
|            |                                                                     |                                                                                                    |                                                                                                    |                                                                                                    |                  |                                                                                     |                                                                           |          |                                                                      |
|            | Item Recieving<br>Bank                                              | Receiveing<br>A/C No.                                                                                                    | Receiver<br>Name                                                                                                    | Reference<br>No.                                                                                                    | Citizen 10/Tax 1 | ID DDA Ref.                                                                         | SHS                                                                       | Email    | Tran Amount                                                          |
| 8          | Item Recieving<br>Bank                                              | Receivering<br>A/C No.<br>2470151457                                                                                           | Receiver<br>Name<br>www.valigijolu waalisti                                                                                               | Reference<br>No.<br>อุกษณีปนย์พรา<br>รก                                                                                                    | Gitzen 10/Tax 1  | 0 004 Ref.<br>9549986277                                                            | 5H5<br>0868362314                                                         | Email    | Tran Amount<br>2,790.00                                              |
|            | Item Recieving<br>Bank<br>1 406<br>2 406                            | Receiveing<br>A/C No.<br>2470151457<br>7640290581                                                                              | Receiver<br>Name<br>www.wallof<br>www.itany                                                                                               | Reference<br>No.<br>อุกาศนี้เป็นอิษรา<br>รถ<br>ล่านั้งสืบ เสือบ<br>ม                                                                                                    | Gitizen ID/Tax I | D DDA Ref.<br>9549988277<br>9549888279                                              | 5H5<br>0868362314<br>0957544261                                           | Enail    | 7ran Amount<br>2,790.00<br>1,060.00                                  |
|            | Item Receiving<br>Bank<br>1 406<br>2 406<br>3 406                   | Receiveing<br>A/C No.<br>2470151457<br>7640290589<br>2470226848                                                                | Receiver<br>Name<br>รางการผู้รูดสิน ระเบิงส์<br>รางอย่างการ ในสาท<br>รางอย่างการ โมสาท                                                    | Reference<br>No.<br>อุกาศน์ในปีครา<br>รถ<br>สาปาร์อ เมือน<br>ม<br>ลาปาร์อ<br>ม<br>การเล้                                                                                                    | Gtizen ID/Tax 1  | DDA Ref.<br>P640086277<br>P640086279<br>P640086280                                  | 5965<br>0856232314<br>0957544261<br>08654490298                           | Email    | Tran Amount<br>2,790.00<br>1,060.00<br>840.00                        |
|            | Item Recieving<br>Bank<br>1 1956<br>2 1956<br>3 1956<br>4 1056      | Receiveing<br>A/C No.           2470151457           7646290589           2470225848           2470434882                      | Receiver<br>Norme<br>screensigintis scalint<br>screenser factor<br>screenser factor<br>screenser<br>screenser<br>screenser                | Reference<br>No.<br>อุกาศนี้สำนวิทรา<br>มก<br>สารไว้เพิ่ม เมือน<br>ม<br>สารไว้จ่ายใน<br>การเลื<br>สารไว้จ่ายใน<br>การเลื                                                                                                    | Gilizen TD/Tax 1 | 00 004 Ref.<br>9540000277<br>9540000279<br>9540000280<br>9540000280                 | 5H5<br>0868362314<br>0957544261<br>0859490289<br>0915356641               | Email    | Tean Amount<br>2,790.00<br>1,060.00<br>840.00<br>240.00              |
|            | Item Recieving<br>Bank<br>1 466<br>2 466<br>3 406<br>4 406<br>5 406 | Receiveing<br>A/C No.           2470151457           7640290589           2470226848           2470434882           2471317375 | Receiver<br>กระหย่<br>หางทางมีรูปเป็น หางมันนี้<br>หางประการ ในการาช<br>หางประการ ในการาชน<br>หางประการ ใหญ่ เหตุ<br>หางการมีครั้ง สนนโหน | Reference<br>Mo.<br>อาหาโปนปีมาา<br>มาทั่งสืบ เมือน<br>มา<br>มาทั่งสืบ เมือน<br>มาทั่งสืบ<br>มาทั่งสืบ<br>มาทั่ง<br>มาทั่งสืบ<br>มาทั่งสืบ<br>มาทั่ง<br>มาทั่ง<br>มาท่ง<br>มาทั่ง<br>มาทั่ง<br>มาทั่ง<br>มาทั่ง<br>มาทั่ง<br>มาทั่ง<br>มาทั่ง<br>มาทั่ง<br>มาทั่ง<br>มาทั่ง<br>มาทั่ง<br>มาทั่ง<br>มาทั่ง<br>มาทากท่า<br>มาทากท่า<br>มาท่ง<br>มาทาทาทาทาก<br>มาทากท่า<br>มาทากท่า<br>มาทากท่า<br>มาท่า<br>มาท่า<br>มาทากท่า<br>มาท่า<br>มาท่า<br>มาทากท่า<br>มาทากท่า<br>มาทากท่า<br>มาท่า<br>มาท่า<br>มาทากท่า<br>มาทากท่า<br>มาท่า<br>มาท่า<br>มาทากท่า<br>มาทากท่า<br>มาท่า<br>มาท่า<br>มาทาทากท่า<br>มาทากท่า<br>มาทากท่า<br>มากท่า<br>มากท่า<br>มากท่า<br>มากท่า<br>มากท่า<br>มากท่า<br>มากท่า<br>มากกาก<br>มากท่า<br>มากท่า<br>มากกาก<br>มากกาก<br>มากกาก<br>มากท่า<br>มากกาก<br>มากกาก<br>มากกาก<br>มากกาก<br>มากกากกาก<br>มากกากกาก<br>มากกากกาก<br>มากกากกาก<br>มากกากกาก<br>มากกากกาก<br>มากกากกาก<br>มากกากกากกาก<br>มากกากกากกากกากกาก<br>มากกากกากกากกาก<br>มากกากกากกากกากกากกากกาก | Gilizen TD/Tax 1 | DD DDA Ref.<br>P5403882272<br>P5403882209<br>P540388280<br>P540388280<br>P540388280 | 5H5<br>0958362314<br>0957544261<br>0957544261<br>0955356641<br>0954867665 | Email    | Tiran Annoevet<br>2,790.00<br>1,080.00<br>840.00<br>240.00<br>240.00 |

- เถือก Extract -- Extract -- Save

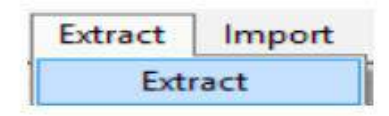

#### 3. ขั้นตอนการโอนเงินผ่านระบบ KTB

เมื่อ Log on โดยระบุรหัสผู้ใช้และรหัสผ่านแล้วระบบแสดงหน้าจอระบบงานต่างๆ

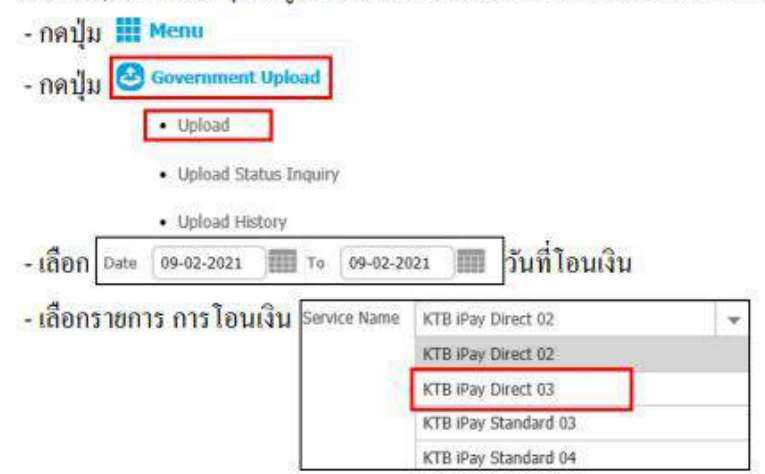

| Choose File to Upload                     |        |                 |          |                 |           |        | ×  |
|-------------------------------------------|--------|-----------------|----------|-----------------|-----------|--------|----|
| 🚽 – 🛧 🦲 « จายเจ้าหน้าที่ >                | ก.พ.64 |                 | ~ Ö      | Search n.w.64   |           |        | ,p |
| Irganize 🔻 New folder                     |        |                 |          |                 |           |        | 0  |
| E Pictures                                | ^      | Name            | <u>^</u> |                 | Date mod  | fified |    |
| 📓 Videos                                  |        | 4 n.w.64.bt     |          |                 | 4/2/2564  | 8:36   |    |
| La Acer (C:)                              |        | 1 n.w.64.xls    |          |                 | 4/2/2564  | 8:33   |    |
| 👝 Data (D:)                               |        | 📄 8 n.w.64.txt  |          |                 | 8/2/2564  | 12:49  |    |
| 🛖 Driver_P (\\192.168.106.7) (P:)         |        | 8 n.w.64.xls    |          |                 | 8/2/2564  | 12:48  |    |
| all-driveR (\\oae-ad1) (R:)               |        | 📄 10 n.w.64.txt | - 2      |                 | 10/2/2564 | 10:27  |    |
| ➡ TempFile (\\driveT-share1) (T:)         |        | 10 n.w.64.xls   |          |                 | 10/2/256/ | 10:28  |    |
| nichter job_zone16 (\\192.168.106.7) (V:) |        |                 |          |                 |           |        |    |
| media (\\192.168.106.7) (X:)              |        |                 |          |                 |           |        |    |
| job_zone6 (\\192.168.106.7) (Z:)          |        | <               |          |                 |           |        |    |
| File name: 10 nm                          | .64.bd |                 | <i>.</i> | All Files (*.*) | 3         |        | ¥  |
|                                           |        |                 | 1        | Open            |           | Cancel |    |
|                                           |        |                 |          |                 |           |        |    |
|                                           |        |                 |          |                 |           |        |    |
| - กดปุ่ม Unload เพื่                      | อทำก   | ารอัพโหลดไฟอ    | 1        |                 |           |        |    |
| undu obioga                               |        |                 | े<br>    |                 |           |        | 23 |
|                                           |        |                 | UPLOA    | DFILE           |           |        |    |
| - กตบม 🛛 🔍                                | -      |                 |          |                 |           |        |    |

- จากนั้น รอสัก 2 นาที ให้กคที่ปุ่ม **Refresh** และให้สังเกต ข้อความตัวสีเขียว จากเดิมจะเขียนว่า Processing ถ้าเสร็จสถานะสีเขียวจะเปลี่ยนเป็นคำว่า Complete ถ้าสถานะไม่เปลี่ยนให้กค **Refresh** ไปเลื่อยจนกว่าสถานะจะเปลี่ยนเป็น Complete

| 0                | 4349096       | 10-02-2021   |          | 10:48:45 | KTB (P)           | ry Direct 63 |               | Processing    |                    |      |
|------------------|---------------|--------------|----------|----------|-------------------|--------------|---------------|---------------|--------------------|------|
| ng 1 to 1 of 1 o | entries       |              |          |          |                   |              |               |               | << < 1m1           | > >> |
| 2                | จากนั้นให้ศ   | กลาไมที่ Con | nnlete   |          |                   |              |               |               |                    |      |
|                  | 0 III H H III | ៣ដុណា Co     | npiete   |          |                   |              |               |               |                    |      |
| 10)              | Upload Ref#   | Date 🕴       | Time     | ŧ.       | Service Name      | +            | Upload Status | •             | Upload Description |      |
|                  | 4349096       | 18-42-2021   | 10:46:45 |          | KTB Pay Direct 63 |              | Complete      | Payment Valid | ated Successfully  |      |
| qitolafie        | ntries        |              |          |          |                   |              |               |               | << < 1 <i>d</i> 1  | > >> |

#### การเรียกรายงานการโอนเงินผ่านระบบ KTB

เมื่อ Log on โดยระบุรหัสผู้ใช้และรหัสผ่านแล้วระบบแสดงหน้าจอระบบงานต่างๆ

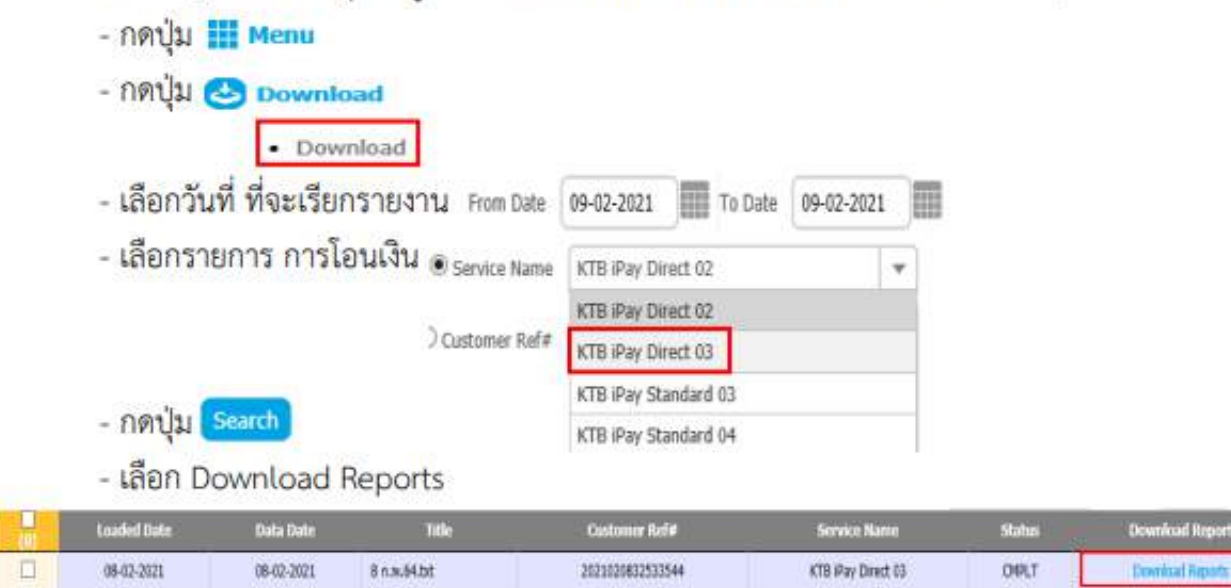

# - ปริ้นไฟล์ PDF รายการที่ 1 และ 3

| Report 10 | Report Blane                                        | Download |
|-----------|-----------------------------------------------------|----------|
| C794037   | CTFI07 Payment Detail Complete Transaction Report   | 1 →1     |
| CTF038    | CTF938 Payment Detail Incomplete Transaction Report |          |
| CTF087    | CTVGE7 Payment Summary Complete Report              |          |
| CTF088    | CTFI88 Payment Summary Incomplete Transaction       | -        |

- กดปุ่ม 🎹 Menu
- กดปุ่ม 🥶 Government Upload • Upload • <u>Upload Status Inquiry</u> • Upload History
- เลือกวันที่ ที่จะเรียกรายงาน From Date 08-02-2021 To Date 08-02-2021
   เลือกรายการ การโอนเงิน Service Name KTB iPay Direct 02
   KTB iPay Direct 03
   KTB iPay Standard 03
   KTB iPay Standard 04
- Dute
   Customer Rel#
   Service Name
   Status

   08-02-2021
   2021020632533544
   KTB Pay Direct IS
   Processed

   Showing 1 to 1 of 1 ethies
   <<<<< t clip1 > >>

   - กคาปุ่ม
   Print